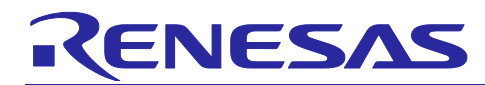

## RA Family, RX Family, RL78 Family

FS3000 Sample Software Manual

## Introduction

This application note describes the sample software that is for use with the FS3000 flow sensor and runs on certain MCUs of the RA family, and RX family, RL78 family.

## **Target Devices**

RA0E1 Group RA2E1 Group

RX65N Group

RL78/G23 Group

## **Target Sensor Board**

Air Velocity Sensor Pmod<sup>™</sup> Board (US082-FS3000EVZ)

The setting example described in this application note is an example when using the sensor board mentioned above.

Therefore, you will need to review the following settings according to the target circuit.

- Interrupt Signal Circuit: Refer to "6.4 Notes for Interrupt Signal Circuits"
- RESET Signal Circuit: Refer to "6.5 Notes for RESET Signal Circuits".

When using this application note with other Renesas MCUs, careful evaluation is recommended after making modifications to comply with the alternate MCU.

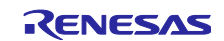

## Contents

| 1.        | Overview                                                          | 4          |
|-----------|-------------------------------------------------------------------|------------|
| 1.1       | Terms/Abbreviations                                               | 4          |
|           |                                                                   |            |
| 2.        | Environment for Confirming Operation                              | 5          |
| 2.1       | Environment for Confirming Operation on RA Family MCU             | 5          |
| 2.2       | Environment for Confirming Operation on RX Family MCU             | 8          |
| 2.3       | Environment for Confirming Operation on RL78 Family MCU           | 9          |
| 3.        | Sensor Specifications                                             | .10        |
| 3.1       | Overview of Sensor Specifications                                 | 10         |
| 3.2       | Sensor Functions                                                  | 10         |
| 0.2       |                                                                   |            |
| 4.        | Sample Software Specifications                                    | .11        |
| 4.1       | Configuration of Sample Software                                  | 11         |
| 4.2       | Specifications of Sensor API Functions                            | 11         |
| 4.2.1     | List of Sensor API functions                                      | 11         |
| 4.2.2     | 2 Guide to Using API Functions                                    | 12         |
| 4.3       | Flowchart of Main Processing in Non-OS Version of Sample Software | 13         |
| 4.4       | Flowchart of OS Version of Sample Software                        | 15         |
| _         |                                                                   |            |
| 5.        | Configuration Settings                                            | .18        |
| 5.1       | FS3000 Air Velocity Sensor Settings                               | 18         |
| 5.1.1     | RA Family                                                         | 18         |
| 5.1.2     | 2 RX Family                                                       | 18         |
| 5.1.3     | 3 RL78 Family                                                     | 19         |
| 5.2       | I2C Communication Middleware (COMMS_I2C) Settings                 | 20         |
| 5.2.1     | RA Family                                                         | 20         |
| 5.2.2     | 2 RX Family                                                       | 21         |
| 5.2.3     | B RL78 Family                                                     | 22         |
| 5.3       | I2C Driver Settings                                               | 23         |
| 5.3.1     | RA Family                                                         | 23         |
| 5.3.2     | 2 RX Family                                                       | 26         |
| 5.3.3     | 3 RL78 Family                                                     | 29         |
| 6         | Cuide for Changing a Target Davies                                | 20         |
| 0.<br>6 1 | BA Sample Droject                                                 | .30<br>20  |
| 0.1       |                                                                   | 30         |
| 0.1.1     | Medifizing Settings of ESD Configurator                           | 30<br>20   |
| 0.1.2     |                                                                   | ు∠<br>ఎ7   |
| 0.1.3     | BY Sample Project                                                 | . 31<br>20 |
| 0.2       | KA Sample Project                                                 | 38         |
| 6.2.1     | Importing a Sample Project                                        | 38         |

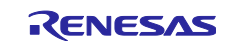

## RA Family, RX Family, RL78 Family

| 6.2.2 | Changing a Device                                                                          |
|-------|--------------------------------------------------------------------------------------------|
| 6.2.3 | Modifying Settings of Smart Configurator 42                                                |
| 6.2.4 | Changing Toolchain Setting                                                                 |
| 6.3   | RL78 Sample Project 46                                                                     |
| 6.3.1 | Creating a New Project 46                                                                  |
| 6.3.2 | Changing Device                                                                            |
| 6.3.3 | Modifying Settings of Smart Configurator 50                                                |
| 6.3.4 | Modifying Generated Code 54                                                                |
| 6.3.5 | Changing Toolchain Setting                                                                 |
| 6.3.6 | Notes for Build on LLVM                                                                    |
| 6.4   | Notes for Interrupt Signal Circuits                                                        |
| 6.5   | Notes for RESET Signal Circuits                                                            |
| 6.6   | Pull-up Resister Circuit Configuration when Daisy Chain Connections of Renesas Sensor Pmod |
|       | Boards                                                                                     |
| 7.    | Viewing Air Velocity Data                                                                  |

## Trademarks

FreeRTOS<sup>™</sup> is a trademark of Amazon Web Services, Inc. Pmod<sup>™</sup> is a trademark of Digilent Inc.

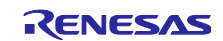

## 1. Overview

This sample software acquires data from the FS3000-1005 air flow sensor and handles calculations on the data. In combination with the I2C driver of the FSP or FIT, the sample software controls the FS3000-1005 through the I2C in the MCU to acquire ADC data from the sensor and calculate the air velocity.

## 1.1 Terms/Abbreviations

The terms and their abbreviations are listed below.

|  | Table 1-1 | List of Terms/Abbreviations |
|--|-----------|-----------------------------|
|--|-----------|-----------------------------|

| Terms                     | Abbreviation                                                        |
|---------------------------|---------------------------------------------------------------------|
| FS3000 Sensor Control     | Sensor Control Module                                               |
| Module                    | When MCU is RA Family, "rm_fs3000"                                  |
|                           | When MCU is RX Family, "r_fs3000_rx"                                |
|                           | When MCU is RL78 Family, "r_fs3000"                                 |
| I2C Communication         | COMMS_I2C                                                           |
| Middleware                | When MCU is RA Family, "rm_comms_i2c"                               |
|                           | When MCU is RX Family, "r_comms_i2c_rx"                             |
|                           | When MCU is RL78 Family, "r_comms_i2c"                              |
| I2C Driver                | When MCU is RA Family, "r_iic_master", "r_sci_i2c", "r_iica_master" |
|                           | When MCU is RX Family, "r_riic_rx", "r_sci_iic_rx"                  |
|                           | When MCU is RL78 Family, "r_iica_master"                            |
| Serial Communications     | When MCU is RA Family, "SCI", "SCI I/F"                             |
| Interface                 | When MCU is RX Family, "SCI", "SCI I/F"                             |
| Serial Array Unit         | When MCU is RA Family, "SAU", "SAU I/F"                             |
|                           | When MCU is RL78 Family, "SAU", "SAU I/F"                           |
| I2C Bus Interface         | When MCU is RA Family, "IIC", "IIC I/F"                             |
|                           | When MCU is RX Family, "RIIC", "RIIC I/F"                           |
| I2C Bus Interface (IICA)  | When MCU is RA Family, "IICA", "IICA I/F"                           |
| Serial Interface IICA     | When MCU is RL78 Family, "IICA", "IICA I/F"                         |
| General Term for          | "I2C I/F"                                                           |
| I2C Bus Interface,        |                                                                     |
| I2C Bus Interface (IICA), |                                                                     |
| Serial Interface (IICA)   |                                                                     |
| General Term for          | "ICU I/F" (Interrupt Controller Unit)                               |
| Interrupt Controller      |                                                                     |
| General purpose I/O Port  | "GPIO", "GPIO I/F"                                                  |
| Pin No.1 (#1) of Renesas  | "IRQ#" (L output when an interrupt occurs)                          |
| Pmod Type 6A Sensor Board |                                                                     |

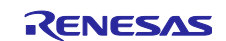

## 2. Environment for Confirming Operation

## 2.1 Environment for Confirming Operation on RA Family MCU

The operation of this software has been confirmed on the MCU of the RA family in the following environment.

### (1) Evaluation Kit for RA2E1 (EK-RA2E1)

#### Table 2-1 Confirming Operating Environment for EK-RA2E1

| Item                   | Description                                               |
|------------------------|-----------------------------------------------------------|
| Demonstration board    | RTK7EKA2E1S00001BE (EK-RA2E1)                             |
| Microcontroller        | RA2E1 (R7FA2E1A92DFM:64pin)                               |
| Operating frequency    | 48MHz                                                     |
| Operating voltage      | 5V                                                        |
| Integrated development | Renesas Electronics e <sup>2</sup> studio 2024-07         |
| environment            |                                                           |
| C compiler             | GNU ARM Embedded 13.2.1.arm-13-7                          |
| Configuration options  | ISO C99 (-std=c99)                                        |
|                        | Optimization Level: Default settings (-O2)                |
| FSP                    | v5.5.0                                                    |
| RTOS                   | FreeRTOS v10.6.1                                          |
| Emulator               | On board (J-LINK)                                         |
| Interposer             | Interposer Board for Pmod Type2/3 to 6A (US082-INTERPEVZ) |
| Sensor board           | Air Velocity Sensor Pmod Board (US082-FS3000EVZ)          |

#### Table 2-2 Amount of Memory Used in RA2E1 Group

| Area | Size (Non-OS) [Bytes] | Size (FreeRTOS) [Bytes] |
|------|-----------------------|-------------------------|
| ROM  | 1,548                 | 3,478 (Nore 1)          |
| RAM  | 136                   | 372                     |

Note Memory size is calculated for the sample code, FS3000 sensor control module, and COMMS\_I2C. They do not include the sizes of FreeRTOS threads for the FreeRTOS versions.

Note 1 This includes an increase of 1,572 bytes due to the Relax function.

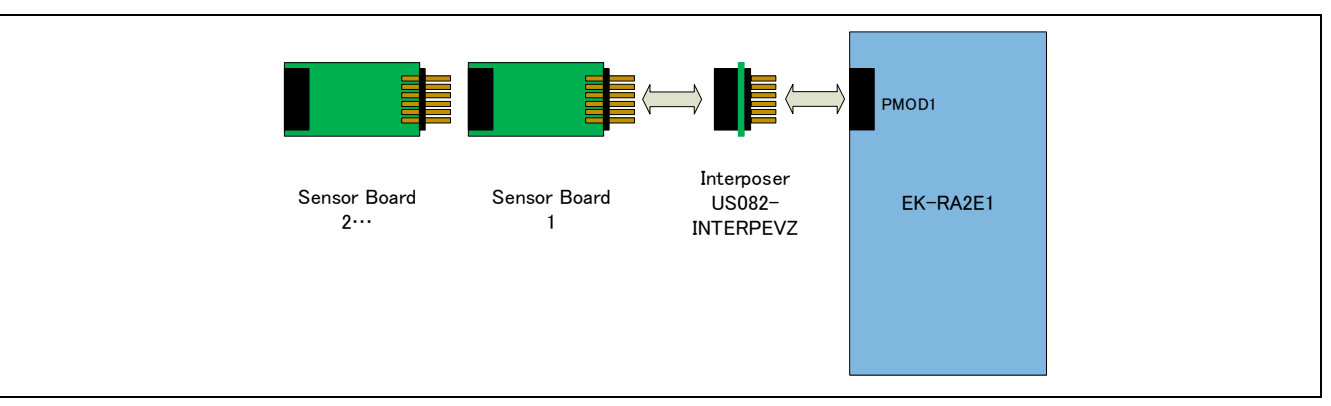

Figure 2-1 Hardware Connections for EK-RA2E1

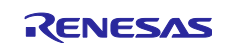

#### (2) RA0E1 Fast Prototyping Board (FPB-RA0E1)

#### Table 2-3 Confirming Operating Environment for FPB-RA0E1

| Item                   | Description                                               |
|------------------------|-----------------------------------------------------------|
| Demonstration board    | RTK7FPA0E1S00001BJ (FPB-RA0E1)                            |
| Microcontroller        | RA0E1 (R7FA0E1073CFJ:32pin)                               |
| Operating frequency    | 32MHz                                                     |
| Operating voltage      | 5V                                                        |
| Integrated development | Renesas Electronics e <sup>2</sup> studio 2024-07         |
| environment            |                                                           |
| C compiler             | GNU ARM Embedded 13.2.1.arm-13-7                          |
| Configuration options  | ISO C99 (-std=c99)                                        |
|                        | Optimization Level: Default settings (-Oz)                |
| FSP                    | v5.5.0                                                    |
| Emulator               | On board (J-LINK)                                         |
| Interposer             | Interposer Board for Pmod Type2/3 to 6A (US082-INTERPEVZ) |
| Sensor board           | Air Velocity Sensor Pmod Board (US082-FS3000EVZ)          |

#### Table 2-4 Amount of Memory Used in RA0E1 Group

| Area | Size [Bytes] |
|------|--------------|
| ROM  | 1,306        |
| RAM  | 124          |

Note Memory size is calculated for the sample code, FS3000 sensor control module, and COMMS\_I2C.

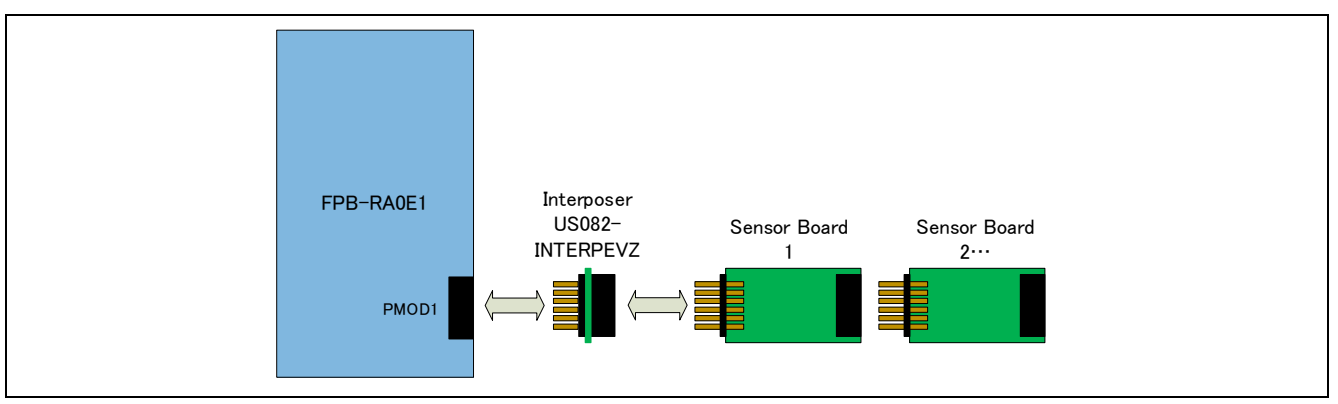

Figure 2-2 Hardware Connections for FPB-RA0E1

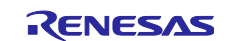

#### (3) Use of Interposer Board

The Interposer Board is an I/F conversion board for connecting Pmod Type 6A sensors by switching the Pmod Type 2A/Type 3A connector of the SCI I/F to the Simple IIC function.

Therefore, it cannot be used with the Pmod Type 2A/Type 3A connector of the SAU I/F. However, it may be usable by switching to the IICA I/F. Refer to the MCU hardware manual.

## Table 2-5 Operational Feasibility Depending on Pmod I/F, Serial I/F, and Presence or Absence of Interposer Board

| Pmod I/F | Destination MCU Serial I/F | Operational Feasibility                               |  |  |
|----------|----------------------------|-------------------------------------------------------|--|--|
| Type 2A, | SCI I/F,                   | It works when using an Internegar Board (Nate 2)      |  |  |
| Туре ЗА  | IICA I/F (Note 1)          | It works when using an interposer Board. (Note 2)     |  |  |
|          | SALLI/E                    | It does not work regardless of whether the Interposer |  |  |
|          | 540 1/1                    | Board is present or not.                              |  |  |
| Type 6,  | SCI I/F, IIC I/F,          | It works without an Internesser Reard (Nate 2)        |  |  |
| Type 6A  | SAU I/F, IICA I/F          | it works without an interposer Board. (Note 2)        |  |  |

Note 1: These pins are provided for SAU I/F but can be used when it is switchable to IICA pins by multifunction pins assignment. The signal connections when switchable are shown below.

| Pmod<br>Pin | Type 2A<br>/Type 3A | Destination<br>SAU I/F<br>ICU I/F<br>GPIO I/F | Switching<br>to Multi-<br>Function<br>IICA I/F |                   | Interposer<br>Board       |                   | Renesas<br>Pmod Type 6A<br>Sensor Board |
|-------------|---------------------|-----------------------------------------------|------------------------------------------------|-------------------|---------------------------|-------------------|-----------------------------------------|
| #1          | CS/CTS              | GPIO                                          |                                                | $\leftrightarrow$ |                           | $\leftrightarrow$ | IRQ# (Note 3)                           |
| #2          | MOSI/TXD            | SAU TXD                                       | SDAA                                           | $\leftrightarrow$ |                           | $\leftrightarrow$ | RESET#                                  |
| #3          | MISO/RXD            | SAU RXD                                       | SCLA                                           | $\leftrightarrow$ | $\bullet \bullet \bullet$ | $\leftrightarrow$ | IIC_SCL                                 |
| #4          | SCK/RTS             | GPIO                                          |                                                | $\leftrightarrow$ |                           | $\leftrightarrow$ | IIC_SDA                                 |
| #7          | INT                 | IRQ#                                          |                                                | $\leftrightarrow$ |                           | $\leftrightarrow$ | BUSY#                                   |
| #8          | RESET               | GPIO                                          |                                                | $\leftrightarrow$ | $\checkmark$              | $\leftrightarrow$ | ENABLE                                  |
| #9          | CS2/GPIO            | GPIO                                          |                                                | $\leftrightarrow$ | $\bullet$                 | $\leftrightarrow$ | POWER_ON                                |
| #10         | CS3/GPIO            | GPIO                                          |                                                | $\leftrightarrow$ | $\bullet$                 | $\leftrightarrow$ | GPIO                                    |

Note 2: If an IRQ signal is used, make sure that the IRQ signal is connected to Pmod #1 on the Pmod Sensor Board.

Note 3: For an interrupt signal circuit, refer to "6.4 Notes on Matching with Interrupt Signal Circuits".

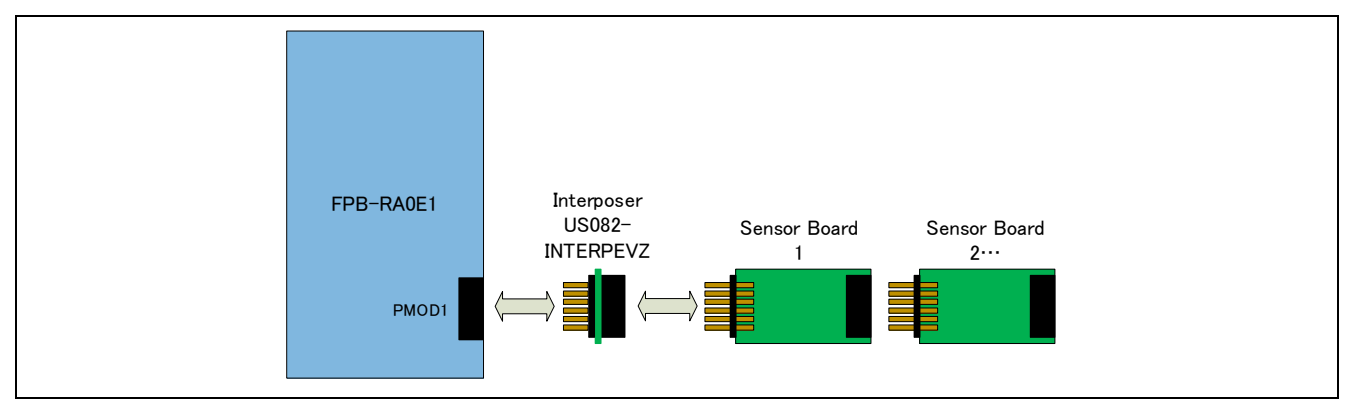

Application example: FPB-RA0E1 PMOD1 is applicable.

Figure 2-3 Hardware Connections for using IICA at PMOD1 Type 2A, Type 3A on FPB-RA0E1

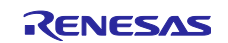

## 2.2 Environment for Confirming Operation on RX Family MCU

The operation of this software has been confirmed on the MCU of the RX family in the following environment.

#### (1) RX65N Envision Kit

| Item                                    | Description                                                          |
|-----------------------------------------|----------------------------------------------------------------------|
| Demonstration board                     | RPBRX65N (RX65N Envision Kit)                                        |
| Microcontroller                         | RX65N (R5F565NEDDFB: 144pin)                                         |
| Operating frequency                     | 120MHz                                                               |
| Operating voltage                       | 5V                                                                   |
| Integrated development<br>environment   | Renesas Electronics e <sup>2</sup> studio 2024-07                    |
| C compiler                              | Renesas Electronics CC-RX V.3.02.00                                  |
| Configuration options C99 (-lang = c99) |                                                                      |
|                                         | Optimization Level: Default settings (Level 2)                       |
| FIT                                     | Board Support Packages (r_bsp) v7.20                                 |
|                                         | FS3000 Sensor Middleware (r_fs3000_rx) v1.00                         |
|                                         | IIC Communication Driver Interface Middleware (r_comms_i2c_rx) v1.20 |
|                                         | RIIC Multi Master I2C Driver (r_riic_rx) v2.49                       |
|                                         | Simple IIC Driver (r_sci_iic_rx) v2.49                               |
| RTOS                                    | FreeRTOS Kernal 10.4.3-rx-1.0.1、FreeRTOS Object 10.4.3-rx-1.0.1      |
| Emulator                                | On board (E2OB)                                                      |
| Interposer                              | Interposer Board for Pmod Type2/3 to 6A (US082-INTERPEVZ)            |
| Sensor board                            | Air Velocity Sensor Pmod Board (US082-FS3000EVZ)                     |

#### Table 2-6 Confirming Operating Environment for RX65N Envision Kit

#### Table 2-7 Amount of Memory Used in RX65N Group

| Area | Size (Non-OS) [Bytes] | Size (FreeRTOS) [Bytes] |
|------|-----------------------|-------------------------|
| ROM  | 1,638                 | 1,844                   |
| RAM  | 118                   | 141                     |

Note Memory size is calculated for the sample code, FS3000 sensor control module, and COMMS\_I2C. They do not include the sizes of FreeRTOS threads for the FreeRTOS versions.

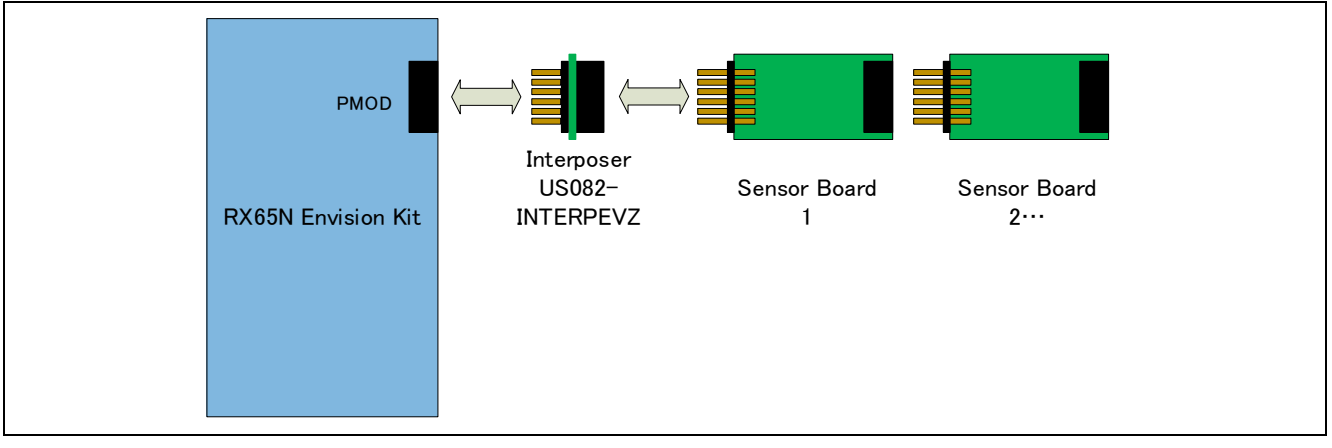

Figure 2-4 Hardware Connections for RX65N Envision Kit

#### (2) Use of Interposer Board

If you add an Interposer Board to the Pmod Type 2A/Type 3A connector to which the SCI I/F is connected, you can use the Pmod Type 6A Sensor Pmod Board.

## 2.3 Environment for Confirming Operation on RL78 Family MCU

The operation of this software has been confirmed on the MCU of the RL78/G23 group in the following environment.

### (1) RL78/G23-128p Fast Prototyping Board (RL78/G23-128p FPB)

#### Table 2-8 Confirming Operating Environment for RL78/G23-128p FPB

| Item                   | Description                                                                  |
|------------------------|------------------------------------------------------------------------------|
| Demonstration board    | RTK7RLG230CSN000BJ (RL78/G23-128p FPB)                                       |
| Microcontroller        | RL78/G23 (R7F100GSN2DFB: 128 pins)                                           |
| Operating frequency    | 32MHz                                                                        |
| Operating voltage      | 3.3V                                                                         |
| Integrated development | Renesas Electronics e <sup>2</sup> Studio 2024-07                            |
| environment            |                                                                              |
| C compiler             | Renesas Electronics CC-RL V1.14.00                                           |
|                        | LLVM for RL78 17.0.1.202409                                                  |
| Configuration options  | Add the following settings to the compiler default settings.                 |
|                        | CC-RL: C99 (-lang = c99), Optimization Level: Default settings (-Odefault)   |
|                        | LLVM: GNU ISO C99 (-std = gnu99), Optimization Level: Default settings (-Og) |
| SIS / CG               | Board Support Packages (r_bsp) v1.70                                         |
|                        | FS3000 Sensor Middleware (r_fs3000) v1.02                                    |
|                        | IIC Communication Driver Interface Middleware (r_comms_i2c) v1.11            |
|                        | IIC Communication (Master mode) v1.6.0                                       |
| Emulator               | On board (COM Port)                                                          |
| Sensor board           | Air Velocity Sensor Pmod Board (US082-FS3000EVZ)                             |

#### Table 2-9 Amount of Memory Used in RL78/G23 Group

| Area | Size [Bytes] (CC-RL) |
|------|----------------------|
| ROM  | 1,905                |
| RAM  | 85                   |

Note Memory size is calculated for the sample code, FS3000 sensor control module, and COMMS\_I2C.

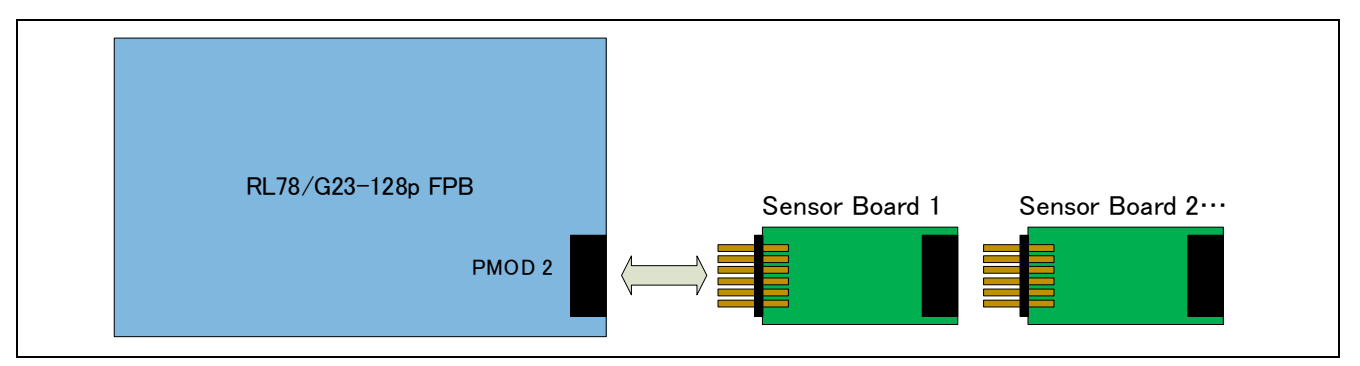

Figure 2-5 Hardware Connections for RL78/G23-128p FPB

#### (2) Use of Interposer Board

The Interposer Board is an I/F conversion board for connecting a Pmod Type 6A sensor by switching the Pmod Type 2A/Type 3A connector of an SCI I/F for RA/RX to the Simple IIC function.

Therefore, even if the Interposer Board is added to a Pmod Type 2A/Type 3A connector to which an SAU I/F is connected, the Pmod Type 6A Sensor Pmod Board **cannot be used**.

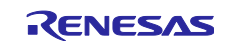

## 3. Sensor Specifications

### 3.1 Overview of Sensor Specifications

The FS3000 is a surface-mount type air velocity module utilizing a MEMS thermopile-based sensor. The FS3000 features a digital output with 12-bit resolution. Please refer to the <u>FS3000</u> datasheet for more information about the sensor module, including parameters that describe the module's characteristics.

## 3.2 Sensor Functions

The FS3000 sample software supports the FS3000-1005 air flow sensor; it does not support the FS3000-1015 sensor.

The sensor begins measurement as soon as the power supply is turned on.

To obtain data from the sensor, send the Flow Data Read command and then read the five bytes of data. For commands, please refer to the  $\underline{FS3000}$  datasheet.

The air velocity is represented by 12 bits; the four lower-order bits of the second byte (Byte 2) are valid.

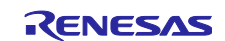

## 4. Sample Software Specifications

This sample software package contains a total of 7 projects: non-OS and OS (FreeRTOS) versions for the RA2E1 group, non-OS version for the RA0E1 group, non-OS and OS (FreeRTOS) versions for the RX65N group, and a non-OS version (CC-RL / LLVM) for the RL78/G23 group. This section describes these projects.

For the FreeRTOS settings for the RX family, refer to the FAQ.

## 4.1 Configuration of Sample Software

Figure 4-1 Layer diagram of Sample Software shows structure of sample software layer.

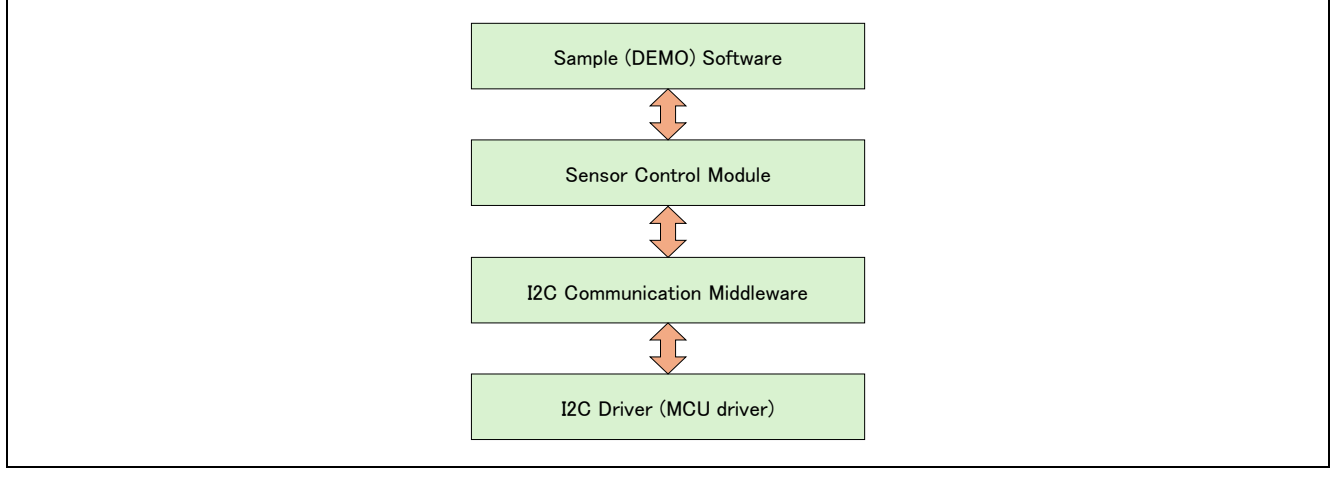

Figure 4-1 Layer diagram of Sample Software

## 4.2 Specifications of Sensor API Functions

### 4.2.1 List of Sensor API functions

The Sensor Control Module API includes the following functions.

For details on the Function API, see below.

RA Flexible Software Package Documentation Renesas Sensor Control Modules Firmware Integration Technology Renesas Sensor Control Modules Software Integration System

| Function                  | Description                                               |
|---------------------------|-----------------------------------------------------------|
| RM_FS3000_Open()          | Starts control of the sensor.                             |
| RM_FS3000_Close()         | Terminates control of the sensor.                         |
| RM_FS3000_Read()          | Acquires data from the sensor.                            |
| RM FS3000 DataCalculate() | Calculates values from the data acquired from the sensor. |

Table 4-1 List of Sensor API Functions

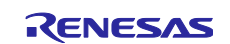

## 4.2.2 Guide to Using API Functions

The following shows the transition diagram of functions calling order as the usage condition of API functions.

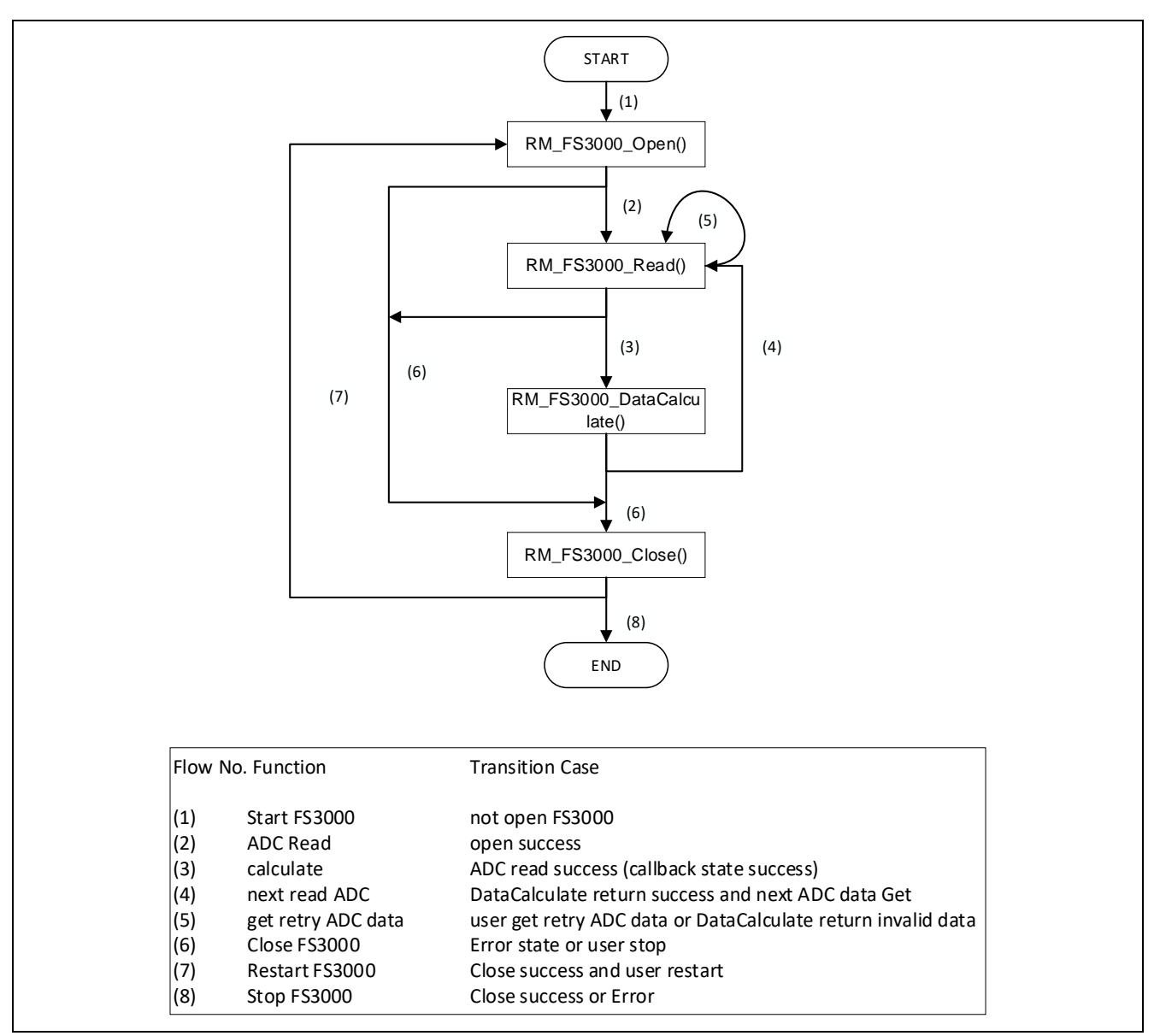

Figure 4-2 Diagram of Transitions between API Function Calls

The conditions for calling the individual functions are shown below.

- RM\_FS3000\_Open()
- (1) Activation of FS3000 or
- (7) Restart after a call of RM\_FS3000\_Close()
- (6) Successful completion or abnormal end of individual processing(2) Acquisition of measured data after the start of measurement or
- RM\_FS3000\_Close()RM\_FS3000\_Read()
- RM\_FS3000\_DataCalculate()
- (5) Retry after waiting for the response to the data acquisition request(3) Calculation of data after a call of RM\_FS3000\_Read()
- Note: When using an OS and controlling the sensor with multiple threads or tasks simultaneously in use, the user will need to use a semaphore to control the bus. For the timing of the semaphore being raised and the control of blocking, refer to section "4.4 Flowchart of OS Version of Sample Software".

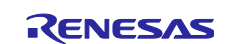

## 4.3 Flowchart of Main Processing in Non-OS Version of Sample Software

This sample software first starts the driver and then repeats the processing for acquiring data from the sensor and calculating values from the results of measurement.

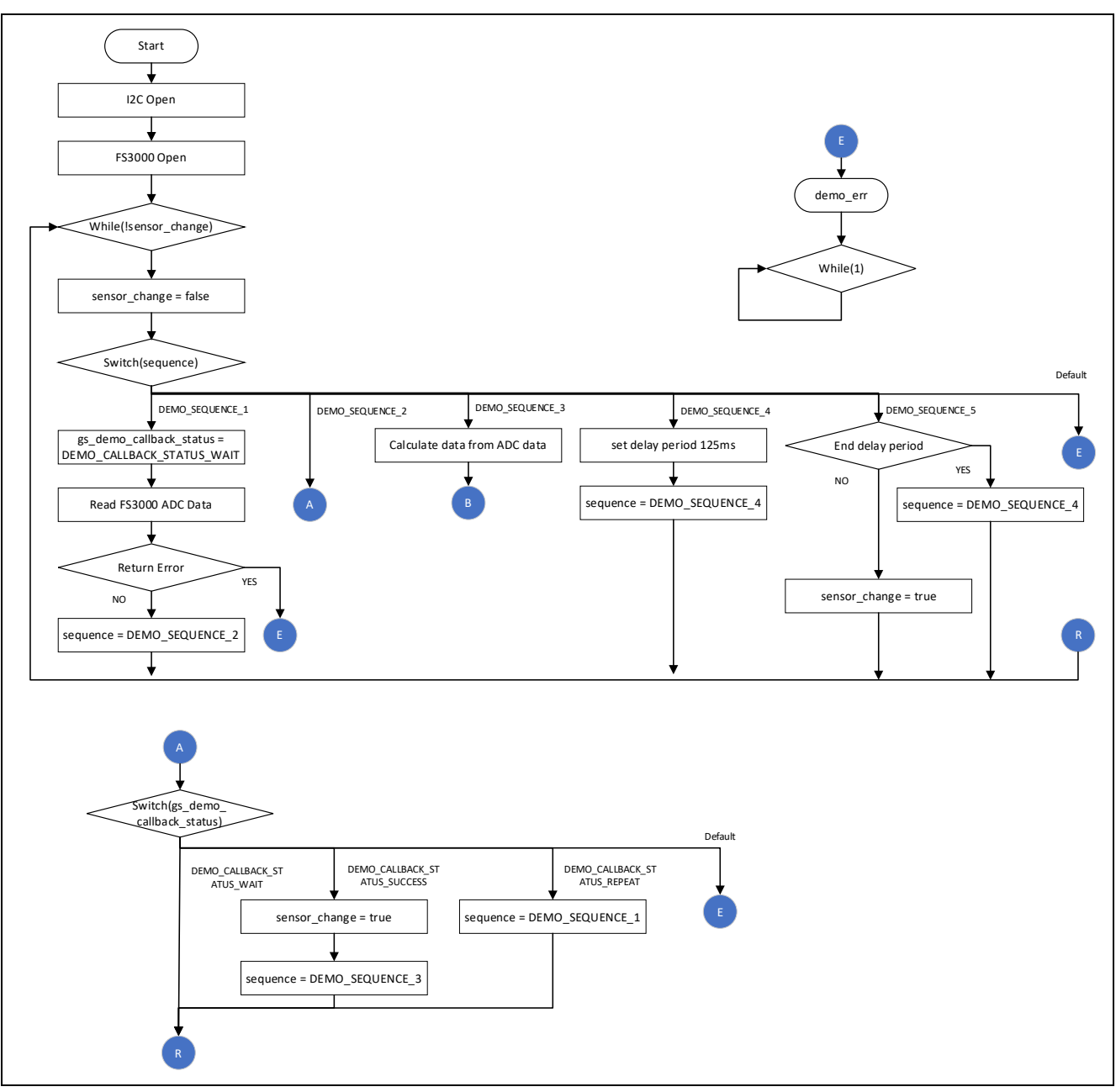

Figure 4-3 Flowchart of Main Processing in Non-OS Version of FS3000 Sample Software (1)

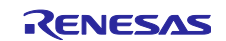

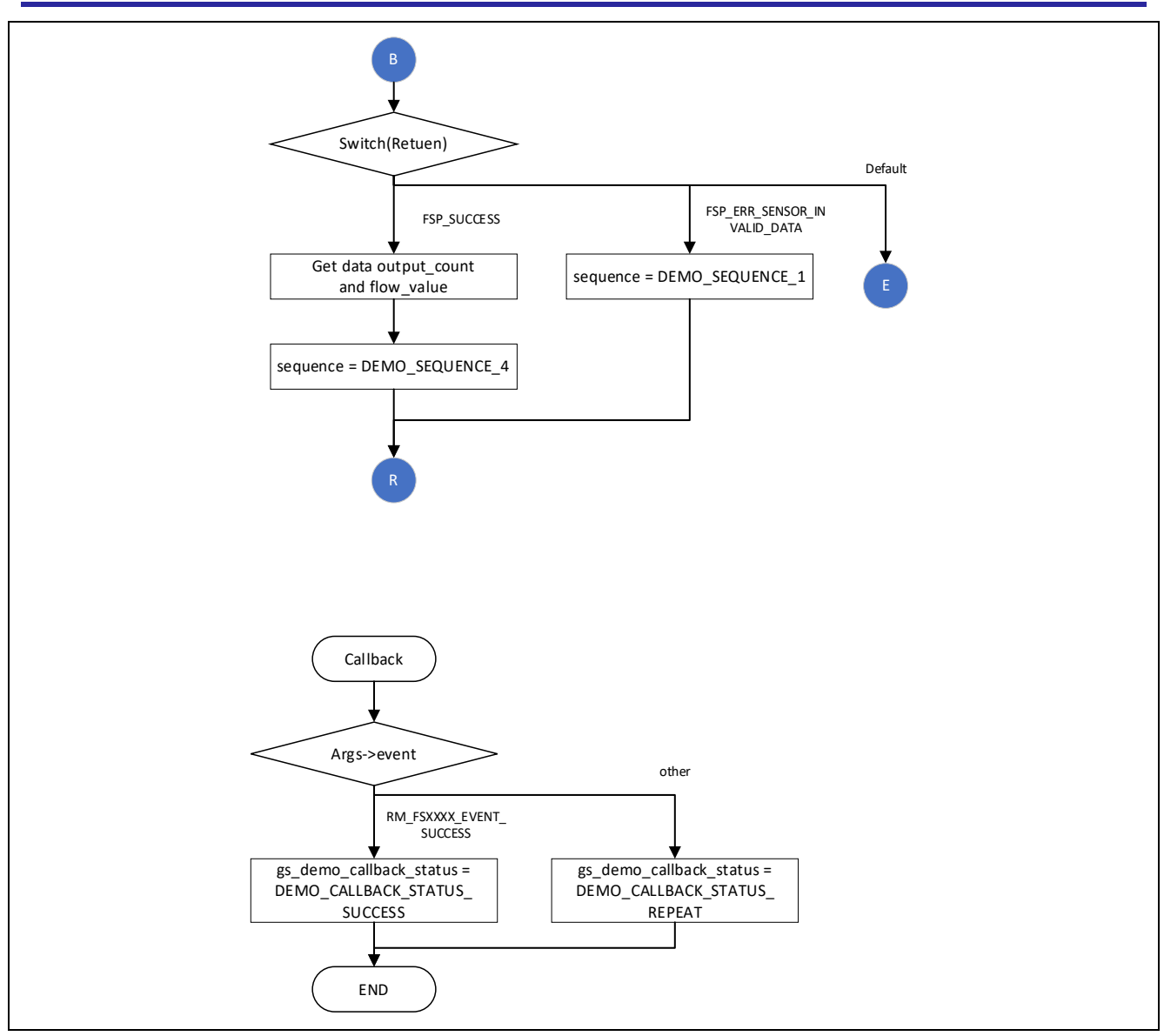

Figure 4-4 Flowchart of Main Processing in Non-OS Version of FS3000 Sample Software (2)

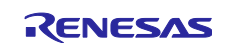

## 4.4 Flowchart of OS Version of Sample Software

The OS version uses a semaphore in control of the sensor and operates two threads for controlling the sensor in parallel.

The sensor control in each thread first starts the driver and then repeats the processing for acquiring data from the sensor and calculating values from the results of measurement.

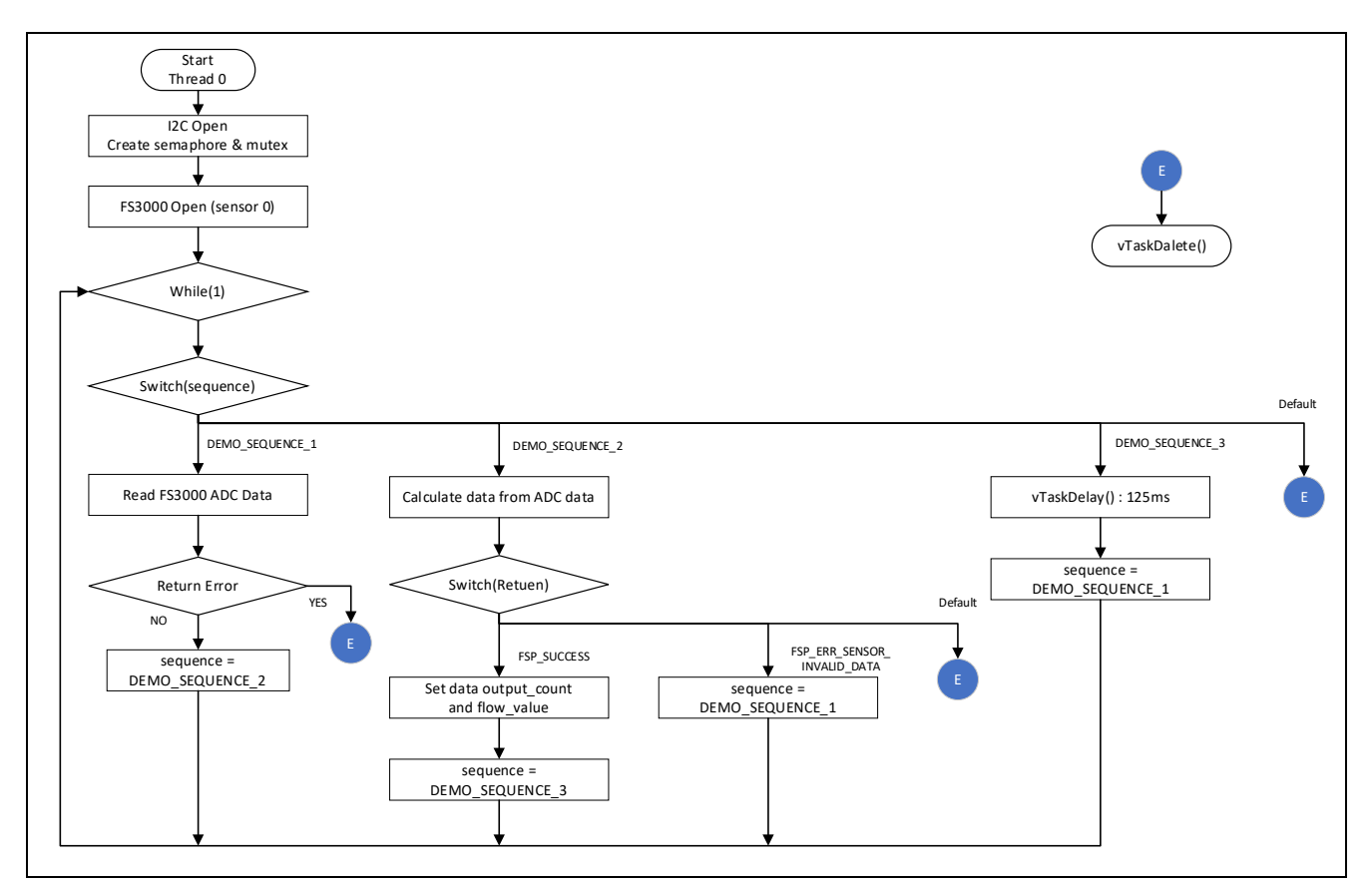

Figure 4-5 Flowchart of Main Processing in OS Version of FS3000 Sample Software (1)

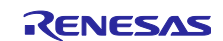

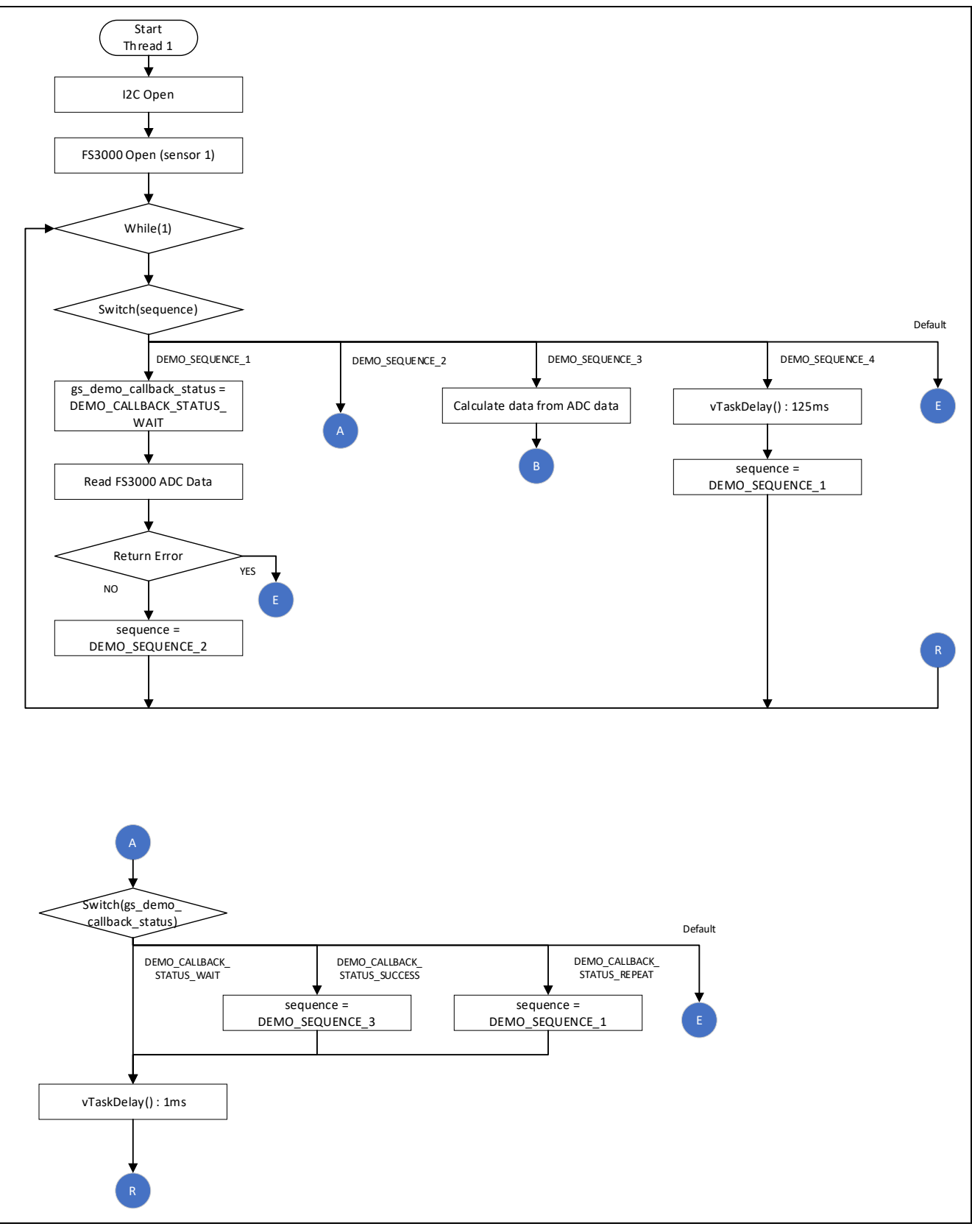

Figure 4-6 Flowchart of Main Processing in OS Version of FS3000 Sample Software (2)

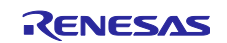

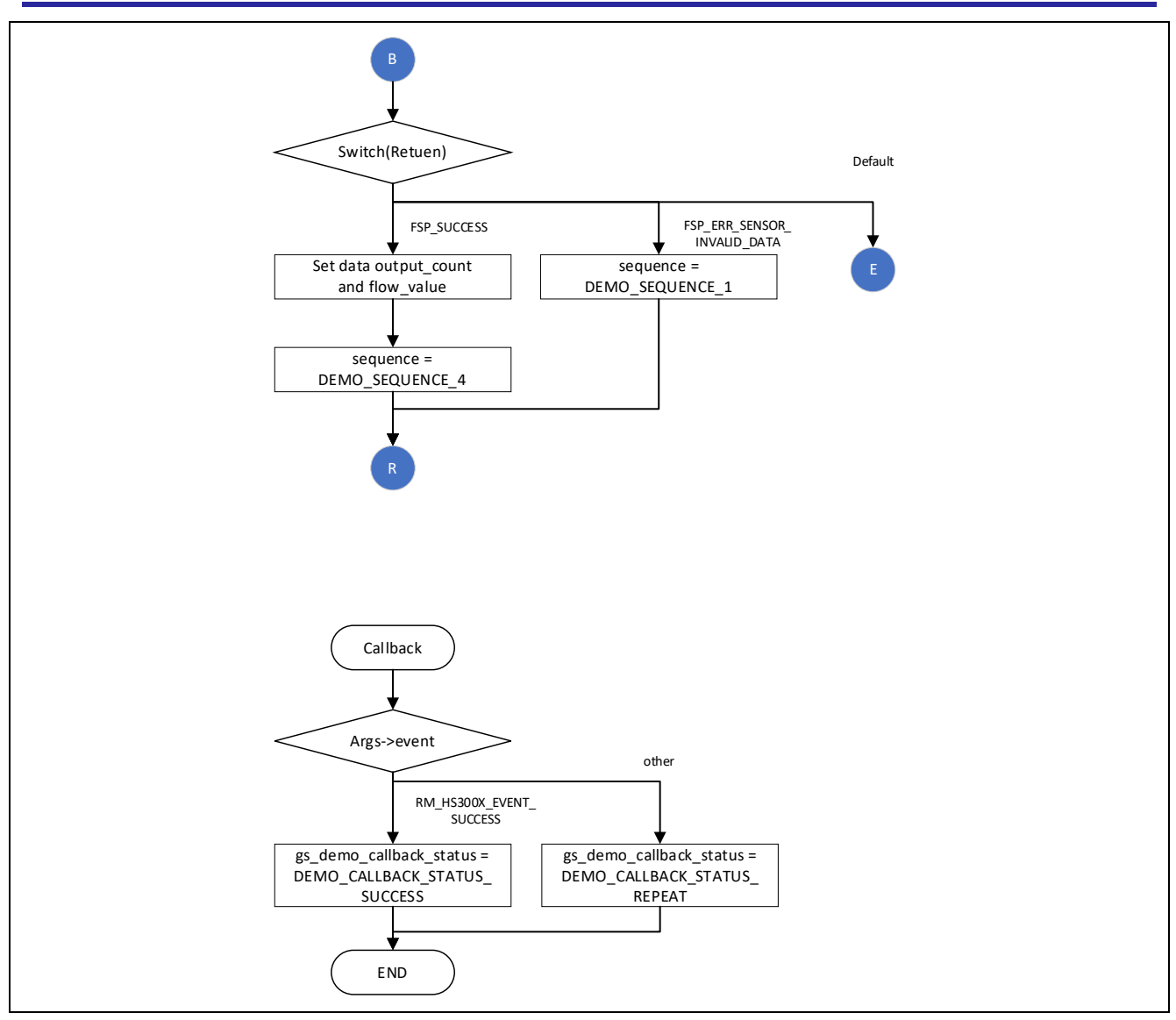

Figure 4-7 Flowchart of Main Processing in OS Version of FS3000 Sample Software (3)

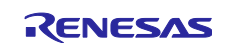

## 5. Configuration Settings

The following items and values can be specified.

Green setting value is an item selected by default, and Orange setting value is an item that cannot be changed.

For module names and callback function names, specify names that conform to the C language standard.

When using the latest version, the settings items and values shown below may differ.

## 5.1 FS3000 Air Velocity Sensor Settings

#### 5.1.1 RA Family

Select the "**rm\_fs3000**" stack in the "Stack" tabbed page of the FSP Configurator, and the configurable items are shown in the "Properties" tabbed page.

#### Table 5-1 FS3000 Settings for RA Family

| Configurable Item                          | Value            | Description                                                                                                |
|--------------------------------------------|------------------|----------------------------------------------------------------------------------------------------|
| Common                                     |                  |                                                                                                    |
| Parameter Checking                         | Default (BSP)    | Specify the include parameter check processing in code.                                                    |
|                                            | Enabled          | When "Disabled" is specified, excluding in the code.                                                       |
|                                            | Disabled         | when Enabled is specified, including in the code.                                                          |
| Device type                                | FS3000-1005      | Specify the type of device to be acquired from the sensor.<br>"FS3000-1005" only can be selected.          |
| Module g_fs3000_sensor FS3000 on rm_fs3000 |                  |                                                                                                    |
| Name                                       | g_fs3000_sensor0 | Specify the name of the module.                                                                            |
| Callback                                   | fs3000_callback  | Specify the name of the user callback function.<br>When "NULL" is specified, no callback function is used. |

### 5.1.2 RX Family

Select the "**r\_fs3000\_rx**" component in the "Component" tabbed page of the Smart Configurator, and the configurable items are shown in the "Configure" panel.

| Table 5-2 | FS3000  | Settings | for | RX   | Family  |
|-----------|---------|----------|-----|------|---------|
|           | 1 00000 | ocunga   | 101 | 11/1 | i anniy |

| Configurable Item                                                              | Value                                       | Description                                                                                                   |
|--------------------------------------------------------------------------------|---------------------------------------------|----------------------------------------------------------------------------------------------------|
| Configurations                                                                 |                                             |                                                                                                    |
| Parameter Checking                                                             | System Default                              | Specify the include parameter check processing in                                                             |
|                                                                                | Enabled                                     | code.<br>When "Disabled" is specified, excluding in the code                                                  |
|                                                                                | Disabled                                    | When "Enabled" is specified, including in the code.                                                           |
| Number of FS3000 sensors                                                       | 1                                           | Specify the number of FS3000 sensors.                                                                         |
|                                                                                | 2                                           |                                                                                                    |
| Device type of FS3000<br>Sensors                                               | FS3000-1005                                 | Specify the type of sensor.<br>"FS3000-1005" only can be selected.                                            |
| I2C Communication device<br>No. for FS3000 sensor<br>device{x}<br>(x = 0 or 1) | I2C Communication Device{y}<br>(y = 0 - 15) | Specify the communications device number to be used by the sensor.                                            |
| Callback function for FS3000<br>sensor device{x}<br>(x = 0 or 1)               | fs3000_user_callback{x}<br>(x = 0 or 1)     | Specify the name of the user callback function.<br>When "NULL" is specified, no callback function is<br>used. |

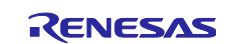

## 5.1.3 RL78 Family

Select the "**r\_fs3000**" component on the "Component" tabbed page of the Smart Configurator, and the configurable items will be shown in the "Configure" panel.

Table 5-3 FS3000 Settings for RL78 Family

| Configurable Item                                                                 | Value                   | Description                                             |
|-----------------------------------------------------------------------------------|-------------------------|---------------------------------------------------------|
| Configurations                                                                    |                         |                                                         |
| Parameter Checking                                                                | 0                       | Specify the include parameter check processing in code. |
|                                                                                   | 1                       | When "Enabled" is specified, including in the code.     |
| Number of FS3000 sensors                                                          | 1                       | Specify the number of ES2000 concern                    |
|                                                                                   | 2                       | Specify the number of F33000 sensors.                   |
| Device type of FS3000                                                             | FS3000-1005             | Specify the type of sensor.                             |
|                                                                                   | FS3000-1015             | r 33000-1003 only can be selected.                      |
| Using communication line<br>number for FS3000 sensor<br>device{x}<br>(x = 0 or 1) | Comms{y}<br>(y = 0 - 4) | Specify the device number for COMMS_I2C.                |
| Callback function for FS3000                                                      | fs3000_user_callback{x} | Specify the name of the user callback function.         |
| sensor device{x}<br>(x = 0  or  1)                                                | (x = 0 or 1)            | When "NULL" is specified, no callback function is       |
| (x = 0.01.1)                                                                      |                         | usea.                                                   |

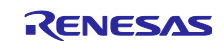

## 5.2 I2C Communication Middleware (COMMS\_I2C) Settings

#### 5.2.1 RA Family

Select the "**rm\_comms\_i2c**" stack in the "Stack" tabbed page of the FSP Configurator, and the configurable items are shown in the "Properties" tabbed page.

#### Table 5-4 COMMS\_I2C Settings for RA Family

| Configurable Item        | Value                                 | Description                                           |
|--------------------------|---------------------------------------|-------------------------------------------------------|
| Common                   |                                       |                                                       |
| Parameter Checking       | Default (BSP)                         | Specify the include parameter check processing        |
|                          | Enabled                               | in code.                                              |
|                          | Disabled                              | When "Disabled" is specified, excluding in the        |
|                          |                                       | COUE.<br>When "Enabled" is specified including in the |
|                          |                                       | code.                                                 |
| Module g_comms_i2c_devic | e0 I2C Communication Device (rm_com   | nms_i2c)                                              |
| Name                     | g_comms_i2c_device0                   | Specify the name of the module.                       |
| Semaphore Timeout        | 0xFFFFFFF                             | For an RTOS project, specify the time of              |
|                          |                                       | semaphore timeout.                                    |
| Slave Address            | 0x28                                  | Specify the slave address.                            |
|                          |                                       | No setting is required as this will be overwritten    |
|                          |                                       | by the Sensor Control module.                         |
| Address Mode             | 7-Bit                                 | Specify the number of slave address bits.             |
|                          |                                       | No setting is required as this will be overwritten    |
| Callback                 | rm fo2000 commo i2o collhook          | by the Sensor Control module.                         |
| Caliback                 | III_IS3000_comms_I2c_camback          | No setting is required as this will be overwritten    |
|                          |                                       | by the Sensor Control module.                         |
| Module g comms i2c bus0  | I2C Shared Bus (rm comms i2c)         |                                                       |
| Name                     | g comms i2c bus0                      | Specify the name of the I2C module.                   |
| Bus Timeout              | 0xFFFFFFF                             | Specify the time of I2C bus timeout.                  |
| Semaphore for blocking   | Unuse                                 | For an RTOS project, enable or disable the            |
|                          | Use                                   | blocking processing.                                  |
| Recursive Mutex for Bus  | Unuse                                 | For an RTOS project, enable or disable the            |
|                          | Use                                   | recursive operation when blocking processing is       |
|                          |                                       | enabled.                                              |
| Channel                  | 0                                     | Specify the channel number to be used.                |
|                          |                                       | I his setting is valid only when the I2C driver is    |
|                          |                                       | Menusing other 12C drivers, this setting is           |
|                          |                                       | invalid.                                              |
| Rate                     | Standard                              | Specify the bit rate.                                 |
|                          | Fast-mode                             | This setting is valid only when the I2C driver is     |
|                          | Fast-mode plus                        | "r_iic_master".                                       |
|                          | · · · · · · · · · · · · · · · · · · · | When using FS3000, Standard or Fast-mode              |
|                          |                                       | can be set. If other devices are connected on the     |
|                          |                                       | consideration the transfer rate that can be set for   |
|                          |                                       | those devices.                                        |
|                          |                                       | When using other I2C drivers, this setting is         |
|                          |                                       | invalid.                                              |

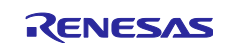

## 5.2.2 RX Family

Select the "**r\_comms\_i2c\_rx**" component in the "Component" tabbed page of the Smart Configurator, and the configurable items are shown in the "Configure" panel.

Table 5-5 COMMS\_I2C Settings for RX Family

| Configurable Item                                                                 | Value                                      | Description                                                                                                    |
|-----------------------------------------------------------------------------------|--------------------------------------------|----------------------------------------------------------------------------------------------------|
| Configurations                                                                    |                                            |                                                                                                    |
| Parameter Checking                                                                | System Default<br>Enabled<br>Disabled      | Specify the include parameter check processing in code.<br>When "Disabled" is specified, excluding in the code.<br>When "Enabled" is specified, including in the code.                                                                                                    |
| Number of I2C Shared<br>Buses                                                     | Unused<br>1<br>2 - 16                      | Specify the number of communications bus lines that can be connected.                                                                                                    |
| Number of I2C<br>Communication Devices                                            | Unused<br>1<br>2 - 16                      | Specify the number of I2C device that can be connected.                                                                                                    |
| Blocking operation<br>supporting with RTOS                                        | Disabled<br>Enabled                        | For an RTOS project, enable or disable the blocking operation.                                                                                                    |
| Bus lock operation<br>supporting with RTOS                                        | Disabled<br>Enabled                        | For an RTOS project, enable or disable the bus lock operation.                                                                                                    |
| I2C Driver Type for I2C<br>Shared bus{x}<br>(x = 0 - 15)                          | RIIC<br>SCI IIC<br>Not selected            | Specify the I2C bus type to be used for the communication bus.<br>When using the "RIIC", r_riic_rx is necessary. When using the "SCI IIC", "r_sci_iic_rx is necessary.<br>If an unused FIT module is deleted, a warning message will appear, but this does not affect the operation. |
| Channel No. for I2C<br>Shared bus{x}<br>(x = 0 - 15)                              | 0                                          | Specify the I2C channel number to be used for the communication bus.                                                                                                    |
| Timeout for the bus lock of<br>I2C Shared Bus{x}<br>(x = 0 - 15)                  | 0xFFFFFFFF                                 | Specify the time of I2C bus lock timeout.                                                                                                    |
| I2C Shared Bus No. for<br>I2C Communication<br>Device{x}<br>(x = 0 - 15)          | I2C Shared Bus{x}<br>(x = 0 - 15)          | Specify the configuration of used communication bus.                                                                                                    |
| Slave address for I2C<br>Communication device{x}<br>(x = 0 - 15)                  | 0x00                                       | Specify the slave address of the device to be connected to the communications bus.<br>When using FS3000, specify 0x38.                                                                                                    |
| Address mode for I2C<br>Communication device{x}<br>(x = 0 - 15)                   | 7 bit address mode                         | Specify the slave address mode.<br>When using FS3000, specify the 7-bit address mode.                                                                                                    |
| Callback function for I2C<br>Communication device{x}<br>(x = 0 - 15)              | comms_i2c_user_callback{x}<br>(x = 0 - 15) | Specify the name of the user callback function.<br>When using r_fs3000_rx, specify rm_<br>fs3000_callback{y} (y = 0 or 1).                                                                                                    |
| Timeout for the blocking<br>bus of I2C Communication<br>device{x}<br>(x = 0 - 15) | 0xFFFFFFFF                                 | Specify the time of I2C bus blocking timeout.                                                                                                    |

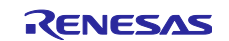

## 5.2.3 RL78 Family

Select the "**r\_comms\_i2c**" component on the "Component" tabbed page of the Smart Configurator, and the configurable items will be shown in the "Configure" panel.

Table 5-6 COMMS\_I2C Settings for RL78 Family

| Configurable Item           | Value                      | Description                                                             |
|-----------------------------|----------------------------|-------------------------------------------------------------------------|
| Configurations              |                            |                                                                         |
| Parameter Checking          | System Default             | Specify the include parameter check processing in                       |
|                             | Enabled                    | code.                                                                   |
|                             | Disabled                   | When "Disabled" is specified, excluding in the                          |
|                             |                            | CODE.<br>When "Enabled" is specified, including in the code             |
| Number of I2C Shared Buses  | Upusod                     | Specify the number of communication bus lines                           |
| Number of 12C Shared Buses  | 1                          | that can be connected                                                   |
|                             | 2 5                        |                                                                         |
| Number of I2C communication | Z-3                        | Specify the number of 12C devices can be                                |
| Devices                     |                            | connected                                                               |
| 2011000                     |                            |                                                                         |
| 120 Driver Type for 120     | 2-5                        | Specify the 190 type to be used for the                                 |
| Shared bus/x}               |                            | communication bus                                                       |
| (x = 0 - 4)                 | SAU IIC                    | When using ES3000 specify "IICA"                                        |
|                             |                            |                                                                         |
| Component name for the I2C  | Config_IIC00               | Specify the I2C bus component name to be used for the communication bus |
| 12C Shared Bus No. for 12C  | 12C bus0                   | Specify the I2C bus configuration to be used for                        |
| Communication Device{x}     | I2C bust                   | the communication bus.                                                  |
| (x = 0 - 4)                 | 12C bus2                   |                                                                         |
|                             | 12C bus3                   |                                                                         |
|                             | 12C bus4                   |                                                                         |
| Slave address for I2C       | 0x00                       | Specify the slave address of the device to be                           |
| Communication device{x}     |                            | connected to the communications bus.                                    |
| (x = 0 - 4)                 |                            | When using FS3000, specify 0x28.                                        |
| Callback function for I2C   | comms_i2c_user_callback{x} | Specify the name of the user callback function.                         |
| Communication device{x}     | (x = 0 - 4)                | When using r_fs3000_rx, specify rm_                                     |
| (x = 0 - 4)                 |                            | $fs3000\_callback{y} (y = 0 \text{ or } 1).$                            |

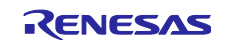

## 5.3 I2C Driver Settings

#### 5.3.1 RA Family

Select the "**r\_iic\_master**", "**r\_sci\_i2c**" or "**r\_iica\_master**" stack in the "Stack" tabbed page of the FSP Configurator, and the configurable items are shown in the "Properties" tabbed page.

## Simplified I2C using Serial Array Unit (SAU) cannot be used because the clock stretch function is not supported.

#### (1) r\_iic\_master

#### Table 5-7 r\_iic\_master Settings for RA Family

| Configurable Item        | Value                     | Description                                                      |  |  |
|--------------------------|---------------------------|------------------------------------------------------------------|--|--|
| Common                   |                           |                                                                  |  |  |
| Parameter Checking       | Default (BSP)             | Specify the include parameter check processing in code.          |  |  |
|                          | Enabled                   | When "Disabled" is specified, excluding in the code.             |  |  |
|                          | Disabled                  | When "Enabled" is specified, including in the code.              |  |  |
| DTC on Transmission      | Enabled                   | Specify whether to use the DTC for transmission and reception.   |  |  |
| and Reception            | Disabled                  |                                                                  |  |  |
| 10-bit slave             | Enabled                   | Specify whether to support 10-bit addressing for the slave       |  |  |
| addressing               | Disabled                  | address.                                                         |  |  |
|                          |                           | No setting is required as this will be overwritten by COMMS_I2C. |  |  |
| Module g_i2c_master0     | I2C Master (r_iic_master) |                                                                  |  |  |
| Name                     | g_i2c_master0             | Specify the name of the module.                                  |  |  |
| Channel                  | 0                         | Specify the channel number to be used.                           |  |  |
|                          |                           | No setting is required as this will be overwritten by COMMS_I2C. |  |  |
| Rate                     | Standard                  | Specify the bit rate.                                            |  |  |
|                          | Fast-mode                 | No setting is required as this will be overwritten by COMMS_12C. |  |  |
|                          | Fast-mode plus            |                                                                  |  |  |
| Custom Rate (bps)        | 0                         | Specify the custom bit rate.                                     |  |  |
|                          |                           | This setting is valid when the value is other than 0. Use this   |  |  |
|                          |                           | setting when you want to set the low bitrate within the Rate     |  |  |
| Rise Time (ns)           | 120                       | Specify the SCL rise time according to the specifications of the |  |  |
|                          | 120                       | target board to be used.                                         |  |  |
| Fall Time (ns)           | 120                       | Specify the SCL fall time according to the specifications of the |  |  |
|                          |                           | target board to be used.                                         |  |  |
| Duty Cycle (%)           | 50                        | Specify the SCL duty cycle.                                      |  |  |
| Slave Address            | 0x00                      | Specify the slave address for the device to be connected.        |  |  |
|                          |                           | No setting is required as this will be overwritten by COMMS_I2C. |  |  |
| Address Mode             | 7-Bit                     | Specify the salve address mode for the device to be connected.   |  |  |
|                          | 10-Bit                    | No setting is required as this will be overwritten by COMMS_I2C. |  |  |
| Timeout Mode             | Short Mode                | Specify the time of I2C bus timeout.                             |  |  |
|                          | Long Mode                 |                                                                  |  |  |
| Timeout during SCL       | Enabled                   | Specify whether to timeout can occur when SCL is held low for a  |  |  |
| low                      | Disabled                  | duration longer than what is set in the timeout mode.            |  |  |
| Callback                 | rm_comms_i2c_callback     | Set the user callback function name.                             |  |  |
|                          |                           | No setting is required as this will be overwritten by COMMS_I2C. |  |  |
| Interrupt Priority Level | Priority 0 (highest)      | Specify the interrupt priority level of the I2C bus driver.      |  |  |
|                          | Priority 1                |                                                                  |  |  |
|                          | Priority 2                |                                                                  |  |  |
|                          | Priority 3                |                                                                  |  |  |
| Pins                     |                           |                                                                  |  |  |
| SDA                      | Pxxx                      | The pin numbers to be used by the driver are displayed.          |  |  |
| SCL                      | Pxxx                      | Use the "Pins" tabbed page to modify the pin configuration.      |  |  |

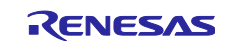

## (2) r\_sci\_i2c

## Table 5-8 r\_sci\_i2c Settings for RA Family

| Configurable Item     | Value                    | Description                                                           |  |
|-----------------------|--------------------------|-----------------------------------------------------------------------|--|
| Common                |                          |                                                                       |  |
| Parameter Checking    | Default (BSP)            | Specify the include parameter check processing in code.               |  |
|                       | Enabled                  | When "Disabled" is specified, excluding in the code.                  |  |
|                       | Disabled                 | When "Enabled" is specified, including in the code.                   |  |
| DTC on Transmission   | Enabled                  | Specify whether to use the DTC for transmission and reception.        |  |
| and Reception         | Disabled                 |                                                                       |  |
| 10-bit slave          | Enabled                  | Specify whether to support 10-bit addressing for the slave            |  |
| addressing            | Disabled                 | address.                                                              |  |
|                       |                          | No setting is required as this will be overwritten by COMMS_I2C.      |  |
| Module g_i2c0 I2C Mas | ster (r_sci_i2c)         |                                                                       |  |
| Name                  | g_i2c0                   | Specify the name of the module.                                       |  |
| Channel               | 0                        | Specify the channel number to be used.                                |  |
| Slave Address         | 0x00                     | Specify the slave address for the device to be connected.             |  |
|                       |                          | No setting is required as this will be overwritten by COMMS_I2C.      |  |
| Address Mode          | 7-Bit                    | Specify the salve address mode for the device to be connected.        |  |
|                       | 10-bit                   | No setting is required as this will be overwritten by COMMS_I2C.      |  |
| Rate                  | Standard                 | Specify the bit rate.                                                 |  |
|                       | Fast-mode                | When using FS3000, Standard or Fast-mode can be set. If other         |  |
|                       |                          | devices are connected on the same bus, set the transfer rate          |  |
|                       |                          | taking into consideration the transfer rate that can be set for those |  |
|                       |                          | devices.                                                              |  |
| Custom Rate (bps)     | 0                        | Specify the custom bit rate.                                          |  |
|                       |                          | I his setting is valid when the value is other than 0. Use this       |  |
|                       |                          | setting when you want to set the low billate within the Rate          |  |
| SDA Output Delay      | 300                      | Specify the SDA output delay time                                     |  |
| (nano seconds)        | 500                      | opeoing the obrit delay time.                                         |  |
| Noise filter setting  | Use clock signal divided | Specify the noise filter to be used for input signals.                |  |
| J                     | by 1 with noise filter   |                                                                       |  |
|                       | Use clock signal divided |                                                                       |  |
|                       | by 2 with noise filter   |                                                                       |  |
|                       | Use clock signal divided |                                                                       |  |
|                       | by 4 with noise filter   |                                                                       |  |
|                       | Use clock signal divided |                                                                       |  |
|                       | by 8 with noise filter   |                                                                       |  |
| Bit Rate Modulation   | Enable                   | Enable or disable the bit rate modulation function.                   |  |
|                       | Disable                  | -                                                                     |  |
| Callback              | rm_comms_i2c_callback    | Set the user callback function name.                                  |  |
|                       |                          | No setting is required as this will be overwritten by COMMS_I2C.      |  |
| Interrupt Priority    | Priority 0 (highest)     | Specify the interrupt priority level of the I2C bus driver.           |  |
| Levei                 | Priority 1               |                                                                       |  |
|                       | Priority 2               |                                                                       |  |
|                       | Priority 3               |                                                                       |  |
| RX Interrupt Priority | Priority 0 (highest)     | When using the DTC, specify the priority level of the reception       |  |
| Level [Only used      | Priority 1               | interrupt.                                                            |  |
| when DIC is           | Priority 2               |                                                                       |  |
| enableuj              | Priority 3               |                                                                       |  |
|                       | Disabled                 |                                                                       |  |
| Pins                  |                          |                                                                       |  |
| SDA                   | Pxxx                     | The pin numbers to be used by the driver are displayed.               |  |
| SCL                   | Pxxx                     | Use the "Pins" tabbed page to modify the pin configuration.           |  |

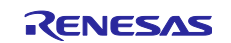

## (3) r\_iica\_master

## When configuring IICA using FSP v5.4.0 or higher, set "SCLA Pin" and "SDAA Pin" in "Stacks" tabbed page to Pin numbers only.

## Table 5-9 r\_iica\_master Settings for RA Family

| Configurable<br>Item         | Value                         | Description                                                                                                    |  |  |  |
|------------------------------|-------------------------------|----------------------------------------------------------------------------------------------------|--|--|--|
| Common                       |                               |                                                                                                    |  |  |  |
| Parameter                    | Default (BSP)                 | Specify the include parameter check processing in code.                                                                                                    |  |  |  |
| Checking                     | Enabled                       | When "Disabled" is specified, excluding in the code.                                                                                                    |  |  |  |
|                              | Disabled                      | When "Enabled" is specified, including in the code.                                                                                                    |  |  |  |
| 10-bit slave                 | Enabled                       | Specify whether to support 10-bit addressing for the slave address.                                                                                                    |  |  |  |
| addressing                   | Disabled                      | No setting is required as this will be overwritten by COMMS_I2C.                                                                                                    |  |  |  |
| Module g_iica_ma             | aster0 IICA Master (r_iica_ma | aster)                                                                                                    |  |  |  |
| Name                         | g_iica_master0                | Specify the name of the module.                                                                                                    |  |  |  |
| Rate                         | Standard                      | Specify the bit rate.                                                                                                    |  |  |  |
|                              | Fast-mode                     | Specify "Standard" due to the electrical characteristics of IICAx.                                                                                                    |  |  |  |
|                              | Fast-mode plus                | (For FS3000, it is possible to set to "Standard" or "Fast-mode".)                                                                                                    |  |  |  |
| Custom Rate<br>(bps)         | 0                             | Specify the custom bit rate.<br>This setting is valid when the value is other than 0. Use this setting<br>when you want to set the low bitrate within the "Rate" setting range. |  |  |  |
| Signal Rising<br>Times (us)  | 0                             | Specify the SCL rise time according to the specifications of the target board to be used.                                                                                       |  |  |  |
| Signal Falling<br>Times (us) | 0                             | Specify the SCL fall time according to the specifications of the target board to be used.                                                                                       |  |  |  |
| Duty Cycle (%)               | 53                            | Specify the SCL duty cycle.                                                                                                    |  |  |  |
| Digital Filter               | Enabled                       | Specify whether to use the digital filter.                                                                                                    |  |  |  |
|                              | Disabled                      |                                                                                                    |  |  |  |
| Address Mode                 | 7-Bit                         | Specify the salve address mode for the device to be connected.                                                                                                    |  |  |  |
|                              | 10-Bit                        | No setting is required as this will be overwritten by COMMS_I2C.                                                                                                    |  |  |  |
| Slave Address                | 0x00                          | Specify the slave address for the device to be connected.<br>No setting is required as this will be overwritten by COMMS_I2C.                                                   |  |  |  |
| Communication                | Enabled                       | Specify whether to use the communication reservation.                                                                                                    |  |  |  |
| reservation                  | Disabled                      |                                                                                                    |  |  |  |
| Callback                     | rm_comms_i2c_callback         | Set the user callback function name.<br>No setting is required as this will be overwritten by COMMS_I2C.                                                                        |  |  |  |
| IICA0                        | Priority 0 (highest)          | Specify the interrupt priority level of the I2C bus driver.                                                                                                    |  |  |  |
| communication                | Priority 1                    |                                                                                                    |  |  |  |
| interrupt priority           | Priority 2                    |                                                                                                    |  |  |  |
|                              | Priority 3                    |                                                                                                    |  |  |  |
| SCLA Pin                     | Pxxx                          | Specify the pin numbers to be used.<br>No setting is required in "Pins" tabbed page.                                                                                            |  |  |  |
|                              | Dyyg                          | g_iica_master0 IICA Master (r_iica_master)                                                                                                    |  |  |  |
| SDAA PIN                     | PXXX                          | Settings Property Value                                                                                                    |  |  |  |
|                              |                               | API Info > Common                                                                                                    |  |  |  |
|                              |                               | Module g_iica_master0 IICA Master (r_iica_master)     Name     g iica_master0                                                                                                   |  |  |  |
|                              |                               | Rate 🔒 Standard                                                                                                    |  |  |  |
|                              |                               | Signal Rising Time (us) 0 Signal Falling Time (us) 0                                                                                                    |  |  |  |
|                              |                               | Duty Cycle (%) 53                                                                                                    |  |  |  |
|                              |                               | Digital Filter Disabled                                                                                                    |  |  |  |
|                              |                               | Slave Address 0x00                                                                                                    |  |  |  |
|                              |                               | Communication reservation Disabled                                                                                                    |  |  |  |
|                              |                               | Callback                                                                                                    |  |  |  |
|                              |                               | SCLA Pin P100                                                                                                    |  |  |  |
|                              |                               | SDAA Pin P101                                                                                                    |  |  |  |

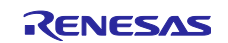

## 5.3.2 RX Family

Select the "**r\_riic\_rx**" or "**r\_sci\_iic\_rx**" component in the "Component" tabbed page of the Smart Configurator, and the configurable items are shown in the "Configure" panel.

#### (1) r\_riic\_rx

#### Table 5-10 r\_riic\_rx Settings for RX Family

| Configurable Item                           | Value                    | Description                                                                                                    |
|---------------------------------------------|--------------------------|----------------------------------------------------------------------------------------------------|
| Configurations                              |                          |                                                                                                    |
| Set parameter checking                      | System Default           | Specify the include parameter check processing in code.                                                                                                    |
| enable                                      | Not                      | When "Not" is specified, excluding in the code.                                                                                                    |
|                                             | Include                  | When "Include" is specified, including in the code.                                                                                                    |
| MCU supported channels                      | Not supported            | Specify whether to support the operation of channel.                                                                                                    |
| for CH{x}                                   | Supported                |                                                                                                    |
| (X = 0 - 2)                                 | 100                      |                                                                                                    |
| (x = 0 - 2)                                 | 400                      | When using FS3000, set it to 400kbps or less. If other<br>devices are connected on the same bus, set the transfer rate<br>taking into consideration the transfer rate that can be set for<br>those devices. |
| Digital filter for CH{x}                    | Not                      | Specify the digital filter for input signals.                                                                                                    |
| (x = 0 - 2)                                 | One IIC phi              |                                                                                                    |
|                                             | Two IIC phi              |                                                                                                    |
|                                             | Three IIC phi            |                                                                                                    |
|                                             | Four IIC phi             |                                                                                                    |
| Setting port setting                        | Not include port setting | Specify whether to include the pin function settings in the                                                                                                    |
| processing                                  | Include port setting     | code to be generated.                                                                                                    |
| Master arbitration lost                     | Unused                   | Specify whether to use the master arbitration lost detection                                                                                                    |
| detection function for CH{x}<br>(x = 0 - 2) | Used                     | function.                                                                                                    |
| Address {y} format for                      | Not                      | Specify whether to support 7-bit addressing or 10-bit                                                                                                    |
| CH{x}                                       | 7 bit address format     | addressing for the slave address.                                                                                                    |
| (x = 0 - 2, y = 0 - 2)                      | 10 bit address format    | When using FS3000, select "7 bit address format".                                                                                                    |
|                                             |                          | Do not connect devices with different address formats on the same bus.                                                                                                    |
| Slave Address {y} for                       | 0x0025                   | Specify the slave address of the designated device.                                                                                                    |
| CH{x}                                       |                          | No setting is required as this will be overwritten by                                                                                                    |
| (x = 0 - 2, y = 0 - 2)                      |                          | COMMS_I2C.                                                                                                    |
| General call address for                    | Unused                   | Specify whether to use the general call function.                                                                                                    |
| CH{x}                                       | Used                     |                                                                                                    |
| CH{x} RXI INT Priority                      | Level 1                  | Specify the priority level of the reception interrupt.                                                                                                    |
| Level                                       | Level 2                  |                                                                                                    |
| (x = 0 - 2)                                 |                          |                                                                                                    |
|                                             | Level 14                 |                                                                                                    |
|                                             | Level 15 (highest)       |                                                                                                    |
| CH{x} TXI INT Priority                      | Level 1                  | Specify the priority level of the transmission interrupt.                                                                                                    |
|                                             | Level 2                  |                                                                                                    |
| (x = 0 - 2)                                 |                          |                                                                                                    |
|                                             | Level 14                 |                                                                                                    |
|                                             | Level 15 (highest)       |                                                                                                    |

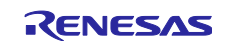

## RA Family, RX Family, RL78 Family

| CH{x} EEI INT Priority      | Level 1            | Specify the priority level of the error interrupt.            |  |  |  |
|-----------------------------|--------------------|---------------------------------------------------------------|--|--|--|
| Level                       | Level 2            |                                                               |  |  |  |
| (x = 0 - 2)                 |                    |                                                               |  |  |  |
|                             | Level 14           |                                                               |  |  |  |
|                             | Level 15 (highest) |                                                               |  |  |  |
| CH{x} TEI INT Priority      | Level 1            | Specify the priority level of the transmission end interrupt. |  |  |  |
| Level                       | Level 2            |                                                               |  |  |  |
| (x = 0 - 2)                 |                    |                                                               |  |  |  |
|                             | Level 14           |                                                               |  |  |  |
|                             | Level 15 (highest) |                                                               |  |  |  |
| Timeout function for CH{x}  | Unused             | Specify whether to use the timeout function.                  |  |  |  |
| (x = 0 - 2)                 | Used               |                                                               |  |  |  |
| Timeout detection time for  | Long mode          | Specify the time for timeout detection.                       |  |  |  |
| CH{x}                       | Short mode         |                                                               |  |  |  |
| (x = 0 - 2)                 |                    |                                                               |  |  |  |
| Count up during low period  | Unused             | Specify whether to increment the counter for detecting a      |  |  |  |
| of timeout detection for    | Used               | timeout while SCL is at the low level.                        |  |  |  |
| $C \Pi \{X\}$               |                    |                                                               |  |  |  |
| (x = 0 - 2)                 | Upusod             | Specify whether to increment the counter for detecting a      |  |  |  |
| period of timeout detection | Ulad               | timeout while SCL is at the high level.                       |  |  |  |
| for CH{x}                   | Useu               |                                                               |  |  |  |
| (x = 0 - 2)                 |                    |                                                               |  |  |  |
| Set Counter of checking     | 1000               | Specify the counter value to be judged to represent the bus   |  |  |  |
| bus busy                    |                    | busy state.                                                   |  |  |  |
| Resources                   |                    |                                                               |  |  |  |
| SCLx Pins                   | Checked            | Specify the pins to be used.                                  |  |  |  |
|                             | Unchecked          | Select the checkboxes for the desired pins.                   |  |  |  |
| SDAx Pins                   | Checked            |                                                               |  |  |  |
|                             | Unchecked          |                                                               |  |  |  |

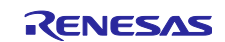

## (2) r\_sci\_iic\_rx

## Table 5-11 r\_sci\_iic\_rx Settings for RX Family

| Configurable Item                       | Value                    | Description                                                             |  |  |  |
|-----------------------------------------|--------------------------|-------------------------------------------------------------------------|--|--|--|
| Configurations                          |                          |                                                                         |  |  |  |
| Set parameter checking                  | System Default           | Specify the include parameter check processing in code.                 |  |  |  |
| enable                                  | Not                      | When "Not" is specified, excluding in the code.                         |  |  |  |
|                                         | Include                  | When "Include" is specified, including in the code.                     |  |  |  |
| MCU supported                           | Not supported            | Specify whether to support the operation of channel.                    |  |  |  |
| channels for CH{x}                      | Supported                |                                                                         |  |  |  |
| (X = 0 - 12)                            | 004000                   |                                                                         |  |  |  |
| SCI IIC Ditrate (bps) for               | 384000                   | Specify the bit rate.                                                   |  |  |  |
| (x - 0 - 12)                            |                          | are connected on the same bus, set the transfer rate taking into        |  |  |  |
| (X = 0 12)                              |                          | consideration the transfer rate that can be set for those devices.      |  |  |  |
| Interrupt Priority for                  | Level 1                  | Specify the interrupt priority level.                                   |  |  |  |
| CH{x}                                   | Level 2                  |                                                                         |  |  |  |
| (x = 0 - 12)                            |                          |                                                                         |  |  |  |
|                                         | Level 14                 |                                                                         |  |  |  |
|                                         | Level 15 (highest)       |                                                                         |  |  |  |
| Digital noise filter                    | Disable                  | Specify whether to use the digital noise filter.                        |  |  |  |
| (NFEN bit) for CH{x}<br>(x = $0 - 12$ ) | Enable                   |                                                                         |  |  |  |
| Noise Filter Setting                    | The clock divided by 1   | Specify the function of the digital noise filter.                       |  |  |  |
| Register (NFCS bit) for                 | The clock divided by 2   |                                                                         |  |  |  |
| CH{x}                                   | The clock divided by 4   |                                                                         |  |  |  |
| (x = 0 - 12)                            | The clock divided by 8   |                                                                         |  |  |  |
| I2C Mode Register 1                     | 18                       | Specify the number of SDA output delay cycles.                          |  |  |  |
| (IICDL bit) for CH{x}                   |                          | Set in the range of 1 to 31.                                            |  |  |  |
| (x = 0 - 12)                            |                          |                                                                         |  |  |  |
| Software bus busy<br>check counter      | 1000                     | Specify the counter value to be judged to represent the bus busy state. |  |  |  |
| Port Setting Processing                 | Not include port setting | Specify whether to include the pin function settings in the code        |  |  |  |
|                                         | Include port setting     | to be generated.                                                        |  |  |  |
| Resources                               |                          |                                                                         |  |  |  |
| SSCLx Pins                              | Checked                  | Specify the pins to be used.                                            |  |  |  |
|                                         | Unchecked                | Select the checkboxes for the desired pins.                             |  |  |  |
| SSDAx Pins                              | Checked                  |                                                                         |  |  |  |
|                                         | Unchecked                |                                                                         |  |  |  |

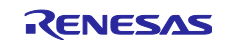

## 5.3.3 RL78 Family

Select "**IICAx**" as resource the IIC Communication (Master mode) component in the Smart Configurator, and the configurable items will be shown in the "Configure" panel.

## Simplified I2C using Serial Array Unit (SAU) cannot be used because the clock stretch function is not supported.

#### (1) IICAx

## Table 5-12 Serial Settings for RL78 Family

| Configurable Item                                              | Value          | Description                                                                    |  |  |
|----------------------------------------------------------------|----------------|--------------------------------------------------------------------------------|--|--|
| Configurations                                                 |                |                                                                                |  |  |
| Clock mode setting                                             | fCLK           | Specify the clock to drive counting.                                           |  |  |
|                                                                | fCLK/2         |                                                                                |  |  |
| Address                                                        | 16             | Specify the local address.                                                     |  |  |
| Operation mode setting                                         | Standard       | Specify the operating mode.                                                    |  |  |
|                                                                | Fast mode      | When using FS3000, Standard or Fast-mode can be set. If other                  |  |  |
|                                                                | Fast mode plus | taking into consideration the transfer rate that can be set for those devices. |  |  |
| Digital filter on                                              | Checked        | Specify whether to use the digital filtering.                                  |  |  |
|                                                                | Unchecked      |                                                                                |  |  |
| Transfer clock (fSCL)                                          | 100000         | Specify the bit rate.                                                          |  |  |
|                                                                |                | Due to the electrical characteristics of IICAx, specify 100000bps or less.     |  |  |
| Set tR and tF manually                                         | Checked        | Manually set the SDAAn and SCLAn signal rising / falling times.                |  |  |
|                                                                | Unchecked      |                                                                                |  |  |
| tR                                                             | 0              | Specify the SDAAn and SCLAn signal rising times.                               |  |  |
| tF                                                             | 0              | Specify the SDAAn and SCLAn signal falling times.                              |  |  |
| Communication end                                              | Level0 (high)  | Specify the priority level of the communication end interrupt.                 |  |  |
| interrupt priority                                             | Level1         |                                                                                |  |  |
| (INTIICAX)                                                     | Level2         |                                                                                |  |  |
|                                                                | Level3 (low)   |                                                                                |  |  |
| Master transmission end                                        | Checked        | Specify whether to use the callback function when master                       |  |  |
|                                                                | Unchecked      | transmission ends.                                                             |  |  |
| Master reception end                                           | Checked        | Specify whether to use the callback function when master                       |  |  |
|                                                                | Unchecked      | reception ends.                                                                |  |  |
| Master error                                                   | Checked        | Specify whether to use the callback function when a                            |  |  |
|                                                                | Unchecked      | communication error occurs.                                                    |  |  |
| Generated stop condition                                       | Checked        | Specify whether to generate a stop condition in the callback                   |  |  |
| IN master transmission /<br>reception end callback<br>function | Unchecked      | function.<br>Set to "Unchecked".                                               |  |  |

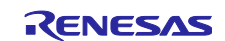

## 6. Guide for Changing a Target Device

Use the following procedures to change the target device to a new one and run a sample project on the new device.

Before switching to a new device, import the original sample project for the current device to the workspace.

## 6.1 RA Sample Project

Use the following procedures to modify a sample project.

The following explains the change procedure for the following board change example. In addition, an Interposer Board is required when using a Pmod Type 2A/3A connector.

 Sample Project "FS3000\_RA2E1\_NonOS": PMOD1 (Type 2A/3A: SCI0)
 → PMOD1 (Option Type 6A: IIC1) or PMOD2 (Type 2A: SCI0) of the EK-RA6M4 board

#### 6.1.1 Importing a Sample Project

1. Select [Import] from the menu.

The "Import" window will appear. Select "Rename & Import Existing C/C++ Project into Workspace" in the window and press the [Next] button.

| Import – 🗆                                                      | × |
|-----------------------------------------------------------------|---|
| Select                                                          |   |
| Rename and Import and Existing C/C++ Project into the workspace | 5 |
| Select an import wizard:                                        |   |
| type filter text                                                |   |
| V 🔁 General                                                     | ^ |
| _ @ Archive File                                                |   |
| CMSIS Pack                                                      |   |
| CMSIS Pack                                                      |   |
| 😭 Existing Projects into Workspace                              |   |
| 🔁 File System                                                   |   |
| GNUARM-NONE/RZ(DS-5) project conversion to GCC ARM Embedded     |   |
| Preferences                                                     |   |
| Projects from Folder or Archive                                 |   |
| 😂 Rename & Import Existing C/C++ Project into Workspace         |   |
| 🞏 Renesas CCRX project conversion to Renesas GCC RX             |   |
| 😂 Renesas CS+ Project for CA78K0R/CA78K0                        |   |
| 😂 Renesas CS+ Project for CC-RX and CC-RL                       |   |
| 🞏 Renesas GitHub FreeRTOS (with IoT libraries) Project          |   |
|                                                                 | * |
|                                                                 |   |
|                                                                 |   |
|                                                                 |   |
| (?) < <u>Back</u> <u>Next</u> > <u>Finish</u> Cance             | 1 |

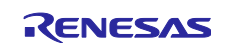

2. Press the [Browse] button to open the "Select Folder" window.

Select the folder of the original project for the current device from a list of imported sample projects and press the [Select Folder] button.

| Select Folder                                                                |          |                          |                    |             | × |
|------------------------------------------------------------------------------|----------|--------------------------|--------------------|-------------|---|
| $\leftarrow$ $\rightarrow$ $\checkmark$ $\uparrow$ $\bigcirc$ Windows (C:) : | worksp   | ace > e2_studio > FS3000 | v  ひ Search FS3000 | م           | ) |
| Organize 👻 New folder                                                        |          |                          |                    | == - (?     | 2 |
| workspace                                                                    | ^        | Name                     | Date modified      | Туре        |   |
| e2_studio                                                                    |          | metadata                 | 10/17/2024 4:30 PM | File folder |   |
|                                                                              |          | FS3000_RA0E1_NonOS       | 10/8/2024 4:51 PM  | File folder |   |
| .metadata                                                                    |          | FS3000_RA2E1_FreeRTOS    | 10/18/2024 9:30 AM | File folder |   |
| FS3000_RA0E1_NonOS                                                           |          | FS3000_RA2E1_NonOS       | 10/18/2024 9:30 AM | File folder |   |
| FS3000_RA2E1_FreeRTOS                                                        |          |                          |                    |             |   |
| FS3000_RA2E1_NonOS                                                           |          |                          |                    |             |   |
| .settings                                                                    |          |                          |                    |             |   |
| script                                                                       |          |                          |                    |             |   |
| src                                                                          | v <      |                          |                    |             |   |
| Folder: FS3000_R/                                                            | A2E1_Nor | os                       |                    |             | ٦ |
|                                                                              |          |                          | Select Folder      | Cancel      | Í |

3. Enter the project name, select the original project for the current device, and press the [Finish] button.

| Import                                                                                                    |                                                                                     |              |                  |                 |         | Х  |  |
|----------------------------------------------------------------------------------------------------|-------------------------------------------------------------------------------------|--------------|------------------|-----------------|---------|----|--|
| Rename & Imp<br>Select a director                                                                                                    | Rename & Import Project Select a directory to search for existing Eclipse projects. |              |                  |                 |         |    |  |
| Project name:                                                                                                    | FS3000_RA                                                                           | 6M4_NonO     | S                |                 |         |    |  |
| 🗹 Use default                                                                                                    | location                                                                            |              |                  |                 |         |    |  |
| Location:                                                                                                    | C:\w                                                                                | orkspace\e2  | 2_studio\FS3000\ | FS3000_RA6M4_N  | Browse  |    |  |
|                                                                                                    | Cr                                                                                  | eate Directo | ry for Project   |                 |         |    |  |
| Choose file syst                                                                                                    | em: defa                                                                            | ult \vee     |                  |                 |         |    |  |
| Import from:                                                                                                    |                                                                                     |              |                  |                 |         |    |  |
| Select root of a select root of a sel | directory:                                                                          | C:\worksp    | ace\e2_studio\FS | 3000\FS3000_F ~ | Browse. |    |  |
| O Select archiv                                                                                                    | ◯ Select archive file: ✓ Browse                                                     |              |                  |                 |         |    |  |
| Projects:                                                                                                    |                                                                                     |              |                  |                 |         |    |  |
| FS3000_RA28                                                                                                    | FS3000_RA2E1_NonOS (C:\workspace\e2_studio\FS3000\FS3000_RA2E1_NonOS)               |              |                  |                 |         |    |  |
|                                                                                                    |                                                                                     |              |                  |                 |         |    |  |
|                                                                                                    |                                                                                     |              |                  |                 |         |    |  |
|                                                                                                    |                                                                                     |              |                  |                 |         |    |  |
|                                                                                                    |                                                                                     |              |                  |                 |         |    |  |
|                                                                                                    |                                                                                     |              |                  |                 |         |    |  |
| Ontions                                                                                                    |                                                                                     |              |                  |                 |         |    |  |
| Keep build configuration output folders                                                                                                    |                                                                                     |              |                  |                 |         |    |  |
|                                                                                                    |                                                                                     |              |                  |                 |         |    |  |
| ?                                                                                                    | ~                                                                                   | Back         | Next >           | Finish          | Canc    | el |  |

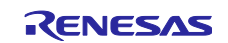

### 6.1.2 Modifying Settings of FSP Configurator

Double-click on "Configuratorn.xml" in the project tree to open the FSP Configurator.

#### (1) BSP

Change the settings of "Board" and "Device" in the "BSP" tabbed page.

When selecting a Renesas board, modify the "Board" setting only.

When selecting a board provided from other companies, change the "Board" setting to "Custom User Board (Any Device)" and then change the "Device" setting to the new device to be used.

| Board Supp    | ort Package Configuration                        | Generate Project Content                                                               |
|---------------|--------------------------------------------------|----------------------------------------------------------------------------------------|
|               |                                                  | Restore Defaults                                                                       |
| Device Select | ion                                              |                                                                                        |
| FSP version:  | X.X.X ~                                          | Board Details<br>Evaluation kit for RA2E1 MCU Group                                    |
| Board:        | EK-RA2E1 🖄                                       | Visit https://www.renesas.com/ra/ek-ra2e1 to get kit user's manual, quick start guide, |
| Device:       | EK-RAZEZ                                         | errata, design package, example projects, etc.                                         |
| Core:         | EK-RA4E2                                         |                                                                                        |
| RTOS:         | EK-RA4M2                                         |                                                                                        |
|               | EK-RA4W1                                         |                                                                                        |
|               | EK-RA6M1                                         |                                                                                        |
|               | EK-RA6M3                                         |                                                                                        |
|               | EK-RA6M4<br>EK-RA6M4                             |                                                                                        |
|               | EK-RABD1                                         |                                                                                        |
|               | EK-RA8M1<br>FPB-RA0E1                            |                                                                                        |
|               | FPB-RA2E1<br>FPB-RA2E2                           |                                                                                        |
|               | FPB-RA2E3<br>FPB-RA4E1                           |                                                                                        |
|               | FPB-RA4E2                                        |                                                                                        |
|               |                                                  |                                                                                        |
|               |                                                  |                                                                                        |
| Summary BSP   | Clocks Pins Interrupts Event Links Stacks Compon | ents                                                                                   |

#### (2) Clocks

Set up the clocks in the "Clocks" tabbed page.

When "Custom User Board (Any Device)" is selected for "Board", set up the clocks according to the specifications of the target board to be used.

When a Renesas board is selected for "Board", the clocks are automatically set up.

| Clocks Configuration                                                                                                    | Generate Project Content |
|----------------------------------------------------------------------------------------------------|--------------------------|
|                                                                                                    | 🔣 Restore Defaults       |
| XTAL 24MHz Clock Src: PLL V HICLK Div /1 V HICLK Div /1 V                                                                                                    | CLK 200MHz               |
| >> PCLKA Div /2 → P                                                                                                    | PCLKA 100MHz             |
| HOCO 20MHz ∨ → P                                                                                                    | PCLKB 50MHz              |
| → PCLKC Div /4 → P                                                                                                    | PCLKC 50MHz              |
| MOCO 8MHz → PCLKD Div /2 → P                                                                                                    | PCLKD 100MHz             |
| SUBCLK 32768Hz → BCLK Div /2 → B                                                                                                    | 3CLK 100MHz              |
| → PLL Src: XTAL ∨ EBCLK Div /2 ∨ → E                                                                                                    | BCLK 50MHz               |
| PLL Div /3 $\rightarrow$ FCLK Div /4 $\rightarrow$ F                                                                                                    | CLK 50MHz                |
| v<br>PLL Mul x25.0 ∨                                                                                                    |                          |
| PLL 200MHz                                                                                                    |                          |
| PLL2 Disabled                                                                                                    |                          |
| PLL2 Div /2 $\checkmark$ CLKOUT Disabled $\checkmark$ CLKOUT Div /1 $\checkmark$ CLKOUT Div                                                                                                    | CLKOUT 0Hz               |
| $\begin{array}{c} \Psi \\ \\ \text{PLL2 Mul x20.0} \\ \\ \end{array}  \qquad \qquad \qquad \qquad \qquad \qquad \qquad \qquad \qquad \qquad \qquad \qquad \qquad \qquad \qquad \qquad \qquad \qquad \qquad$ | JCLK 0Hz                 |
| V PLL2 0Hz → OCTASPICLK Disabled ∨ → OCTASPICLK Div /1 ∨ → C                                                                                                    | OCTASPICLK 0Hz           |
|                                                                                                    |                          |
| Summary   BSP Clocks 😢 Pins   Interrupts   Event Links   Stacks   Components                                                                                                    |                          |

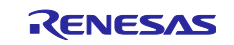

#### (3) Pins

#### (a) Changing Board

In the "Pins" tabbed page, modify the pin configuration according to the specifications of the target board to be used.

When using a Renesas board, change the selection for "Select Pin Configuration" from "RA2E1 EK" to the target board; appropriate pins are automatically assigned.

| Pin Configuration  Select Pin Configuration  Manage configurations.  Manage configurations.  Manage configurations.  Manage configurations.  Manage configurations.  Manage configurations.  Manage configuration  Manage configuration  Manage co                                                                                                    |                                                                             |                               |                |                    |                          |
|----------------------------------------------------------------------------------------------------|-----------------------------------------------------------------------------|-------------------------------|----------------|--------------------|--------------------------|
| Select Pin Configuration     Image: configurations     Image: configurations     Image: configuratio                                                                                                    | Pin Configuration                                                           |                               |                |                    | Generate Project Content |
| Pin Selection       Image configurations       Image configurations         Pin Selection       Image configuration       Image configuration         Type filter text       Pin Configuration       Image configuration         Type filter text       Pin Configuration       Image configuration         Type filter text       Pin Configuration       Image configuration         Type filter text       Pin Configuration       Image configuration         Type filter text       Pin Configuration       Image configuration         Type filter text       Pin Configuration       Image configuration         Type filter text       Pin Configuration       Pin Configuration         Type filter text       Image configuration       Image configuration         Type filter text       Image configuration       Image configuration         Type filter text       Image configuration       Image configuration         Type filter text       Image configuration       Image configuration         Type filter text       Image configuration       Image configuration         Type filter text       Image configuration       Image configuration         Type filter text       Image configuration       Image configuration         Type filter text       Image configuratin       Image configuration                                                                                                    | Select Pin Configuration                                                    |                               | 📑 Export to CS | SV file 🛛 Configu  | re Pin Driver Warnings   |
| Pin Selection       Image: Cycle Pin Group         Image: Type filter text       Image: Cycle Pin Group         Image: Type filter text       Image: Cycle Pin Group         Image: Ty                                                                                                    | RA2E1 EK                                                                    | Manage configurations         | Gener          | rate data: g_bsp_p | in_cfg                   |
| Type filter text       Value       Link            ✓ Ports         ✓ Ports         ✓ Value <ul> <li>Value</li> <li>Link</li> <li>Link</li> <li>Link</li> <li>Value</li> <li>Link</li> <li>Link</li> <li>Link</li> <li>Value</li> <li>Link</li> <li>Link</li> <li>Value</li> <li>Link</li> <li>Link</li> <li>Value</li> <li>Link</li> <li>Link</li> <li>Value</li> <li>Link</li> <li>Link</li> <li>Value</li> <li>Link</li> <li>Value</li> <li>Link</li> <li>Value</li> <li>Link</li> <li>Value</li> <li>Value</li> <li>Link</li> <li>Value</li> <li>Value</li> <li>Link</li> <li>Value</li> <li>Value</li> <li>Link</li> <li>Value</li> <li>Value</li> <li>Link</li> <li>Value</li> <li>Value</li> <li>Value</li> <li>Link</li> <li>Value</li> <li>Value<td>Pin Selection <math>\exists \exists \exists \exists \exists \exists z \exists z</math></td><td>Pin Configuration</td><td></td><td></td><td>😲 Cycle Pin Group</td></li></ul>                                                                                                    | Pin Selection $\exists \exists \exists \exists \exists \exists z \exists z$ | Pin Configuration             |                |                    | 😲 Cycle Pin Group        |
| v Ports     ∧       > V Pot     ∧       > V P1     ∧       > V P2     ∧       > V P3     ∧       > V P4     ∧       > V P5       > P6       > P7       > P8       > V Other Pins       ∨ Other Pins       ∨ AnalogADC       > ✓ AnalogADC       > ✓ Connectivity:CAN       > Connectivity:S1       > ✓ Connectivity:S1       > ✓ Connectivity:S1       > ✓ Connectivity:S1       > ✓ Connectivity:S1       > ✓ Input:CSU       > ✓ Input:CSU       > ✓ Input:CSU                                                                                                    | Type filter text                                                            | Name                          | Value          | Link               |                          |
| PR PP PP                                                                                                    | ✓ ✓ Ports ^                                                                 |                               |                |                    |                          |
| > ✓ P1         > ✓ P2         > ✓ P3         > ✓ P4         > ✓ P5         > P6         > P7         > P8         > ✓ Other Pins         ✓ @ Peripherals         > ✓ Analog:ANALOG         > ✓ Analog:ANALOG         > ✓ Analog:ANALOG         > ✓ Connectivity:CAN         > Connectivity:STHTERC         > ✓ Connectivity:SSI         > ✓ Connectivity:SSI         > ✓ Connectivity:SSI         > ✓ Input:CU         > Monitoring:CAC                                                                                                    | > 🗸 P0                                                                      |                               |                |                    |                          |
| > < P3                                                                                                    | > V PI                                                                      |                               |                |                    |                          |
| > ✓ P4 > ✓ P5 > P6 > P7 > P8 > Other Pins ✓ Analog-ADC > ✓ Analog-ADC > ✓ Analog-ADC > ✓ Analog-ADC > ✓ Connectivity:CAN > Connectivity:CAN > Connectivity:SCI > ✓ Connectivity:SSI > ✓ Connectivity:SSI > ✓ Connectivity:SSI > ✓ Connectivity:SSI > ✓ Connectivity:SSI > ✓ Connectivity:SSI > ✓ Connectivity:SSI > ✓ Connectivity:SSI > ✓ Connectivity:SSI > ✓ Input:CTSU > ✓ Input:CTSU > ✓ Disput:CTSU > ✓ Disput:CTSU > ✓ Connectivity:SSI > ✓ Connectivity:SSI </td <td>&gt; V P2</td> <td></td> <td></td> <td></td> <td></td>                                                                                                    | > V P2                                                                      |                               |                |                    |                          |
| > ✓ P5<br>> P6<br>> P7<br>> P8<br>> ✓ Other Pins<br>✓ ⊗ Peripherals<br>> ✓ Analog:ADC<br>> ✓ Analog:ADC<br>> ✓ Analog:ADC<br>> ✓ Analog:ADAC<br>> ✓ Connectivity:CAN<br>> Connectivity:CAN<br>> Connectivity:CAN<br>> Connectivity:SCI<br>> ✓ Connectivity:SSI<br>> ✓ Connectivity:SSI<br>> | > v P4                                                                      |                               |                |                    |                          |
| > P6<br>> P7<br>> P8<br>> ✓ Other Pins<br>✓ © Peripherals<br>> ✓ Analog:ANALOG<br>> Analog:ANALOG<br>> Analog:ANALOG<br>> Connectivity:CTH<br>> Connectivity:CTHERC<br>> ✓ Connectivity:SCH<br>> © Connectivity:SCH<br>> © Connectivity:SCH<br>> © Connectivity:SSH<br>> © Connectivity:SSH<br>> ✓ Connectivity:SSH<br>> ✓ ✓ ✓ ✓ ✓ ✓ ✓ ✓ ✓ ✓ ✓ ✓ ✓ ✓ ✓ ✓ ✓ ✓ ✓                                                                                                    | > 🗸 P5                                                                      |                               |                |                    |                          |
| > P7<br>> P8<br>> ✓ Other Pins<br>✓ @ Peipherals<br>> ✓ Analog:ANLOG<br>> Analog:DAC<br>> Connectivity:CAN<br>> Connectivity:ETHERC<br>> ✓ Connectivity:STHERC<br>> ✓ Connectivity:STHERC<br>> ✓ Connectivity:STHERC<br>> ✓ Connectivity:SSI<br>> ✓ Connectivity:SSI<br>> ✓ Connect         | > P6                                                                        |                               |                |                    |                          |
| > P8       > ✓ Other Pins       ✓ Analog-ADC       > ✓ Analog-ADC       > ✓ Analog-ADC       > ✓ Analog-ADC       > ✓ Connectivity:CAN       > Connectivity:FILERC       > ✓ Connectivity:SI       > ✓ Connectivity:SI       > ✓ Connectivity:SI       > ✓ Connectivity:SI       > ✓ Connectivity:SI       > ✓ Connectivity:SI       > ✓ Input:CTSU       > ✓ Input:CTSU       > ✓ Input:CTSU                                                                                                    | > P7                                                                        |                               |                |                    |                          |
|                                                                                                    | > P8                                                                        |                               |                |                    |                          |
| ✓ Ø Penpherals         > ✓ Analog:ADC         > ✓ Analog:ANLOG         > ✓ Analog:ANLOG         > Analog:DAC         > Connectivity:CTN         > Connectivity:FIHERC         > ✓ Connectivity:SCI         > ⓒ Connectivity:SSI         > ✓ Connectivity:SU         > ✓ Connectivity:SU         > ✓ Input:CTSU         > Monitoring:CAC                                                                                                    | > 🗸 Other Pins                                                              |                               |                |                    |                          |
| >     AnalogADC       >     AnalogADC       >     AnalogADC       >     Connectivity:CAN       >     Connectivity:ETHERC       >     Connectivity:SI       >     Connectivity:SI       >     Connectivity:SI       >     Connectivity:SI       >     Connectivity:SI       >     Monitoring:CAC                                                                                                    | V 🔕 Peripherals                                                             |                               |                |                    |                          |
| > Analog:DAC       > Connectivity:CAN       > Connectivity:ETHERC       > ✓ Connectivity:SI       > ④ Connectivity:SI       > ④ Connectivity:SI       > ○ Connectivity:SI       > ○ Connectivity:SI       > ○ Connectivity:SI       > ○ Connectivity:SI       > ○ Connectivity:SI       > ○ Input:CU       > Monitoring:CAC                                                                                                    | > < Analog:ADC                                                              |                               |                |                    |                          |
| > Connectivity:CAN > Connectivity:CAN > Connectivity:FIHERC > ✓ Connectivity:SCI > ③ Connectivity:SPI > ○ Connectivity:SPI > ○ Connectivity:SIS > ✓ Input:ICU > Monitoring:CAC > ✓ Input:ICU > Monitoring:CAC > One the second second                                                                                                    | Analog:DAC                                                                  |                               |                |                    |                          |
| > Connectivity:ETHERC<br>> ✓ Connectivity:ETHERC<br>> ⊗ Connectivity:SCI<br>> ⊗ Connectivity:SSI<br>> ⊘ Connectivity:SSI<br>> ✓ Connectivity:SSI<br>> ✓ Connectivity:USB<br>> Input:CTSU<br>> ✓ Input:CTSU<br>> ✓ Input:CTSU                                                          | > Connectivity:CAN                                                          |                               |                |                    |                          |
|                                                                                                    | > Connectivity:ETHERC                                                       |                               |                |                    |                          |
|                                                                                                    | > 🗸 Connectivity:IIC                                                        |                               |                |                    |                          |
|                                                                                                    | > 🙆 Connectivity:SCI                                                        |                               |                |                    |                          |
|                                                                                                    | > 🙆 Connectivity:SPI                                                        | <                             |                |                    | >                        |
| S \ Connectivity:USB     S \ Input:CTSU     S \ Input:CTSU     S                                                                                                    | > Connectivity:SSI                                                          |                               |                |                    |                          |
| >     input:(S0       >     / Input:(Cu       >     Monitoring:CAC         Pin Function     Pin Number                                                                                                    | > Connectivity:USB                                                          |                               |                |                    |                          |
| >     Monitoring:CAC     v       Pin Function     Pin Number                                                                                                    | > input:Clu                                                                 |                               |                |                    |                          |
| Pin Function Pin Number                                                                                                    | > Monitoring:CAC                                                            |                               |                |                    |                          |
| Commence (SS) Clocks C Statements Count Links Commences                                                                                                    | Pin Function Pin Number                                                     |                               |                |                    |                          |
| Summary BSP Clocks 😈 Pins Interrupts Event Links Stacks Components                                                                                                    | Summary BSP Clocks @ Pins Interrupts                                        | Event Links Stacks Components |                |                    |                          |

If the desired board is not displayed in the drop-down list for "Select Pin Configuration", click on [Manage Configuration] to open the "Manage Pin Configuration" window and select the desired board in the window.

| Manage Pin Configurations                                    |           | × |
|--------------------------------------------------------------|-----------|---|
| Multiple Pin Configuration Management                        |           |   |
| Modify pin configuration list or import/export external file |           |   |
| RA2E1 EK (Current)<br>RA6M4 EK                               | Add       |   |
| R7FA6M4AF3CFB.pincfg                                         | Remove    |   |
|                                                              | Rename    |   |
|                                                              | Duplicate | • |
|                                                              | Merge to. |   |
|                                                              |           |   |
|                                                              |           |   |
|                                                              | Import    |   |
|                                                              | Export    |   |
|                                                              | OK        |   |
|                                                              | UK        |   |

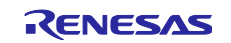

#### (b) Changing I2C I/F Pins

However, the "Select Pin Configuration" assignment will apply the SPI communication pin settings that support Pmod Type 2A on the EK-RA6M4 board.

This sample software uses Pmod Type 6A, therefore it is necessary to change the I2C communication pin settings that support Pmod Type 6A.

IIC1 is assigned to PMOD1 and SCI0 to PMOD2 on the EK-RA6M4 board.

I2C communication is assigned to P511 and P512 on PMOD1(Option Type 6A), and it is assigned to P410 and P411 on PMOD2.

After automatic assignment of "Select Pin Configuration", reconfigure in "Pin Configuration".

| Pin Configuration                                                               |                               |                               |               |               | O<br>Generate Project Content |
|---------------------------------------------------------------------------------|-------------------------------|-------------------------------|---------------|---------------|-------------------------------|
| Select Pin Configuration                                                        |                               | 📑 Export to (                 | CSV file      | Configure     | Pin Driver Warnings           |
| RA6M4 EK                                                                        | ✓ Manage configurations       | 🗹 Gen                         | erate data:   | g_bsp_pin     | _cfg_6m4                      |
| Pin Selection $\blacksquare \blacksquare \blacksquare \downarrow^a_Z$           | Pin Configuration             |                               |               |               | 😲 Cycle Pin Group             |
| Type filter text                                                                | Name                          | Value                         | Lock          | Link          |                               |
| V Other Pins                                                                    | Pin Group Selection           | Mixed                         |               |               |                               |
| V Peripherals                                                                   | Operation Mode                | Simple I2C                    |               |               |                               |
| > ✓ Analog:ADC                                                                  | ✓ Input/Output                |                               |               |               |                               |
| <ul> <li>Analog:ANALOG</li> <li>Analog:DAC</li> <li>Connectivity:CAN</li> </ul> | TXD0                          | None                          |               | $\Rightarrow$ |                               |
|                                                                                 | RXD0                          | None                          |               | $\Rightarrow$ |                               |
|                                                                                 | SCK0                          | None                          |               | $\Rightarrow$ |                               |
| > V Connectivity:ETHERC                                                         | CTS0                          | None                          |               | $\Rightarrow$ |                               |
| > V Connectivity:IIC                                                            | SDA0                          | ✓ P411                        | L 🛍           |               |                               |
| V V Connectivity:SCI                                                            | SCL0                          | ✓ P410                        |               | $\Rightarrow$ |                               |
| ✓ SCI0                                                                          | CTSRTS0                       | None                          |               | $\Rightarrow$ |                               |
| SCI1                                                                            |                               |                               |               |               |                               |
| SCI2                                                                            |                               |                               |               |               |                               |
| SCI3                                                                            |                               |                               |               |               |                               |
| SCI4                                                                            |                               |                               |               |               |                               |
| SCI5                                                                            | <                             |                               |               |               | >                             |
| ✓ SCI6                                                                          |                               |                               |               |               |                               |
| ✓ SCI7                                                                          | Module name: SCI0             |                               |               |               |                               |
| SCI8                                                                            | Usage: When using Sim         | ple I2C mode, ensure port pin | output ty     | pe is n-ch op | oen drain.                    |
| SCI9 🗸                                                                          | when switching                | between 12C and other modes   | , first disat | ne.           |                               |
| in Function Pin Number<br>Immary BSP Clocks Pins Interrupts                     | Event Links Stacks Components |                               |               |               |                               |

When you change the device, "Generate data" will be disabled. The next page explains how to enable it.

| Pin Configuration                                                                           |                         |            |                   | Generate Project Content     |
|---------------------------------------------------------------------------------------------|-------------------------|------------|-------------------|------------------------------|
| Select Pin Configuration                                                                    |                         | 📑 Export t | o CSV file 🛛 🖺 Co | onfigure Pin Driver Warnings |
| RA6M4 EK                                                                                    | ✓ Manage configurations | Ge         | enerate data:     |                              |
| Pin Selection $\blacksquare \blacksquare \blacksquare \downarrow_{\mathbf{Z}}^{\mathbf{a}}$ | Pin Configuration       |            |                   | 😲 Cycle Pin Group            |
| Type filter text                                                                            | Name                    | Value      | Link              |                              |

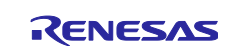

To enable generation of pin settings, check [Generate data] check-box and enter a desired name in the text field.

The entered name is linked to the pin configuration, therefore must use a unique name that does not duplicate with other pin configurations.

In our example, it is "g\_bsp\_pin\_cfg\_6m4".

| Pin Configuration                                                                                                    |                           |             |                              | Generate Project Content |
|----------------------------------------------------------------------------------------------------|---------------------------|-------------|------------------------------|--------------------------|
| Select Pin Configuration                                                                                                    |                           | 📑 Đ         | port to CSV file 🔚 Configure | Pin Driver Warnings      |
| RA6M4 EK                                                                                                    | ✓ Manage configurati      | ions        | Generate data: g_bsp_pin     | _cfg_6m4                 |
| Pin Selection $\equiv \oplus = \downarrow^a$                                                                                                    | Pin Configuration         |             |                              | 😲 Cycle Pin Group        |
| Type filter text <ul> <li>Ports</li> <li>P0</li> <li>P1</li> <li>P2</li> <li>P2</li> <li>P4</li> <li>P5</li> <li>P6</li> <li>P7</li> <li>P8</li> <li>Other Pins</li> <li>Peripherals</li> <li>Analog:ANALOG</li> <li>Analog:DAC</li> <li>Connectivity:CAN</li> <li>Connectivity:ETHERC</li> <li>Connectivity:SCI</li> <li>Connectivity:SPI</li> </ul> | Name                      | Value Value | Link                         |                          |
| Pin Function Pin Number<br>Summary BSP Clocks Pins Interrupts E                                                                                                    | vent Links Stacks Compone | ents        |                              |                          |

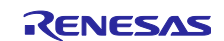

#### (4) Stacks

Modify the configuration of individual components in the "Stacks" tabbed page.

## (a) Changing COMMS\_I2C Setting and I2C Driver Settings

Modify the settings of COMMS\_I2C and I2C driver according to the specifications of the target board. To use the pins of the I2C I/F, delete the unnecessary stack and add the new stack to use.

#### Table 6-1 Settings of I2C I/F and Channel for EK-RA6M4

| EK-RA6M4             | 12C I/F | g_comms_i2c_bus0 I2C<br>Shared Bus (rm_comms_i2c) | g_i2c_master0 I2C Master |
|----------------------|---------|---------------------------------------------------|--------------------------|
| PMOD1 Option Type 6A | IIC1    | Channel: 1                                        | Check Pins               |
| PMOD2 Type 2A        | SCI0    | Channel: 0                                        | Check Pins               |

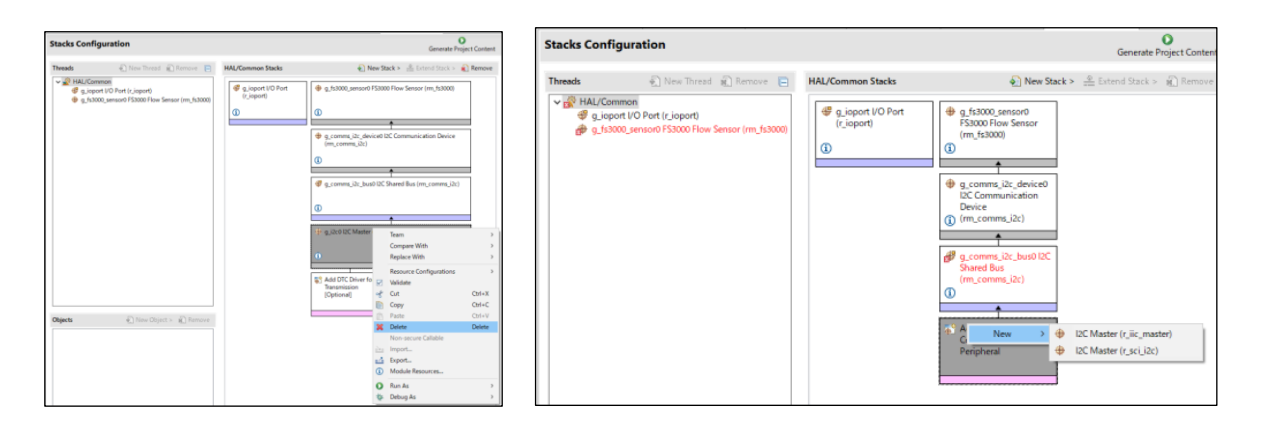

| g_comms_i2c_bus0 l2C Shared Bus (rm_comms_i2c) |                                                                           |                  |  |  |  |  |
|------------------------------------------------|---------------------------------------------------------------------------|------------------|--|--|--|--|
| Settings<br>API Info                           | Property<br>✔ Common                                                      | Value            |  |  |  |  |
|                                                | Parameter Checking                                                        | Default (BSP)    |  |  |  |  |
|                                                | <ul> <li>Module g_comms_i2c_bus0 I2C Shared Bus (rm_comms_i2c)</li> </ul> |                  |  |  |  |  |
|                                                | Name                                                                      | g_comms_i2c_bus0 |  |  |  |  |
|                                                | Bus Timeout                                                               | 0xFFFFFFFF       |  |  |  |  |
|                                                | Semaphore for Blocking (RTOS only)                                        | Use              |  |  |  |  |
|                                                | Recursive Mutex for Bus (RTOS only)                                       | Use              |  |  |  |  |
|                                                | Channel                                                                   | 1                |  |  |  |  |
|                                                | Rate                                                                      | Standard         |  |  |  |  |
|                                                |                                                                           |                  |  |  |  |  |

When setting IIC1

| g_i2c_ma | aster0 I2C Master (r_iic_master)                        |                           |
|----------|---------------------------------------------------------|---------------------------|
| Settings | Property<br>v Common                                    | Value                     |
| APTINTO  | Parameter Checking<br>DTC on Transmission and Reception | Default (BSP)<br>Disabled |
|          | Module g_i2c_master0 I2C Master (r_iic_master)     Name | g_i2c_master0             |
|          | Channel<br>Rate                                         | 🔒 1<br>🔒 Standard         |
|          | Custom Rate (bps)<br>Rise Time (ns)<br>Fall Time (ns)   | 0 120 120                 |
|          | Duty Cycle (%)<br>Slave Address                         | 50<br>0x00                |
|          | Address Mode<br>Timeout Mode                            | 7-Bit<br>Short Mode       |
|          | Timeout during SCL Low<br>Callback                      | Enabled                   |
|          | Pins     SDA1                                           | Priority 12               |
|          | SCL1                                                    | P512                      |

When setting IIC1

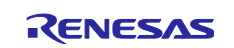

#### (b) Changing General Purpose I/O Port Driver Settings

Enter the pin configuration name to use in "Pin Configuration Name" of "g\_ioport I/O Port".

In our example, it is "g\_bsp\_pin\_cfg\_6m4".

| Stacks Configuration                                                                                                    |                                                                | Generate Project Content                   |
|----------------------------------------------------------------------------------------------------|----------------------------------------------------------------|--------------------------------------------|
| Threads 🚯 New Thread 🔊 Remove 📄 HAL/Common Stacks                                                                                       | 🕢 New Stack                                                    | > 🚇 Extend Stack > 🙀 Remove                |
| B HAL/Common     G joport I/O New Thread; not supported on device R7FA6M4AF3CFB;     g js3000_sensor0 FS3000 Flow Sensor (rm (r_joport) | g_fs3000_sensor0 FS3000 Flow Sensor (rm_fs3000)                | fs3000_delay Timer,<br>General PWM (r_gpt) |
| fs3000_delay Timer, General PWM (r_gpt)                                                                                                 | ۵                                                              | 1                                          |
|                                                                                                    | g_comms_i2c_device0 I2C Communication Device<br>(rm_comms_i2c) |                                            |
|                                                                                                    | <b>(</b> )                                                     |                                            |
| < >                                                                                                    | g_comms_i2c_bus0 I2C Shared Bus (rm_comms_i2c)                 |                                            |
| Objects                                                                                                    | 0                                                              |                                            |
|                                                                                                    | g_i2c0 I2C Master (r_sci_i2c)                                  |                                            |
|                                                                                                    | ٥                                                              | ~                                          |
| Summary BSP Clocks Pins Interrupts Event Links Stacks Components                                                                        |                                                                |                                            |

| 🔲 Properti | es ×                                                                                                    | <b>1</b> 8 <b>-</b>                                                                                                    |   |
|------------|----------------------------------------------------------------------------------------------------|----------------------------------------------------------------------------------------------------|---|
| g_ioport   | I/O Port (r_ioport)                                                                                                    |                                                                                                    |   |
| Settings   | Property                                                                                                    | Value                                                                                                    | ^ |
| API Info   | Common Parameter Checking Module g_ioport I/O Port (r_ioport) Name 1st Port ELC Trigger Source 2nd Port ELC Trigger Source 3rd Port ELC Trigger Source 4th Port ELC Trigger Source Pin Configuration Name V Pins TCK TDI | Default (BSP)<br>g_ioport<br>Disabled<br>Disabled<br>Disabled<br>g_bsp_pin_cfg_6m4<br>9300<br>P110                                                                                                    |   |
|            | TDO<br>TMS<br>SWCLK<br>SWDIO<br>TRACESWO<br>TCLK<br>TDATA0<br>TDATA1<br>TDATA2                                                                                                    | P109<br>P108<br><unavailable><br/><unavailable><br/><unavailable><br/><unavailable><br/><unavailable><br/><unavailable></unavailable></unavailable></unavailable></unavailable></unavailable></unavailable> |   |

If an error is displayed in other stacks, modify the specified item according to the error displayed.

#### (5) Code Generation and Build

After modifications are finished, press [Generate Project Content] to generate files.

Build the project.

Select [Debug Configurations] from the menu and modify the debugger settings according to the specifications of the emulator to be connected to the target board.

#### 6.1.3 Changing Toolchain Setting

If you want to use a toolchain other than the GCC ARM Embedded toolchain, copy RA\_FS3000.c (Non-OS) or fs3000\_sensor\_thread\_entry.c, sensor\_thread\_common.c, and sensor\_thread\_common.c (FreeRTOS) from this project to create a new project.

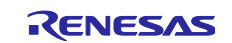

#### 6.2 RX Sample Project

Use the following procedures to modify a sample project.

The following explains the change procedure for the following board change example. In addition, an Interposer Board is required when using a Pmod Type 2A/3A connector.

 Sample project "FS3000\_RX65N\_NonOS": PMOD1 (Type2A: SCI2)
 → PMOD1 (Type 2A: SCI8) of the RSK-RX231 board

#### 6.2.1 Importing a Sample Project

1. Select [Import] from the menu.

The "Import" window will appear. Select "Rename & Import Existing C/C++ Project into Workspace" in the window and press the [Next] button.

| 🔯 Import                                                                                                    | _     |        | ×    |
|----------------------------------------------------------------------------------------------------|-------|--------|------|
| Select<br>Rename and Import and Existing C/C++ Project into the workspace                                                                                                    |       |        | N    |
| Select an import wizard:                                                                                                    |       |        |      |
| type filter text                                                                                                    |       |        |      |
| <ul> <li>✓ Seneral</li> <li>Archive File</li> <li>✓ CMSIS Pack</li> <li>✓ CMSIS Pack</li> <li>✓ CMSIS Pack</li> <li>✓ Existing Projects into Workspace</li> <li>🕞 File System</li> <li>😁 GNUARM-NONE/RZ(DS-5) project conversion to GCC ARN</li> <li>□ Preferences</li> <li>○ Projects from Folder or Archive</li> <li>☑ Rename &amp; Import Existing C/C++ Project into Workspace</li> <li>☑ Renesas CCRX project conversion to Renesas GCC RX</li> <li>☑ Renesas CS+ Project for CA78K0R/CA78K0</li> <li>☑ Renesas GS+ Project for CC-RX and CC-RL</li> <li>☑ Renesas GitHub FreeRTOS (with IoT libraries) Project</li> </ul> | И Emb | bedded | ~    |
| ? < <u>B</u> ack <u>Next &gt;</u> <u>Finish</u>                                                                                                    |       | Car    | ncel |

2. Press the [Browse] button to open the "Select Folder" window.

Select the folder of the original project for the current device from a list of imported sample projects and press the [Select Folder] button.

| Select Folder         |         |                      |   |   |                   | 2        |
|-----------------------|---------|----------------------|---|---|-------------------|----------|
| ÷ → × ↑ 📙 > e2_studio | > wor   | kspace               | ~ | Ö | Search workspace  | Q        |
| Organize 🔻 New folder |         |                      |   |   | 833               | - 0      |
| workspace             | ^       | Name                 |   |   | Date modified     | Туре     |
| .metadata             |         | .metadata            |   |   | 5/28/2021 6:29 PM | File fol |
| FS3000_RA6M4_FreeRTC  | S       | FS3000_RA6M4_FreeRTO | S |   | 5/28/2021 3:53 PM | File fol |
| FS3000_RA6M4_NonOS    |         | FS3000_RA6M4_NonOS   |   |   | 5/28/2021 4:29 PM | File fol |
| FS3000_RL78G14_NonO   | s       | FS3000_RL78G14_NonOS | 5 |   | 5/25/2021 7:42 PM | File fol |
| ES3000 RX65N FreeRTO  | s       | FS3000_RX65N_FreeRTO | 5 |   | 5/28/2021 1:02 PM | File fol |
| ES3000 RY65N NonOS    |         | FS3000_RX65N_NonOS   |   |   | 5/25/2021 7:41 PM | File fol |
| 133000_000314_1401103 |         |                      |   |   |                   |          |
|                       | *       | •                    |   |   |                   |          |
| Folder: FS3           | 000_RX6 | 5N_NonOS             |   |   |                   |          |
|                       |         |                      |   | ſ | Select Folder C   | ancel    |
|                       |         |                      |   |   |                   |          |

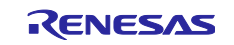

3. Enter the project name, select the original project for the current device, and press the [Finish] button.

| 📴 Import                 |                                                 | _    |                 | ×   |
|--------------------------|-------------------------------------------------|------|-----------------|-----|
| Rename & Imp             | port Project                                    |      |                 | 5   |
| Select a director        | ry to search for existing Eclipse projects.     |      |                 |     |
| Project name:            | ES3000 RY231 NonOS                              |      |                 |     |
| <u>r</u> oject name.     | 13500_10231_101103                              |      |                 |     |
| Use <u>d</u> efault      | t location                                      |      |                 |     |
| Location:                | C:¥Users¥a5090534¥e2_studio¥workspace¥FS3000    | F    | Browse.         |     |
|                          | Create Directory for Project                    |      |                 |     |
| Choose file s <u>y</u> s | tem: default \vee                               |      |                 |     |
| Import from:             |                                                 |      |                 |     |
| Select root              | directory: C:¥Users¥xxxxxxx¥e2_studio¥workspace | -    | Browse          |     |
| ⊖ Select <u>a</u> rchi   | ive file:                                       |      | B <u>r</u> owse |     |
| Projects:                |                                                 |      |                 |     |
| FS3000_RX6               | 5N_NonOS (C:¥Users¥xxxxxxx¥e2_studio¥workspace¥ | FS30 | 00_RX65N_       | Non |
|                          |                                                 |      |                 |     |
|                          |                                                 |      |                 |     |
|                          |                                                 |      |                 |     |
|                          |                                                 |      |                 |     |
|                          |                                                 |      |                 |     |
| <                        |                                                 |      |                 | >   |
| Ontions                  |                                                 |      |                 |     |
| Keep build               | configuration output folders                    |      |                 |     |
|                          |                                                 |      |                 |     |
|                          |                                                 |      |                 |     |
|                          |                                                 |      |                 |     |
| ?                        | < <u>B</u> ack <u>N</u> ext > <u>Finish</u>     |      | Cance           | 9   |

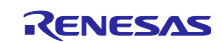

#### 6.2.2 Changing a Device

1. Select the imported project from the project tree and right-click on int to open the context menu. Select "Change Device" from the menu.

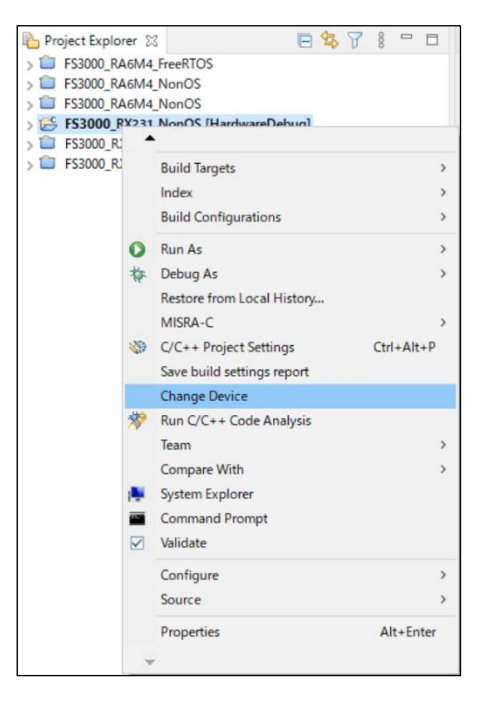

2. Select a desired board or device in the "Change Device" window and press the [Next] button.

| Refactoring                       |                                           | —              |              | ×              |
|-----------------------------------|-------------------------------------------|----------------|--------------|----------------|
| Change Devic<br>Select the new    | <b>e</b><br>device for FS3000_RX231_NonOS |                | 3            |                |
| Current Device:<br>Current Board: | R5F565NEDxFB<br>EnvisionRX65N             |                |              |                |
| Target Board:                     | RSKRX231                                  |                |              | $\sim$         |
| Target Device:                    | R5F52318AxFP                              | Download ac    | dditional bo | vards<br>vices |
| ?                                 | < <u>B</u> ack <u>N</u> ext >             | <u>F</u> inish | Cance        | el             |

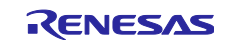

3. If a warning message appears, read it and check if there is a problem in proceeding with the procedure. Press [Next] to move to the next step.

|                                                                                                    |           |           | Х      |
|----------------------------------------------------------------------------------------------------|-----------|-----------|--------|
| Change Device<br>Review the information provided in the list below. Click 'Ne<br>view the next item or 'Finish'. | ext >' to |           |        |
| Found problems                                                                                                   |           | 4         | 66     |
| This change cannot be undone. Please make sure you be                                                            | ackup thi | s project | before |
| <                                                                                                    |           |           | >      |
|                                                                                                    |           |           |        |
|                                                                                                    |           |           |        |

4. The changes you have made in the settings will be displayed. Press the [Finish] button to apply the changes to the project.

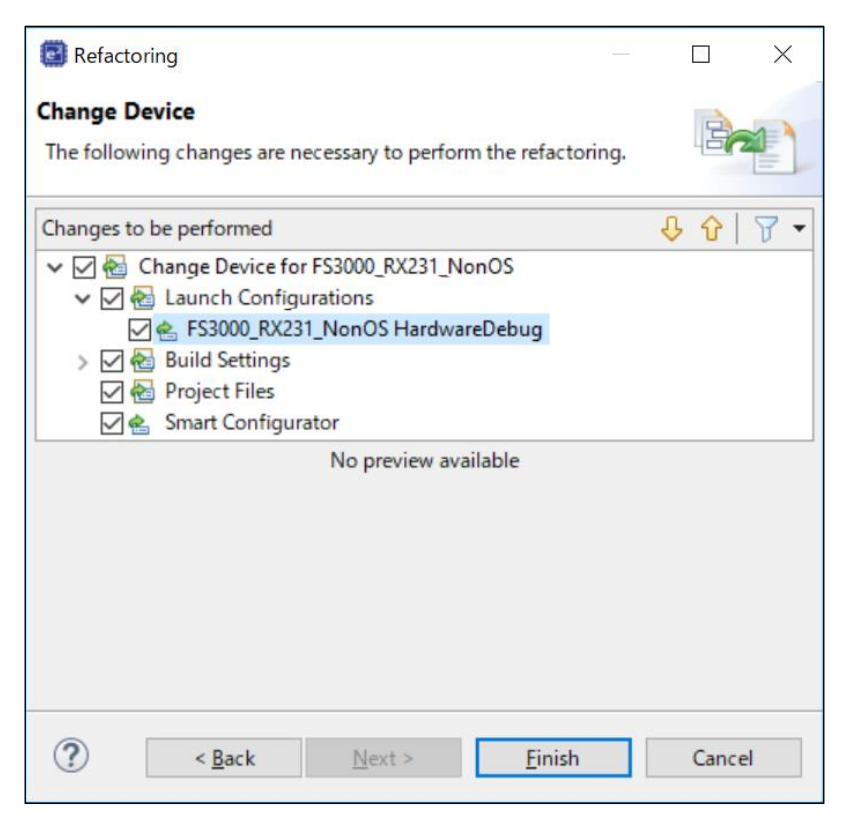

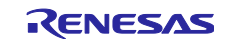

#### 6.2.3 Modifying Settings of Smart Configurator

On the project tree, double-click on the .scfg file of the imported project in which the target device has been changed; the Smart Configurator window will open.

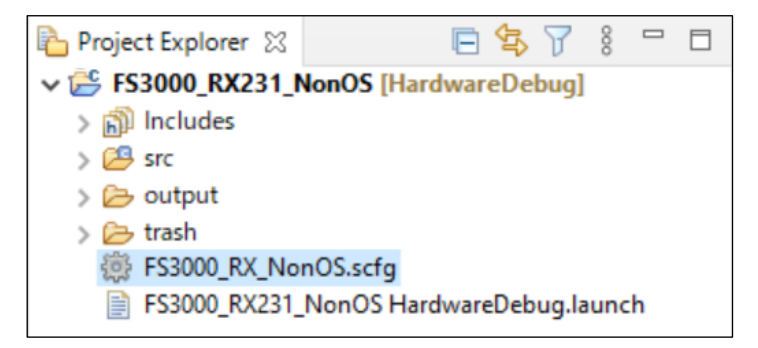

#### (1) Board

Select the "Board" tabbed page to check that the board and device have been changed correctly.

| ∰ FS300x_F | RX_NonOS.scfg 🔀      |               | - 8                  |
|------------|----------------------|---------------|----------------------|
| Device s   | election             | Generate Code | 🕒<br>Generate Report |
| Device sel | ection               |               | è 4                  |
| Board:     | RSKRX231 (1.00) 🗸    |               |                      |
| Device:    | R5F52318AxFP         |               |                      |
|            | Download more boards |               |                      |
|            |                      |               |                      |
|            |                      |               |                      |

## (2) Clocks

Set up the clocks in the "Clocks" tabbed page according to the specifications of the target board to be used.

| FS3000_RX_NonOS.scfg 🐰                                                      |                                                                                                    | Image: State of the state of the state of                                                                                                    |                                                                                                    |
|-----------------------------------------------------------------------------|----------------------------------------------------------------------------------------------------|----------------------------------------------------------------------------------------------------|----------------------------------------------------------------------------------------------------|
| locks configuration                                                         | Generate Code Generate Report                                                                                                    | Clocks configuration                                                                                                    | Generate Code – Generate Repi                                                                                                    |
|                                                                             |                                                                                                    |                                                                                                    |                                                                                                    |
| VCC 13 (H) (Ander school 2)<br>Hoose VCC VCC VCC VCC VCC VCC VCC VCC VCC VC | UB des ptos<br>UB des ptos<br>UB de                                                                                                    | VCC 22 Of Broad role 3.0<br>Figures physics<br>Figures physics<br>Figures physic | U3 des 60.0           4         (Me)           1000 Biol         There has a regioner site of period           1000 Biol         There has a regioner site of period |
| Control drive agentic acceled a                                             | ISOL (# 005/40)     Persent metals duel #CLED     All     All                                                                                                    | Confere drag specify in second 2                                                                                                    | (00000) Pelateat make date PAIs                                                                                                    |
| Insparsey (a pass<br>MOT-sufficient los-sparse disck<br>Insparsey (c) (bit) | - MAG<br>- MAG<br>- | Indianal (C)                                                                                                    | -                                                                                                    |

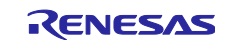

#### (3) Components

Modify the settings of individual components in the "Components" tabbed page according to the specifications of the target board.

## (a) Changing I2C Driver Settings

As SCI8 is assigned to Pmod on the RSK-RX231 board, change the setting of "MCU supported channels for CH2" to "Not supported" and "MCU supported channels for CH8" to "Supported" in r\_sci\_iic\_rx.

Check the settings of "SSCL8 Pin" and "SSDA8 Pin" for "SCI8" under "Resources".

| oftware component confi                                                                                                    | guration                                                                                                    | Generate Code Ge                                                                                                    | Software component confi                                                                                                    | guration                                                                                                    | Generate | Code Generate Re |
|----------------------------------------------------------------------------------------------------|----------------------------------------------------------------------------------------------------|----------------------------------------------------------------------------------------------------|----------------------------------------------------------------------------------------------------|----------------------------------------------------------------------------------------------------|----------|------------------|
| mponents 🕴 🗎 🗎 🕇 🔻                                                                                                    | Configure                                                                                                    |                                                                                                    | 0 Components 🖓 🖻 🕀 🌩 🔻                                                                                                    | Configure                                                                                                    |          |                  |
| ype filter text<br>y ⊕ Startup<br>v ⊕ Startup<br>v ⊕ Dores:<br>v ⊕ Commications<br>v ⊕ Commications<br>v ⊕ Commic | Property<br>♥ ● Configurations<br># St stpanmeter checking mable<br># MCJ supported Annuels for CH0<br># MCJ supported Annuels for CH1<br># MCJ supported Annuels for CH2<br># MCJ supported Annuels for CH3<br># MCJ supported Annuels for CH3<br># SCI Libiate Tpg1 for OH2<br># SCI Libiate Tpg1 for OH2<br># SCI Libiate Tpg1 for OH3<br># SCI Libiate Tpg1 for OH4<br># SCI Libiate Tpg1 for OH4<br># SCI Libiat | Value Include Not supported Not supported No | ► Communications ► Communications ► | Property<br>◆ ● Resources<br>◆ ● SC0<br>◆ ● SC0<br>◆ ● SC0<br>◆ ● SC0 Pin<br>◆ SC0 Pin<br>◆ © SC1 Pin<br>◆ © SC1 Pin<br>◆ © SC5 Pin<br>◆ © SC6 Pin<br>◆ © SC6 Pin<br>◆ © SC6 Pin<br>◆ © SC6 Pin<br>◆ © SC6 Pin<br>◆ © SC6 Pin<br>◆ © SC6 Pin<br>◆ © SC6 Pin<br>◆ © SC6 Pin<br>◆ © SC1 Pin<br>◆ © SC1 Pin<br>◆ © SC | Value    | >                |

#### (b) Changing COMMS\_I2C Settings

If you have changed the I2C driver or channel, you will need to change this settings.

When used SCI8, change the settings of "Channel No. for I2C Shared Bus0" to "8" in r\_comms\_i2c\_rx.

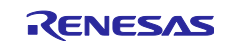

#### (4) Pins

#### (a) Changing I2C I/F Pins

Open the "Pins" tabbed page and check that functions are assigned to the SCI8 pins in the "Pin function" panel.

| nconngulation                                                                                                    |             |                                                                                                    | Generate Co                                                                                                    | ide Generate Re                                                                                                    |
|----------------------------------------------------------------------------------------------------|-------------|----------------------------------------------------------------------------------------------------|----------------------------------------------------------------------------------------------------|----------------------------------------------------------------------------------------------------|
| lardware Resource 🕀 🖃 $\downarrow^a_{\mathbf{Z}}$                                                                                                    | Pin Functio | n                                                                                                    | 2                                                                                                    | 🖬   🔛   🔤                                                                                                    |
| Type filter text                                                                                                    | type filter | text (* = any str                                                                                                 | ing, ? = any character)                                                                                                    | II.                                                                                                    |
| TMR2     TMR2     TMR2     TMR3     TMR3     Sclit communications intel     SClit     SClit     SCli |             | Function<br>CTS8#<br>RTS9#<br>RXDB<br>SCK8<br>SMIS08<br>SSMIS08<br>SSS04<br>& SSCL8<br>& SSCL8<br>& SSCL8<br>TXD8 | Assignment Assigned Not assigned Not assigned Not assigned Not assigned Not assigned Not assigned Not assigned ProvMTNDc3/MTCLKA/TMC2/RXDa/SMISDa/SSCL8 Pro/UB/MTNDC3A/MTCLKB/TMO2/TXDa/SMISDa/SSC | Pin Number<br>/ Not assigned<br>/ Not assigned<br>/ Not assigned<br>/ Not assigned<br>/ Not assigned<br>/ Not assigned |
| Analog power supply                                                                                                    |             |                                                                                                    |                                                                                                    |                                                                                                    |
| < >                                                                                                    | <           |                                                                                                    |                                                                                                    |                                                                                                    |

As the use of Pmod Type 2A is specified in the RSK-RX231 board information, a warning message will appear when I2C is used, but this does not produce any problems.

To connect the sensor board, an interposer board that converts Pmod Type 2A to Pmod Type 6A is required.

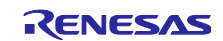

#### (5) Code Generation and Build

Press the [Generate Code] icon to generate code.

| )} * FS3000_RX_NonOS.scfg ∷                                    |                   |                          |                                  |
|----------------------------------------------------------------|-------------------|--------------------------|----------------------------------|
| Overview information                                           |                   |                          | Generate Code Generate Report    |
| General Information                                            |                   |                          | 0                                |
| This editor allows you to modify the settings stored in config | uration file (.sc | fg)                      |                                  |
| Roard                                                          |                   |                          |                                  |
| Allow beend and device relation                                |                   |                          |                                  |
| Allow board and device selection                               |                   |                          |                                  |
| Clocks                                                         |                   |                          | Application under<br>development |
| Allow clock configuration                                      |                   |                          | de religiment                    |
| Components                                                     |                   |                          | Middleware                       |
| Allow software component selection and configuration           |                   |                          | driver RTOS                      |
|                                                                |                   |                          | - Pins                           |
| Pins                                                           |                   |                          |                                  |
| Allow general pip configuration and pip configuration for se   | lected software   | component                |                                  |
|                                                                |                   |                          |                                  |
| Interrupt                                                      |                   |                          |                                  |
| Allow general interrupt configuration and interrupt configur   | ation for select  | ed software component    |                                  |
|                                                                |                   |                          |                                  |
| Click here to get more information on User's Manual, Releas    | e Note Applica    | tion Notes Tool News     |                                  |
|                                                                |                   |                          |                                  |
| Current Configuration                                          |                   |                          |                                  |
| Selected board/device: R5F52318AxFP (ROM size: 512 Kbytes      | , RAM size: 64    | Kbytes , Pin count: 100) |                                  |
| Generated location (PROJECT LOC¥): src¥smc gen                 |                   | E                        | dit                              |
| Selected components:                                           |                   |                          |                                  |
| Component                                                      | Version           | Configuration            |                                  |
| <ul> <li>Board Support Packages, (r bsp)</li> </ul>            | 5.66              | r bsp(used)              |                                  |
| FS3000 Sensor Middleware (r_fs3000_rx)                         | 1.00              | r_hs300x_rx(used)        |                                  |
| IIC Communication Driver Interface Middleware (r_co            | 1.00              | r_comms_i2c_rx(us        | ed)                              |
| RIIC Multi Master I2C Driver. (r_riic_rx)                      | 2.46              | r_riic_rx(used)          |                                  |
| Simple IIC Driver. (r_sci_iic_rx)                              | 2.46              | r_sci_iic_rx(used)       |                                  |
|                                                                |                   |                          |                                  |

Build the project.

Select [Debug Configurations] from the menu and modify the debugger settings according to the specifications of the emulator to be connected to the target board.

### 6.2.4 Changing Toolchain Setting

If you want to use a toolchain other than the CC-RX toolchain, copy main.c and RX\_FS3000.c (Non-OS), or main.c and fs3000\_sensor\_thread\_entry.c (FreeRTOS) from this project to create a new project.

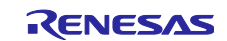

## 6.3 RL78 Sample Project

Use the following procedures to modify a sample project.

The following explains the change procedure for the following board change example.

 Sample project "FS3000\_RL78G23\_NonOS": PMOD2 (Type 6A: IICA1)
 → Grove (IICA0) of the RL78/G22 Fast Prototyping Board

Set J17 to 2-3 to change Grove's VDD to 3.3V.

Also, connect with jumper wires as shown below.

| RL78/G22                       |          |              |   |  |
|--------------------------------|----------|--------------|---|--|
| Fast Prototyping Board (Grove) |          |              |   |  |
| Bin Eurotian IICA I/F,         |          |              |   |  |
| PIN                            | Function | Power supply |   |  |
| #1                             | SCL      | SCLA0        |   |  |
| #2                             | SDA      | SDAA0        |   |  |
| #3                             | VCC      | 3.3V         |   |  |
| #4                             | GND      | GND          | • |  |

| Renesas Pmod Type 6A<br>Sensor Board |          |  |  |  |  |  |
|--------------------------------------|----------|--|--|--|--|--|
| Pin                                  | Function |  |  |  |  |  |
| #1                                   | IRQ      |  |  |  |  |  |
| #2                                   | RESET    |  |  |  |  |  |
| #3                                   | IIC_SCL  |  |  |  |  |  |
| #4                                   | IIC_SDA  |  |  |  |  |  |
| #5                                   | GND      |  |  |  |  |  |
| #6                                   | VCC      |  |  |  |  |  |
| #7                                   | BUSY#    |  |  |  |  |  |
| #8                                   | ENABLE   |  |  |  |  |  |
| #9                                   | POWER_ON |  |  |  |  |  |
| #10                                  | GPIO     |  |  |  |  |  |

## 6.3.1 Creating a New Project

1. Select [Import] from the menu.

The "Import" window will appear. Select "Rename & Import Existing C/C++ Project into Workspace" in the window and press the [Next] button.

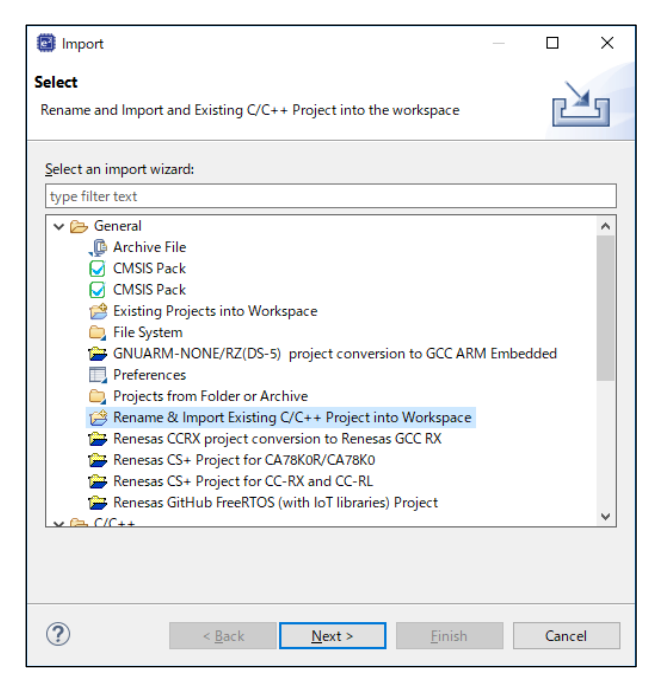

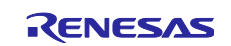

2. Press the [Browse] button to open the "Select Folder" window.

Select the folder of the original project for the current device from a list of imported sample projects and press the [Select Folder] button.

| Select Folder                                                               |        |                      |                   |             | × |
|-----------------------------------------------------------------------------|--------|----------------------|-------------------|-------------|---|
| $\leftarrow \rightarrow$ $\checkmark$ $\uparrow$ Windows (C:) $\rightarrow$ | v      |                      | ٩                 |             |   |
| Organize 👻 New folder                                                       |        |                      |                   |             | ? |
| workspace                                                                   | ^      | Name                 | Date modified     | Туре        |   |
| e2_studio                                                                   |        | .metadata            | 10/8/2024 4:39 PM | File folder |   |
| FS3000                                                                      |        | FS3000_RL78G23_NonOS | 10/8/2024 4:44 PM | File folder |   |
| .metadata                                                                   | н.     |                      |                   |             |   |
| FS3000_RL78G23_NonOS                                                        | ~      | c                    |                   |             | > |
| Folder: FS3000_RL                                                           | 78G23_ | NonOS                |                   |             |   |
|                                                                             |        |                      | Select Folder     | Cancel      |   |

3. Enter the project name, select the original project for the current device, and press the [Finish] button.

| 📴 Import                                 |                                                  |        |           | $\times$ |
|------------------------------------------|--------------------------------------------------|--------|-----------|----------|
| Rename & Import<br>Select a directory to | Project<br>search for existing Eclipse projects. |        |           |          |
| Project name: FS30                       | 00_RL78G22_NonOS                                 |        |           |          |
| Use default loca                         | tion                                             |        |           |          |
| Location:                                | C:\workspace\e2_studio\FS3000\FS3000_RL78G       | 522_N  | Browse    |          |
|                                          | Create Directory for Project                     |        |           |          |
| Choose file system:                      | default \vee                                     |        |           |          |
| Import from:                             |                                                  |        |           |          |
| Select root direct                       | ory: C:\workspace\e2_studio\FS3000\FS3000_       | I ~    | Browse    |          |
| ◯ Select archive fil                     | :                                                | $\sim$ | Browse.   |          |
| FS3000_RL78G23                           | NonOS (C:\workspace\e2_studio\FS3000\FS300       | 0_RL7  | 8G23_NonO | S)       |
| Keep build confi                         | guration output folders                          |        | Caper     |          |
| •                                        | V DOCK IVEXT 2 FINISN                            |        | Cance     | -1       |

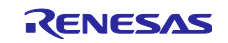

## 6.3.2 Changing Device

1. Select the imported project from the project tree and right-click on int to open the context menu. Select "Change Device" from the menu.

| 🖼 FS3000 - e² studio         |        |                                |                |                            |  |
|------------------------------|--------|--------------------------------|----------------|----------------------------|--|
| File Edit Source Refactor Na | ivigat | e Search Project Renesas Views | Run Renesas Al | Window Help                |  |
| 🔚   🛞 • 🔦 •   🔌 ! 🎋 • 🕻      | -      | BP T                           |                |                            |  |
| 🎦 Project Explorer 🗙         |        | \$7; ]                         |                |                            |  |
| > 😤 FS3000_RL78G22_NonOS [   | Hard   | wareDebuq]                     |                |                            |  |
| > 🕞 FS3000_RL/8G23_NonOS     |        | New                            | >              |                            |  |
|                              |        | Go Into                        |                |                            |  |
|                              |        | Open in New Window             |                |                            |  |
|                              |        | Show In                        | Alt+Shift+W >  |                            |  |
|                              |        | Сору                           | Ctrl+C         |                            |  |
|                              | Ē      | Paste                          | Ctrl+V         |                            |  |
|                              | ×      | Delete                         | Delete         |                            |  |
|                              |        | Source                         | >              |                            |  |
|                              |        | Move                           |                |                            |  |
|                              |        | Rename                         | F2             |                            |  |
|                              | 2      | Import                         |                |                            |  |
|                              | 4      | Export                         |                |                            |  |
|                              |        | Build Project                  |                |                            |  |
|                              |        | Clean Project                  |                |                            |  |
|                              | \$     | Refresh                        | F5             |                            |  |
|                              |        | Close Project                  |                |                            |  |
|                              |        | Close Unrelated Project        |                |                            |  |
|                              |        | Build Targets                  | >              |                            |  |
|                              |        | Index                          | >              |                            |  |
|                              |        | Build Configurations           | >              |                            |  |
|                              |        | Source                         | >              |                            |  |
|                              | 0      | Run As                         | >              |                            |  |
|                              | *      | Debug As                       | >              |                            |  |
|                              | ντ     | Team                           | >              |                            |  |
|                              |        | Compare With                   | >              |                            |  |
|                              |        | Restore from Local History     |                |                            |  |
|                              |        | MISRA-C                        | >              |                            |  |
|                              | 1      | C/C++ Project Settings         | Ctrl+Alt+P     |                            |  |
|                              |        | Renesas C/C++ Project Settings | >              | Change Device              |  |
|                              | *      | Run C/C++ Code Analysis        |                | Change Toolchain Version   |  |
|                              | 1      | System Explorer                |                | Save build settings report |  |
|                              |        | Command Prompt                 |                |                            |  |
|                              |        | Validate                       |                |                            |  |
|                              |        | Configure                      | >              |                            |  |
|                              |        | Source                         | >              |                            |  |
|                              |        | Properties                     | Alt+Enter      |                            |  |
|                              | _      |                                |                |                            |  |
|                              |        |                                |                |                            |  |
|                              |        |                                |                |                            |  |

2. Select a desired board or device in the "Change Device" window and press the [Next] button.

| Refactoring                    |                                               |             |        | _          |              | ×     |
|--------------------------------|-----------------------------------------------|-------------|--------|------------|--------------|-------|
| Change Devic<br>Select the new | <b>e</b><br>device for FS3000_RL <sup>*</sup> | 78G22_NonOS |        |            | 3            |       |
| Current Device:<br>Custom      | R7F100GSNxFB                                  |             |        |            |              |       |
| Target Board:                  | RL78G22_FastPrototy                           | ypingBoard  |        |            |              | ~     |
|                                |                                               |             |        | Download a | dditional bo | ards  |
| Target Device:                 | R7F102GGExFB                                  |             |        |            |              |       |
|                                |                                               |             |        |            | Unlock Dev   | rices |
|                                |                                               |             |        |            |              |       |
|                                |                                               |             |        |            |              |       |
|                                |                                               |             |        |            |              |       |
|                                |                                               |             |        |            |              |       |
|                                |                                               |             |        |            |              |       |
|                                |                                               |             |        |            |              |       |
|                                |                                               |             |        |            |              |       |
|                                |                                               |             |        |            |              |       |
|                                |                                               |             |        |            |              |       |
|                                |                                               |             |        |            |              |       |
| ?                              |                                               | < Back      | Next > | Finish     | Canc         | el    |

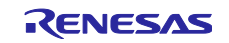

3. If a warning message appears, read it and check if there is a problem in proceeding with the procedure. Press [Next] to move to the next step.

| Refactoring                                                                                                    |                    |                      |                       |         | ×   |
|----------------------------------------------------------------------------------------------------|--------------------|----------------------|-----------------------|---------|-----|
| Change Device<br>Review the information provided in the                                                                                                    | e list below. Clic | k 'Next >' to view t | he next item or 'Fini | ish'. 🖻 |     |
| Found problems                                                                                                    |                    |                      |                       | <       | 6 f |
| A This change cannot be undone. Pleater and the second second | ise make sure yo   | u backup this proj   | ect before continuir  | ng.     |     |
| 1                                                                                                    | No context infor   | mation available     |                       |         |     |
|                                                                                                    |                    |                      |                       |         |     |
|                                                                                                    |                    |                      |                       |         |     |
|                                                                                                    |                    |                      |                       |         |     |
|                                                                                                    |                    |                      |                       |         |     |
|                                                                                                    |                    |                      |                       |         |     |
|                                                                                                    |                    |                      |                       |         |     |
|                                                                                                    |                    |                      |                       |         |     |
|                                                                                                    |                    |                      |                       |         |     |
| ?                                                                                                    | < Back             | Next >               | Finish                | Cance   | el  |

4. The changes you have made in the settings will be displayed. Press the [Finish] button to apply the changes to the project.

| Refactoring                                                                |       |              | ×   |
|----------------------------------------------------------------------------|-------|--------------|-----|
| Change Device                                                              |       |              | -   |
| The following changes to 4 files are necessary to perform the refactoring. |       | - 57         |     |
| Changes to be performed                                                    | <br>Ŷ | <del>\</del> | 7 - |
| 🗸 🗹 🛃 Change Device for FS3000_RL78G22_NonOS                               |       |              |     |
| 🗸 🔽 🛃 Launch Configurations                                                |       |              |     |
| 🗹 🚖 FS3000_RL78G22_NonOS HardwareDebug                                     |       |              |     |
| > 🗹 🚵 Build Settings                                                       |       |              |     |
| 🖂 🔄 Project Files                                                          |       |              |     |
| 🗹 🚖 Smart Configurator                                                     |       |              |     |
| No preview available                                                       |       |              |     |
|                                                                            |       |              |     |
|                                                                            |       |              |     |
|                                                                            |       |              |     |
|                                                                            |       |              |     |
|                                                                            |       |              |     |
|                                                                            |       |              |     |
|                                                                            |       |              |     |
|                                                                            |       |              |     |
|                                                                            |       |              |     |
|                                                                            |       |              |     |
|                                                                            |       |              |     |
|                                                                            |       |              |     |
|                                                                            |       |              |     |
|                                                                            |       |              |     |
|                                                                            |       |              |     |
|                                                                            |       | Cance        | 1   |

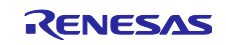

#### 6.3.3 Modifying Settings of Smart Configurator

On the project tree, double-click on the .scfg file of the imported project in which the target device has been changed; the Smart Configurator window will open.

| 눰 Project Explorer | X            | E 🕏        | 7    | 000   |      |    |
|--------------------|--------------|------------|------|-------|------|----|
| → 📂 FS3000_RL7     | 8G22_NonO    | S [Hardwa  | reDe | bug]  |      |    |
| > 🔊 Includes       |              |            |      |       |      |    |
| > 😕 src            |              |            |      |       |      |    |
| > 🗁 output         |              |            |      |       |      |    |
| > 🗁 trash          |              |            |      |       |      |    |
| 🖹 FS3000_RI        | .78G22_Non   | OS Hardwar | eDeb | ug.li | auno | :h |
| 📄 FS3000_RI        | .78G23_Non   | OS.rcpc    |      |       |      |    |
| FS3000_RI          | .78G23_Non   | OS.scfg    |      |       |      |    |
| > 🕐 Develope       | r Assistance |            |      |       |      |    |

## (1) Board

Select the "Board" tabbed page to check that the board and device have been changed correctly.

When the board and device has not been changed, click the [...] button and change the device again in the "Change Device" window.

| 🔅 FS3000_R | 🔅 FS3000_RL78G23_NonOS.scfg X |  |  |  |  |  |  |
|------------|-------------------------------|--|--|--|--|--|--|
| Device s   | Device selection              |  |  |  |  |  |  |
| -          |                               |  |  |  |  |  |  |
| Device se  | lection                       |  |  |  |  |  |  |
| Board:     | RL78G22_FastPrototypingBoard  |  |  |  |  |  |  |
| Device:    | R7F102GGExFB                  |  |  |  |  |  |  |
|            | Download more boards          |  |  |  |  |  |  |
|            |                               |  |  |  |  |  |  |
|            |                               |  |  |  |  |  |  |

### (2) Clocks

Set up the clocks in the "Clocks" tabbed page according to the specifications of the target board to be used.

| 🔅 FS3000_RL78G23_NonOS.scfg ×                                           |                   | - 0                                                             |
|-------------------------------------------------------------------------|-------------------|-----------------------------------------------------------------|
| Clocks configuration                                                    | Generat           | e Code Generate Report                                          |
|                                                                         |                   |                                                                 |
| Operation mode: High-speed main mode 4.0(V)~5.5(V)                      | •                 | ·                                                               |
| High-speed on-chin oscillator                                           |                   |                                                                 |
| Frequency: 32 (MHz)                                                     |                   |                                                                 |
| fHOCO start setting: Normal -                                           | -                 | fIHP<br>32                                                      |
| the times of release from STOP mode and of transitions<br>SNOOZE mode.) |                   | MAIN           32           fCLK           32000           fIMP |
|                                                                         |                   | -                                                               |
| X1 oscillator                                                           | Divider<br>I x1 * |                                                                 |
| Operation mode: X1 oscillation                                          |                   | -                                                               |
| Frequency: 5 (MHz)                                                      |                   |                                                                 |
| Stable time:         2^18/fx         Σ2428.8(μs)                        |                   |                                                                 |
| Low-speed on-chip oscillator                                            |                   | fiL<br>32.768                                                   |
| Overview Board Clocks System Components Pins Interrupt                  |                   |                                                                 |

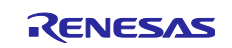

#### (3) Components

Modify the settings of individual components in the "Components" tabbed page according to the specifications of the target board.

#### (a) Changing I2C Driver Settings

An SAU cannot be used because it does not support the clock stretching function required by FS3000 sensor.

1. In RL78/G22, the only resource that can be used as IICA is IICA0, so delete Config\_IICA1.

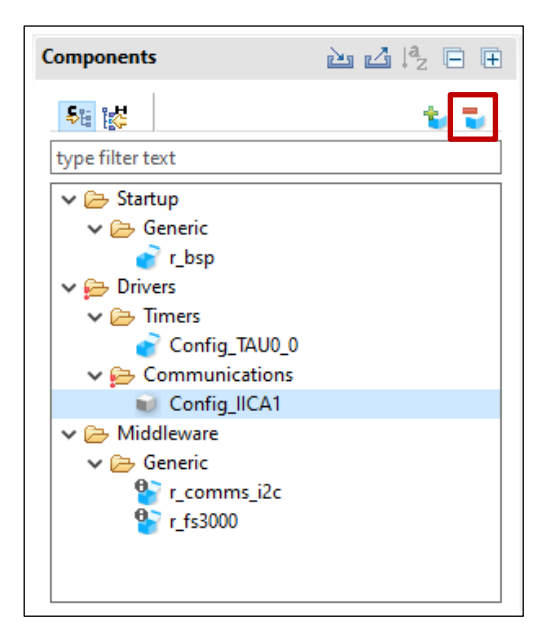

2. In "Software Component Selection", select "IIC Communication (Master Mode)" and specify "IICA0" as the resource.

| 📴 New Co         | omponent                                  |                         | -                    |           | ×   | New Component          |                           | -      |      | ×   |
|------------------|-------------------------------------------|-------------------------|----------------------|-----------|-----|------------------------|---------------------------|--------|------|-----|
| Software         | Component Selection                       |                         |                      | ł         |     | Add new configuratio   | on for selected component |        |      | -   |
| Select con       | nponent from those available in list      |                         |                      |           |     |                        |                           |        |      | -   |
| Category         | All                                       |                         |                      |           | ~   | - IIC Communication (M | faster mode)              |        |      |     |
| E                | All                                       |                         |                      |           |     | Configuration name:    | Config_IICA0              |        |      |     |
| Function         | All                                       |                         |                      |           | ~   | Resource:              | IICA0                     |        |      | ~   |
| Filter           |                                           |                         |                      |           |     |                        |                           |        |      |     |
| Compon           | ents                                      | Short Name              | Туре                 | Version   | n ^ |                        |                           |        |      |     |
| ₿ A/D C          | Converter                                 |                         | Code Generator       | 1.5.0     |     |                        |                           |        |      |     |
| Board            | d Support Packages v1.62                  | r bsp                   | RL78 Software I      | 1.62      |     |                        |                           |        |      |     |
| Clock            | Output /Buzzer Output Controller          |                         | Code Generator       | 1.4.1     |     |                        |                           |        |      |     |
| 🖶 Data           | Transfer Controller                       |                         | Code Generator       | 1.3.1     |     |                        |                           |        |      |     |
| 🖶 Delay          | Counter                                   |                         | Code Generator       | 1.4.1     |     |                        |                           |        |      |     |
| 🖶 Divid          | er Function                               |                         | Code Generator       | 1.4.2     |     |                        |                           |        |      |     |
| 🖶 Event          | Link Controller                           |                         | Code Generator       | 1.2.0     |     |                        |                           |        |      |     |
| 🖶 Extern         | nal Event Counter                         |                         | Code Generator       | 1.4.1     |     |                        |                           |        |      |     |
| 🖶 FS101          | 15 Sensor Middleware                      | r_fs1015                | RL78 Software I      | x.xx      |     |                        |                           |        |      |     |
| # FS201          | 12 Sensor Middleware                      | r_fs2012                | RL78 Software I      | x.xx      |     |                        |                           |        |      |     |
| # FS300          | 00 Sensor Middleware                      | r_fs3000                | RL78 Software I      | x.xx      |     |                        |                           |        |      |     |
| HS30             | 0x Sensor Middleware                      | r_hs300x                | RL78 Software I      | x.xx      |     |                        |                           |        |      |     |
| HS40             | 0x Sensor Middleware                      | r_hs400x                | RL78 Software I      | x.xx      |     |                        |                           |        |      |     |
| 🖶 IIC Co         | ommunication (Master mode)                |                         | Code Generator       | 1.5.1     |     |                        |                           |        |      |     |
| 🖶 IIC Co         | ommunication (Slave mode)                 |                         | Code Generator       | 1.4.1     |     |                        |                           |        |      |     |
| 🖶 IIC Co         | mmunication Driver Interface Mid          | r_comms_i2c             | RL78 Software I      | x.xx      |     |                        |                           |        |      |     |
| 🖶 Input          | Pulse Interval/Period Measurement         |                         | Code Generator       | 1.4.3     |     |                        |                           |        |      |     |
| 🖶 Input          | Signal High-/Low-Level Width Me           |                         | Code Generator       | 1.4.2     | ~   |                        |                           |        |      |     |
| Show o           | only latest version                       |                         |                      |           |     |                        |                           |        |      |     |
| Descriptio       | in                                        |                         |                      |           |     |                        |                           |        |      |     |
| This is a d      | clocked communication function (Ma        | aster mode) to communic | ate with two or more | devices b | y ^ |                        |                           |        |      |     |
| using tw         | o lines: serial clock (SCL) and serial da | ita (SDA).              |                      |           |     |                        |                           |        |      |     |
|                  |                                           |                         |                      |           |     |                        |                           |        |      |     |
|                  |                                           |                         |                      |           | v   |                        |                           |        |      |     |
| Download         | I RL78 Software Integration System m      | odules                  |                      |           |     |                        |                           |        |      |     |
| <u>Configure</u> | general settings                          |                         |                      |           |     |                        |                           |        |      |     |
|                  |                                           |                         |                      |           |     |                        |                           |        |      |     |
|                  |                                           |                         |                      |           |     |                        |                           |        |      |     |
| 0                | . 0                                       | N. L.                   |                      | -         |     |                        |                           |        |      |     |
| Ø                | < Ba                                      | CK Next >               | Finish               | Cance     | ei  | 0                      | < Back Next >             | Finish | Cano | jel |

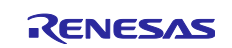

3. Change the setting of "Clock mode setting" to "fCLK/2" and uncheck "Generated stop condition in master transmission/reception end callback function".

| 🔅 *FS3000_RL78G23_NonOS.scfg 🗙                                                                                                    |                                                                                                    |                                                                                          |                     | - 8                                                                         |
|----------------------------------------------------------------------------------------------------|----------------------------------------------------------------------------------------------------|------------------------------------------------------------------------------------------|---------------------|-----------------------------------------------------------------------------|
| Software component configuration                                                                                                    | ı                                                                                                    |                                                                                          |                     | Generate Code Generate Report                                               |
| Components 🚵 🛃 🎘 🕀 🕀                                                                                                    | Configure                                                                                                    |                                                                                          |                     |                                                                             |
| Image: Stratup       Image: Stratup       Image: S | Clock mode setting<br>Clock mode setting<br>Local address setting<br>Address<br>Operation mode setting<br>Standard<br>Digital filter on<br>Transfer clock (fSCL)<br>tR and tF setting<br>Set tR and tF manually | fCLK           fCLK           fCLK/2           16           O Fast mode           100000 | (bps)               | (Clock frequency: 32000 kHz)<br>Fast mode plus<br>(Actual value: 99688.474) |
| ₩ r_fs3000                                                                                                    | tR<br>tF<br>Interrupt setting<br>Communication end interrupt priority (INTIICA0)<br>Callback function setting<br>☑ Master transmission end<br>Gallback function enhanced feature setting                        | 0 0 Level 3 (low) Master reception                                                       | (µs)<br>(µs)<br>end | Master error                                                                |
| Overview   Board   Clocks   System Components   F                                                                                                    | enerated stop condition in master transmission/      c     ins Interrupt                                                                                                    | reception end callback fi                                                                | unction             | >                                                                           |

#### (b) Changing COMMS\_I2C Settings

Review the settings to make sure they are appropriate. If you have changed the I2C driver, you will need to review them.

Change the setting of "Component name for the I2C Shared Bus0" to "Config\_IICA0" in r\_comms\_i2c.

| urations<br>imeter Checking<br>nber of I2C Shared Buses<br>hober of I2C communication Devices<br>Driver Type for I2C Shared Bus0<br>nponent name for the I2C Shared Bus0                                                                                                    | Value<br>System Default<br>1<br>ICA                                                                                                    | (                                                                                                    |
|----------------------------------------------------------------------------------------------------|----------------------------------------------------------------------------------------------------|----------------------------------------------------------------------------------------------------|
| urations<br>imeter Checking<br>her of 12C Shared Buses<br>her of 12C communication Devices<br>Driver Type for 12C Shared Bus0<br>nponent name for the 12C Shared Bus0                                                                                                    | Value<br>System Default<br>1<br>ILA                                                                                                    | ^                                                                                                    |
|                                                                                                    | Config_IICA0                                                                                                    |                                                                                                    |
| er type for ICL Shared Bus1<br>ponent name for the I2C Shared Bus1<br>er Type for I2C Shared Bus2<br>er Type for I2C Shared Bus3<br>er Type for I2C Shared Bus3<br>er Type for I2C Shared Bus4<br>er Type for I2C Shared Bus4<br>sponent name for the I2C Bus4<br>Shared Bus No. for I2C Communication Device0                                                                                                    | Not selected           Config_IIC00           Not selected           Config_IIC00           Not selected           Config_IIC00           Not selected           Config_IIC00           Identify           Identify           Not selected           Config_IIC00           Identify           Identify           Identify                                                                                                    |                                                                                                    |
| e address for I2C Communication Device0<br>back function for I2C Communication Device0<br>Shared Bus No. for I2C Communication Device1<br>e address for I2C Communication Device1<br>back function for I2C Communication Device1<br>Shared Bus No. for I2C Communication Device2<br>ion: COMMS I2C_CFG_BUS0_COMPONENT<br>mponent name of I2C bus for I2C Shared Bus0.<br>when using IIC communication (master mode) compone | 0x28<br>m_fs3000_callback0<br>12C bus0<br>0x00<br>comms_i2c_user_callback1<br>12C bus0<br>nt of IICA0, specify the component name [Config_IICA0].                                                                                                    | ~                                                                                                    |
|                                                                                                    | ponent name for the I2C Shared Bus2<br>er Type for I2C Shared Bus3<br>ponent name for the I2C Shared Bus3<br>er Type for I2C Shared Bus4<br>shared Bus No. for I2C Communication Device0<br>e address for I2C Communication Device0<br>back function for I2C Communication Device0<br>shared Bus No. for I2C Communication Device1<br>shared Bus No. for I2C Communication Device1<br>shared Bus No. for I2C Communication Device1<br>shared Bus No. for I2C Communication Device1<br>shared Bus No. for I2C Communication Device1<br>shared Bus No. for I2C Communication Device1<br>shared Bus No. for I2C Communication Device1<br>shared Bus No. for I2C Communication Device2<br>on: COMMS_I2C_CFG_BUS0_COMPONENT<br>poonent name of I2C bus for I2C Shared Bus0.<br>then using IIC communication (master mode) compone | uponent name for the I2C Shared Bus2       Config_IIC00         er Type for I2C Shared Bus3       Not selected         uponent name for the I2C Shared Bus3       Config_IIC00         er Type for I2C Shared Bus4       Not selected         uponent name for the I2C Shared Bus4       Config_IIC00         shared Bus No. for I2C Communication Device0       I2C bus0         e address for I2C Communication Device0       0x28         back function for I2C Communication Device1       I2C bus0         back function for I2C Communication Device1       0x00         cack function for I2C Communication Device2       I2C bus0         oack function for I2C Communication Device1       0x00         oack function for I2C Communication Device2       I2C bus0         oack function for I2C Communication Device2       I2C bus0         oack function for I2C Communication Device2       I2C bus0         or: COMMS_J2C_CFG_BUS0_COMPONENT       I2C bus0         on: COMMS_J2C_CFG_BUS0_COMPONENT       I2C bus for I2C Shared Bus0.         nchen name of I2C bus for I2C Shared Bus0.       IICA0, specify the component name [Config_IICA0]. |

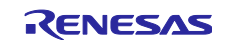

#### (4) Pins

#### (a) Changing I2C I/F Pins

Open the "Pins" tabbed page and check that functions are assigned to the IICA pins in the "Pin function" panel.

| 2                                                                                                    |             |                            |                        |                                      | Generate Code            | Generate Rep          |
|----------------------------------------------------------------------------------------------------|-------------|----------------------------|------------------------|--------------------------------------|--------------------------|-----------------------|
| ardware Resource $\textcircled{\blacksquare} \boxdot \downarrow^{a}_{\mathbb{Z}} \stackrel{a}{\Longrightarrow}$                                                                                                    | Pin Functio | n                          |                        |                                      | र 🔳                      | 🖪   🖄 ı               |
|                                                                                                    | type filter | text (* = any str          | ing, ? = any chara     | cter)                                | All                      | ```                   |
| TAU07     A     Real-Time Clock     √     M     Clock Output/Buzzer Output Control                                                                                                    | Enabled     | Function<br>SCLA0<br>SDAA0 | PIOR<br>PIOR2<br>PIOR2 | Assignment<br>P60/SCLA0<br>P61/SDAA0 | Pin Number<br>/ 1<br>/ 2 | Direction<br>IO<br>IO |
| PCLBUZ1     A/D Converter     Seial Array Unit     SAU0     SAU0     SAU0     SAU00     SAU01     SAU01     SAU02     SAU02     SAU03                                                                                                    |             |                            |                        |                                      |                          |                       |
| SAU10<br>SAU11<br>SErial Interface IICA                                                                                                    |             |                            |                        |                                      |                          |                       |
| PB Serial Interface UARTA     UARTA0     UARTA0     Interrupt Function     Key Interrupt     Reset Function                                                                                                    |             |                            |                        |                                      |                          |                       |
| Capacitive Sensing Unit Capacitive Sensing Unit On-Chip Debug Power Supply Soltage Regulator                                                                                                    |             |                            |                        |                                      |                          |                       |
| SAU11     Serial Interface IICA     IICA0     IICA0     IIICA0     IICA0     IICA |             |                            |                        |                                      |                          |                       |

#### (5) Code Generation and Build

Press the [Generate Code] icon to generate code.

| *FS3000_RL78G23_NonOS.scfg ×                              |                   |                               |
|-----------------------------------------------------------|-------------------|-------------------------------|
| Overview information                                      |                   | Generate Code Generate Report |
| Overview                                                  |                   | ^                             |
| Get an <u>overview</u> of the features provided by Sm     | nart Configurat   | tor.                          |
| videos                                                    |                   | Application Code              |
| Introduction to Smart Configurator                        |                   | S                             |
| Browse related videos                                     |                   | Software Components           |
|                                                           |                   |                               |
| 🔿 What's New                                              |                   | Drivers                       |
| Check out <u>what's new</u> in the latest release.        |                   | RTOS                          |
| See all <u>Release Notes</u> .                            |                   | Device Drivers                |
| Product Documentation and FAC                             | )                 |                               |
| Liser's Guide                                             | •                 | MCI Hardware                  |
| API manual                                                |                   | Wico Hardware                 |
| Application Notes                                         |                   |                               |
| Tool news                                                 |                   |                               |
| FAQ : Smart Configurator                                  |                   |                               |
| - Current Configuration                                   |                   |                               |
|                                                           |                   |                               |
| Selected board/device: R7F102GGExFB (ROM size: 64 KB, RAM | /I size: 4 KB, Pi | n count: 48)                  |
| Generated location (PROJECT_LOC\): src\smc_gen            |                   | Edit                          |
| Selected components:                                      |                   |                               |
| Component                                                 | Version           | Configuration                 |
| Board Support Packages v1.70 (r_bsp)                      | 1.70              | r_bsp(used)                   |
| FS3000 Sensor Middleware (r_fs3000)                       | 1.01              | r_fs3000(used)                |
| IIC Communication (Master mode)                           | 1.6.0             | Config_IICA0(IICA0: used)     |
| IIC Communication Driver Interface Middleware (r_co       | 1.11              | r_comms_i2c(used)             |
| Interval Timer                                            | 1.5.0             | Config_TAU0_0(TAU0_0: used)   |
| Overview Board Clocks System Components Pins Interrup     | ot                |                               |

Build the project after implementing "6.3.4 Modifying Generated Code".

Select [Debug Configurations] from the menu and modify the debugger settings according to the specifications of the emulator to be connected to the target board.

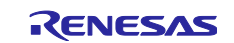

#### 6.3.4 Modifying Generated Code

Open Config\_IICA0\_user.c and add the following code.

Definition for including r\_comms\_i2c\_if.h:

Addition of the rm\_comms\_i2c\_bus0\_callback() function to the callback function:

Specify the "false" parameter for the transmission and reception end callback functions and the "true" parameter for the error callback function.

```
* Function Name: r Config IICA0 callback master sendend
* Description : This function is a callback function when IICA0 finishes master
transmission.
* Arguments
           : None
* Return Value : None
static void r Config IICA0 callback master sendend(void)
/* Start user code for r_Config_IICA0_callback_master_sendend. Do not edit comment
generated here */
 rm comms i2c bus0 callback(false);
/* End user code. Do not edit comment generated here */
* Function Name: r Config IICAO callback master receiveend
* Description : This function is a callback function when IICAO finishes master
reception.
* Arguments
         : None
* Return Value : None
static void r_Config_IICA0_callback_master_receiveend(void)
/* Start user code for r Config IICAO callback master receiveend. Do not edit comment
generated here */
 rm comms i2c bus0 callback(false);
/* End user code. Do not edit comment generated here */
}
* Function Name: r Config IICA0 callback master error
* Description : This function is a callback function when IICAO master error occurs.
* Arguments : flag -
            status flag
* Return Value : None
static void r_Config_IICA0_callback_master_error(MD_STATUS flag)
  /* Start user code for r Config IICAO callback master error. Do not edit comment
generated here */
 rm comms i2c bus0 callback(true);
  /* End user code. Do not edit comment generated here */
```

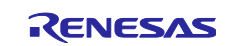

#### 6.3.5 Changing Toolchain Setting

If you want to use a toolchain the LLVM toolchain, use "FS3000\_RL78G23\_NonOS\_LLVM".

If you want to use a toolchain other than the CC-RL toolchain or LLVM toolchain, copy FS3000\_RL78G23\_NonOS.c and RL78\_FS3000.c from this project to create a new project.

Also, when using the LLVM toolchain, build errors may occur due to section placement. In this case, the linker script must be modified.

The following describes an example of modifying linker\_script.ld in the sample project "FS3000\_RL78G23\_NonOS\_LLVM".

1. Place the ".text" section after the ".frodata" section.

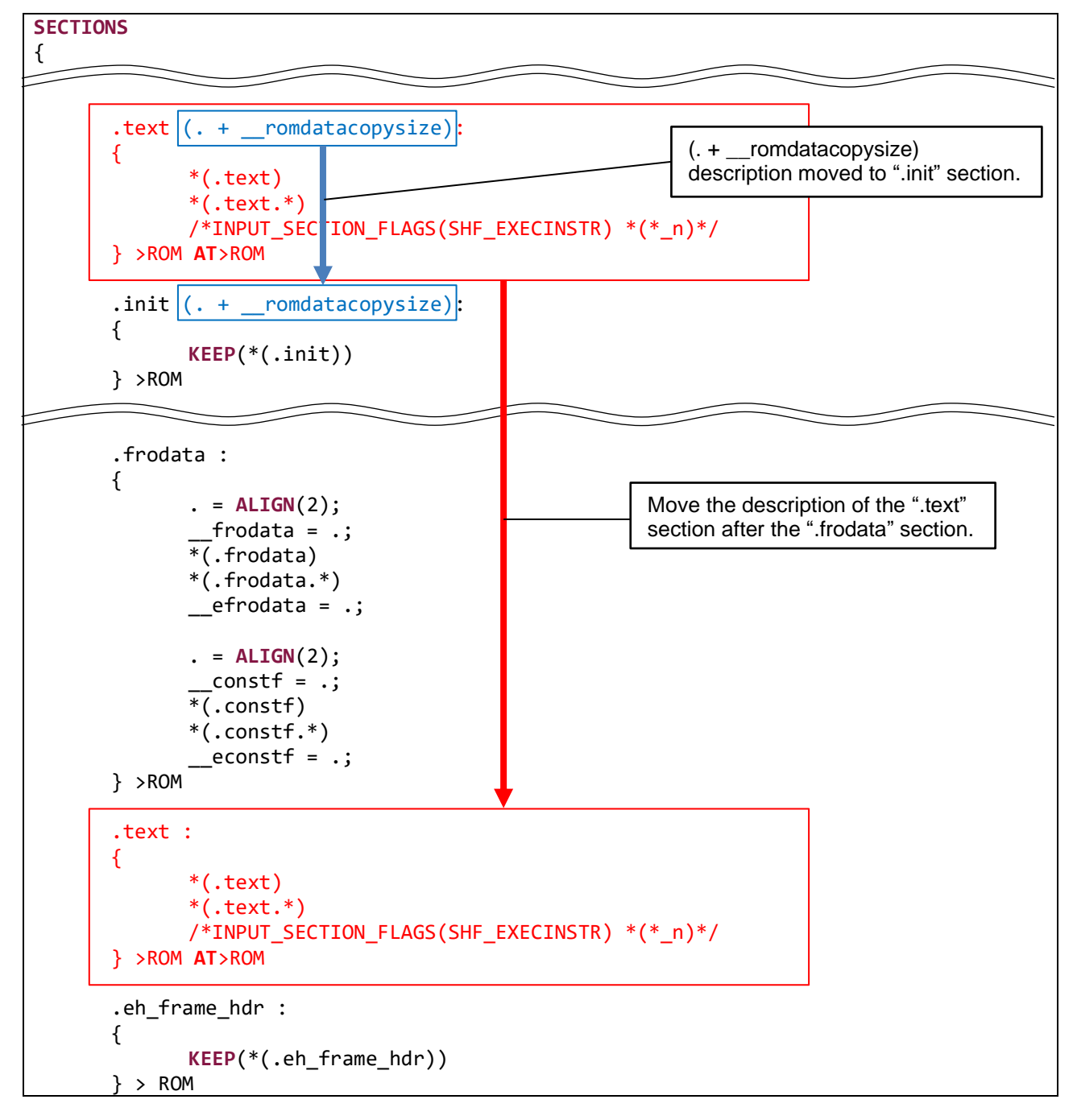

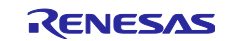

2. Fix the address of the ".rodata" section to the top address of the mirror area.

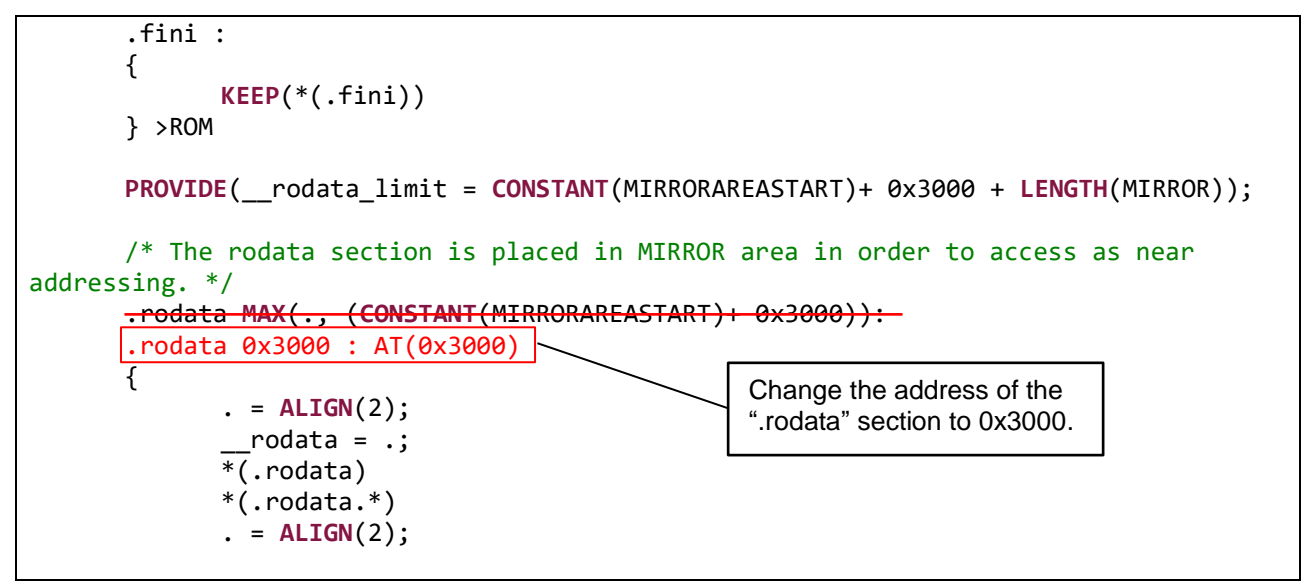

3. Change the ".data" section to the address after the ".ocd\_traceram" section.

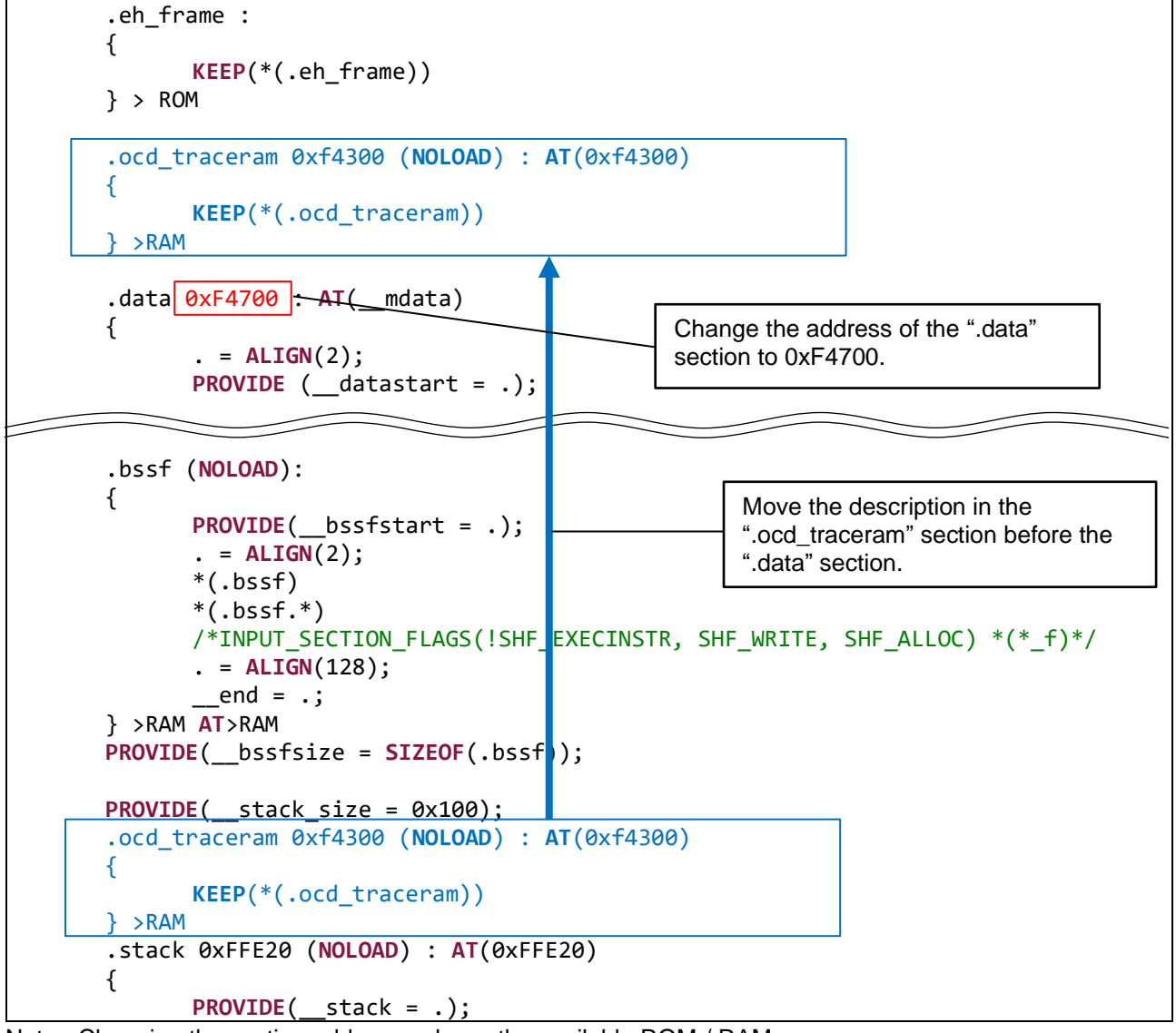

Note: Changing the section address reduces the available ROM / RAM area.

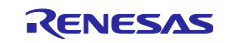

#### 6.3.6 Notes for Build on LLVM

The following Warning occurs when building an LLVM project.

These Warnings are occurring because "slave\_address" and "bytes" used in COMMS\_I2C are handled as 32-bit type.

Since "slave\_address" is 7-bit data and "bytes" is 16-bit data, no loss occurs due to conversion.

Warning messages will appear, but this does not affect the operation.

| Problems ×                                                                                                    | 7       | 00    | • 🗖     |
|----------------------------------------------------------------------------------------------------|---------|-------|---------|
| 0 errors, 5 warnings, 0 others                                                                                                    |         |       |         |
| Description                                                                                                    | Resourc | e     |         |
| 🗸 🙆 Warnings (5 items)                                                                                                    |         |       |         |
| 🐁 implicit conversion loses integer precision: 'const uint32_t' (aka 'const unsigned long') to 'uint16_t' (aka 'unsigned short') [-Wimplicit-int-conversion] | rm_com  | ms_i2 | c_drive |
| 😘 implicit conversion loses integer precision: 'const uint32_t' (aka 'const unsigned long') to 'uint16_t' (aka 'unsigned short') [-Wimplicit-int-conversion] | rm_com  | ms_i2 | c_drive |
| 😘 implicit conversion loses integer precision: 'uint32_t' (aka 'unsigned long') to 'uint8_t' (aka 'unsigned char') [-Wimplicit-int-conversion]               | rm_com  | ms_i2 | c_drive |
| 😘 implicit conversion loses integer precision: 'uint32_t' (aka 'unsigned long') to 'uint8_t' (aka 'unsigned char') [-Wimplicit-int-conversion]               | rm_com  | ms_i2 | c_drive |
| 🐁 implicit conversion loses integer precision: 'uint32_t' (aka 'unsigned long') to 'uint8_t' (aka 'unsigned char') [-Wimplicit-int-conversion]               | rm_com  | ms_i2 | c_drive |
|                                                                                                    |         |       |         |
| <                                                                                                    |         |       | >       |

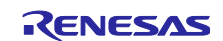

## 6.4 Notes for Interrupt Signal Circuits

FS3000 does not have an Interrupt request signal pin.

Also, since the FS3000 sensor Pmod board does not have the pull-up resistor circuit and interrupt signal circuit, there are no precautions to take when daisy-chaining Renesas sensor Pmod boards.

## 6.5 Notes for RESET Signal Circuits

FS3000 does not have a RESET input signal pin.

Also, since the FS3000 sensor Pmod board does not have the pull-up resistor circuit, there are no precautions to take when daisy-chaining Renesas sensor Pmod boards.

## 6.6 Pull-up Resister Circuit Configuration when Daisy Chain Connections of Renesas Sensor Pmod Boards

The recommended method for connecting the pull-up resistors in a daisy chain is shown below. Also, disable the pull-ups on other Renesas Sensor boards.

If the pull-up resistors of many Renesas Sensor boards are enabled at the same time, the sensor boards may not function properly.

| Pmod Sensor Board<br>Type 6A Singal Name | Recommended Circuit Configuration of Pull-up Resisters                                    |
|------------------------------------------|-------------------------------------------------------------------------------------------|
| #1: IRQ# (Note 1)                        | Enable only the board closest to the MCU board for boards with pull-up resistor circuits. |
| #2: RESET# (Note 1)                      | Enable only the board closest to the MCU board for boards with pull-up resistor circuits. |
| #3: SCL                                  | Enable only the board closest to the MCU board for boards.                                |
| #4: SDA                                  | Enable only the board closest to the MCU board for boards.                                |
| #7: BUSY# (Note 1, 2)                    | Enable only the board closest to the MCU board for boards with pull-up resistor circuits. |

Table 6-2 Target Board that Enable Pull-up Resistors when Daisy-chaining

Note 1 There are the board without the pull-up resisters.

Note 2 Configure when using as an Interrupt signal

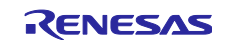

## 7. Viewing Air Velocity Data

Use the following procedure to view air velocity data in real time.

1. After running the Debug, open the "Expressions" window.

"Expressions" window is available from [Window] $\rightarrow$ [Show View] $\rightarrow$ [Expressions].

| 🖌 🎄 🔳 🏷 Debug 🗸 🖓 RA_FS3000_BareMetal Debug                                                                                                    | New Window                                                                                                    | 41   | 8-5-80000                                                                                                    | 月末  ▶日■おえの法  井市川田(谷)な+┗+┗+地+市田                                                                                                    | 0.16 | 🔹 🕹 👁 🗄 🗝 🕅          | - 000   | Q • • • 🖬                    |                     |
|----------------------------------------------------------------------------------------------------|----------------------------------------------------------------------------------------------------|------|----------------------------------------------------------------------------------------------------|----------------------------------------------------------------------------------------------------|------|----------------------|---------|------------------------------|---------------------|
|                                                                                                    | Appearance                                                                                                    | >    |                                                                                                    |                                                                                                    |      |                      |         | Q                            | 1 1 Gi C/C++ 1 Debu |
| Debug 12 E 1 1 1 1 1 1 1 1 1 1 1 1 1 1 1 1 1                                                                                                    | Show View                                                                                                    | 2 %  | Breakpoints Alt+Shift+Q.8                                                                                                    | a startupic 😰 mainic 🥂 🗆                                                                                                    | 5 0  | de Valo 🤷 Dros 👪 Mos | ID Pr.  | 🖅 Da., 32 🥐 A.,              | 5 Pe. 11. " 1       |
| <ul> <li>Q. A. (Socio, Serviced Lebus, In (Element CO2) Instrume Debugging)</li> <li>P. Brand, Bartischaff (1) Kose Q.</li> <li>P. Brand, Bartischaff (1) Kose Q.</li> <li>B. Bartischaff (2) Kose Q.</li> <li>B. Bartischaff (2)</li></ul> | Serve yme<br>Perfortione<br>19<br>19<br>19<br>19<br>10<br>10<br>10<br>10<br>10<br>10<br>10<br>10<br>10<br>10<br>10<br>10<br>10 |      | Artsonneup Artsonneup Artsonneup Artsonneup Artsonneup Console Artsonneup Console Artsonneup Console Artsonneup Console Artsonneup Artsonneup A | A<br>ject "/<br>);<br>2;<br>45.0000_callback_state;;<br>85.0000_callback_state;;<br>85.0000_callback_state;; |      | topresión Type       | Value   | Addres                       |                     |
|                                                                                                    | 43<br>44<br>45                                                                                                    | e 00 | スマート・ブラクザー<br>スマート・ブニュアル                                                                                                    |                                                                                                    |      |                      |         |                              |                     |
|                                                                                                    | 40 60000288<br>47<br>48<br>50<br>51 60000288<br>52<br>                                                                         | 0.0  | case DEWD_SEQUENCE_1 :<br>{<br>/* Clear status */<br>gs_demo_callback_stat                                                                                                    | J MI - OPD, CALLARCE STATUS, MITT                                                                                                    |      |                      |         |                              |                     |
|                                                                                                    | ■ Conside 12 (11) # 10<br>FAR Presson Definition (1)<br>5                                                                      |      |                                                                                                    | gger Concole @ 27-1-7575- [] Memory<br>Ailb date freeffereneeneeneeneeneeneeneeneeneeneeneeneen                                                                                                    |      |                      | an 26 j | k 196 <u>6</u> 70 <u>6 1</u> | 9 2 0 • 3 • " t     |

2. Click "Add new expression" in the "Expressions" and add "gs\_fs3000\_data".

| J workspace FS8000 - RA FS8000 Ban/Metal/wc/RA FS8000c - of shufin<br>Ter, Frith Source, Reference Navinate Search Device Remove Views, Rem. | Merchan Hale              |                                                        |                |                               |          |                                |                    |                 | - a ×                                             |
|----------------------------------------------------------------------------------------------------|---------------------------|--------------------------------------------------------|----------------|-------------------------------|----------|--------------------------------|--------------------|-----------------|---------------------------------------------------|
| 🐐 👔 🛊 Debug 🗸 🕅 RA_TSJ000_BareMetal Debug_F                                                                                                  | at v 🔯 📑 🔻                | 3 6 8 • 5 • 8 🖉 5 5 4 •                                | 🥖 🗙 🕪 🛛        | I ■ N 3. 0. 2   H = 2   0   % | ¢-• 9∎ • | • • # ● II ¥ <b>1</b> & 4      | <u>\$</u> ] • §  • | 00 <b>0 •</b> 0 | - 2                                               |
|                                                                                                    |                           |                                                        |                |                               |          |                                |                    |                 | Q 🛛 😰 🛱 C/C++ 🍁 Debu                              |
| p Debug 🖸 📄 📄 🖬 🖬 🗂 🗆                                                                                                    | RA_F53000.c 20            | (ii) [RA_FS3000_BareMetal] FSP Configuration           | startup.c      | 🔝 main.c                      | ··· 🗆    | (I)-Varia., 9g Bres., 20, Mod. | Proj               | 🕂 Expr. 💠 🥐     | 170 Se Peri [10 R 1                               |
| [k] KA_IS3005_BareNetai Debug_Hat (Renesas GDB Hardware Debugging)<br>38 BA_IS3005_BareNetai at [1] Lower 0.                                 | 12                        | } demo_sequence_t;                                     |                |                               | ^        |                                |                    | 玉·[]話           | 1日 今月後15日                                         |
| <ul> <li>Photod #1 1 (single core) [core 0] (Suspended: Broakpoint)</li> </ul>                                                               | 13                        | <pre>mission typedef enum e_demo_callback_status</pre> |                |                               |          | Expression                     | lype               | Value Ar        | idress                                            |
| start_demo[] at RA_F\$3000.c:39 0x278                                                                                                    | 15                        | 1 DEND CALLBACK STATUS WALL = (8).                     |                |                               |          | (i)+ gs_demo_output_count      | volable unt3.      | . 0 04          | 200000                                            |
| hal_entry() at hal_entry(c) 15 0x330                                                                                                    | 16                        | DEHO_CALLBACK_STATUS_SUCCESS,                          |                |                               |          | the Add new expression         | ADPRILIES (RDM)    | 1 00            | 2020                                              |
| main() at main.2:50x34e                                                                                                    | 17                        | DEND CALLBACK STATUS REPEAT,                           |                |                               |          | T Harris Charles               |                    |                 |                                                   |
| Benarac (20) canar (Jort)                                                                                                    | 19                        | ,                                                      |                |                               |          |                                |                    |                 |                                                   |
|                                                                                                    | 20                        | /* See Developer Assistance in the p                   | roject */      |                               |          |                                |                    |                 |                                                   |
|                                                                                                    | 21                        | void g_comms_12c_bus0_quick_setup(vo                   | id);           |                               |          |                                |                    |                 |                                                   |
|                                                                                                    | 23                        |                                                        |                |                               |          |                                |                    |                 |                                                   |
|                                                                                                    | 24                        | void start demo(void);                                 |                |                               |          |                                |                    |                 |                                                   |
|                                                                                                    | 26                        | whatte dots demo_err(dots);                            |                |                               |          |                                |                    |                 |                                                   |
|                                                                                                    | -27                       | static volatile demo_callback_status                   | t gs_deno_     | allback_status;               |          |                                |                    |                 |                                                   |
|                                                                                                    | 28                        | static volatile (loat                                  | gs_dano_i      | flow:                         |          |                                |                    |                 |                                                   |
|                                                                                                    | 30                        |                                                        | 0-2            |                               |          |                                |                    |                 |                                                   |
|                                                                                                    | 31                        | <pre>e void start_demo(void)</pre>                     |                |                               |          |                                |                    |                 |                                                   |
|                                                                                                    | 33                        | Tsp err t err;                                         |                |                               |          |                                |                    |                 |                                                   |
|                                                                                                    | 34                        | rm fsxxxx raw data t raw data;                         |                |                               |          |                                |                    |                 |                                                   |
|                                                                                                    | 8 36                      | demo sequence t sequence = DEMO                        | SECUENCE 11    |                               |          |                                |                    |                 |                                                   |
|                                                                                                    | 37                        |                                                        |                |                               |          |                                |                    |                 |                                                   |
|                                                                                                    | 38                        | /* Open the Bus */                                     |                |                               |          |                                |                    |                 |                                                   |
|                                                                                                    | 48                        | g comis 12c buse outek secup();                        |                |                               |          |                                |                    |                 |                                                   |
|                                                                                                    | 41                        | /* Open FS3000 */                                      |                |                               |          |                                |                    |                 |                                                   |
|                                                                                                    | 42 88888288               | <pre>g_fs3000_sensor0_quick_setup();</pre>             |                |                               |          |                                |                    |                 |                                                   |
|                                                                                                    | 8 44                      | o while (1)                                            |                |                               |          |                                |                    |                 |                                                   |
|                                                                                                    | 45                        | {                                                      |                |                               |          |                                |                    |                 |                                                   |
|                                                                                                    | 46 0000286                | switch (sequence)                                      |                |                               |          |                                |                    |                 |                                                   |
|                                                                                                    | 48                        | e case DEHO_SEQUENCE_1 :                               |                |                               |          |                                |                    |                 |                                                   |
|                                                                                                    | 8 49                      | () Clean status 1/                                     |                |                               |          |                                |                    |                 |                                                   |
|                                                                                                    | 51 000002a0               | gs demo caliback sta                                   | tus - DEMD C   | ALLBACK STATUS WAIT;          |          |                                |                    |                 |                                                   |
|                                                                                                    | 52                        |                                                        |                |                               | ~        |                                |                    |                 |                                                   |
|                                                                                                    |                           | ¢                                                      |                |                               | >        | ĸ                              |                    |                 | 3                                                 |
|                                                                                                    | 🔲 Console 💢 🧏             | Registers 🗊 Debug Shell 📉 Problems 😨 De                | bugger Console | ♣ スマート・ブラウザー 【 Memory         |          |                                |                    | n 24 🔆 🕅 🖬      | 19 <b>5 5 1 1 1 1 1 1 1 1 1</b> 1 1 1 1 1 1 1 1 1 |
|                                                                                                    | RA_FS3000_BareMet         | Debug_Flat [Renesas GD8 Hardware Debugging]            |                |                               |          |                                |                    |                 |                                                   |
|                                                                                                    | ターイット相談状況 -               | OK                                                     |                |                               |          |                                |                    |                 |                                                   |
|                                                                                                    | Option Function           | Select, writing to address 0x0100a100                  | with data ff   |                               |          |                                |                    |                 |                                                   |
|                                                                                                    | Option Function           | Select, writing to address 0x0100a200                  | with data ff   | arrerrererererrerrerrerrerre  |          |                                |                    |                 |                                                   |
|                                                                                                    | 800-0-FM7<br>0-80-7-0-5-1 | Colt281-2ausor/#FELat                                  |                |                               |          |                                |                    |                 |                                                   |
|                                                                                                    | ハードウェア・フレークボ              | イントはアドレス88278に設定します。                                   |                |                               |          |                                |                    |                 |                                                   |
|                                                                                                    | パートウェア・ブレークボ              | 化小はドドレスBx278に設定します。                                    |                |                               |          |                                |                    |                 |                                                   |
|                                                                                                    | ハートウェア・ブレークボ              | イントはアドレス@x27年に設定します。                                   |                |                               |          |                                |                    |                 |                                                   |
|                                                                                                    |                           |                                                        |                |                               |          |                                |                    |                 | ,                                                 |
|                                                                                                    |                           |                                                        |                |                               |          |                                |                    |                 |                                                   |

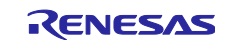

3. Right-click on the added variable and select the "Enable Real-time Refresh".

| ************************************                                                                                                    | ▶ (2) ● 21 (2) (2) (2) (2) (2) (2) (2) (2) (2) (2)                                                                                                    |                                                                                                    |
|----------------------------------------------------------------------------------------------------|----------------------------------------------------------------------------------------------------|----------------------------------------------------------------------------------------------------|
| 3000c 22 () [M_15000_BackMeal /99 Configuration () startup.<br>) demo_sequence_ts<br>= typedef man e_demo_callest_startup.<br>{                                                                                                    | se ≧ maine                                                                                                    | Q         Image: Control of the control of the c |
| <pre>void g_come_ize_badd_widd_widdy(void);<br/>void g_tord_setup(void);<br/>void ttrf_demo_void);<br/>void ttrf_demo_void);<br/>void ttrf_demo_void);<br/>void ttrf_demo_void);<br/>void start_demo(void);<br/>f_up_ovr_ient;<br/>f_up_ovr_ient;<br/>f_up_o</pre> | ne collack status;<br>ne colput_cont;<br>ne filou;<br>1                                                                                                    | Corp Expressions     Chi+C     Exercite       Binery if Manuary     Sinery if Manuary     Sinery if Manuary       Add Supression Group     Chi+F     Sinery Chi+A       Manuary     Chi+F     Sinery Chi+A       Manuary     Monther Expression in maletime       Chi+H     Monther Expression in maletime       Chi+H     Monther Expression in maletime       Chi+H     Monther Expression in maletime       Chi+H     Monther Expression in maletime       Chi+H     Monther Expression in maletime       Chi+H     Expression Annuary       Chi+H     Expression Annuary       Ch                                                                                                    |
| Constraint         State (Sec. 2013)           Sec. 2013         Sec. 2013         Sec. 2013           Sec. 2013         Sec. 2013         Sec. 2013         Sec. 2013           Sec. 2013         Sec. 2013         Sec. 2013         Sec. 2013         Sec. 2013           Sec. 2013         Sec. 2013                                                                                                    | ی مداخلهم (۲۸۳۵ مهر)<br>های کار ۲۸۳۵ مهر)<br>مریک (۲۸۳۵ مهر)<br>۲۳۲۵۲۲۳۲۲۲۲۲۲۰۲۲ مهر)<br>۲۳۲۵۲۲۳۲۲۲۲۲۲۲۲۲۲۲۲۲۲۲۲۲۲۲۲۲۲۲۲۲۲۲۲۲۲۲                                                                                                    | <                                                                                                    |
|                                                                                                    | <pre>c = construction Analogues (in the project);<br/>vid g (score 12(.work(vid));<br/>vid g (score 12(.work(vid));<br/>vid g (score 12(.work(vid));<br/>vid g (score 12(.work(vid));<br/>tstit volatile dem cellowit.stm.t gs.d<br/>vid start_dem(vid);<br/>tstit volatile float<br/>" for the score field score (score 12(.work(vid));<br/>f (score 12(.work(vid));<br/>f (score 12(.work(vid));</pre> | <pre>/*** Consider Addition (in the project of<br/>wid g (creat field of addition (in the project of<br/>wid g (creat field of addition (in the project of<br/>wid g (creat field of addition (in the project of<br/>wid g (creat field of addition (in the project of<br/>wid g (creat field of addition (in the project of<br/>project (creat field of );</pre>                                                                                                    |

## 4. Start the Debug.

It is possible to check the real-time values.

|                                                                                                    |                                                                                                    |                                                                                                    |                                                                        |                                        |               |              |  |                                                                                                    |                                        | Q 28 0                                     | G C/C++                                  | > Debug 🛞 FSP Configuration |
|----------------------------------------------------------------------------------------------------|----------------------------------------------------------------------------------------------------|----------------------------------------------------------------------------------------------------|------------------------------------------------------------------------|----------------------------------------|---------------|--------------|--|----------------------------------------------------------------------------------------------------|----------------------------------------|--------------------------------------------|------------------------------------------|-----------------------------|
| Devos 22     Devos 22     Devos 22     Devos 24     Devos 24 | RA_F51000.c 21<br>11<br>12<br>13<br>14<br>15<br>16<br>17<br>18<br>19<br>20<br>21<br>22                                                                   | (iii) FA/S000_benekless( PSP Configure.<br>) demo_sequence_1:<br>= typender mum edvec_salableck_state<br>{<br>comp_callableck_state<br>comp_callableck_state.<br>comp_callableck_state.<br>demo_salableck_state.<br>demo_salableck_state.<br>demo_sequences in the<br>void g_cases_ize_benck_setep<br>void g_cases_ize_seteps_dick_seteps | <pre>R startup.c  sa project */ (void); (void);</pre>                  | (i) mains                              | R halentryc   | i bsp_delaµc |  | thi Varia, 9g Brea, Bi Mod.<br>Expression<br>g g.dema_output_count<br>g g.dema_flow<br>g .dema_flow | Type<br>volable unt3.<br>volatile Roat | * Dipe 23<br>4<br>Volue<br><br>529<br>1025 | • 1/0<br>Address<br>0x200000<br>0x200000 | 52.Peric (2004              |
|                                                                                                    | 23<br>24<br>25<br>26<br>27<br>28<br>29<br>30<br>31<br>32<br>33<br>34<br>55<br>36<br>36<br>37<br>38<br>39<br>990000270                                    | <pre>vaid start_demo(vaid);<br/>vatie: widetime_mert(vaid);<br/>starts_vaidem_pert(vaid);<br/>start_vaid=vaid=vaid=vaid=vaid=vaid=vaid=vaid=</pre>                                                                                                    | tus_t gs_denc<br>gs_damu<br>gs_denc<br>;<br>;<br>;<br>;<br>;<br>;<br>; | _callback_sta<br>output_count<br>flow; |               |              |  |                                                                                                    |                                        |                                            |                                          |                             |
|                                                                                                    | 40<br>41<br>42 88888288<br>43<br>45<br>46 06080286<br>47<br>48<br>49<br>58<br>59<br>51 06080286<br>52<br>                                                | <pre>/* Open F32000 */     E-f3900 z=recore_paick_setup();     while (1)     faith (sequence)     {         (sequence)         {</pre>                                                                                                    |                                                                        |                                        |               |              |  | 4                                                                                                   |                                        |                                            | ,                                        |                             |
|                                                                                                    | ■ Console 33 単<br>RA F5020 Basehlet<br>ハードウスア・ブレー55<br>ダウンロード間55<br>ダウンロード間5<br>タウンロード間7<br>ハードウスア・ブレー55<br>ハードウスア・ブレー55<br>ハードウスア・ブレー55<br>ハードウスア・ブレー55 | Regular: [] Debug Shell [] Populars: []<br>d Debug The [Persect CDS Handware Debuggin<br>C/MT PFL240:443/MSH.dt 4.<br>Select, writing to address 0x8100x3<br>Select, writing to address 0x8100x3<br>Select, writing to address 0x8100x3<br>C/MT PFL240:273/MSH.dt 4.<br>(/MT PFL240:273/MSH.dt 4.<br>(/MT PFL240:273/MSH.dt 4.            | Debugger Consol<br>gl<br>30 with data f<br>30 with data f              | * 🗟 スマート・ブフ                            | 77- () Memory |              |  |                                                                                                    |                                        | n X % 5                                    | £ \$ <u>5</u>                            | 9 d 9 • d • = c             |

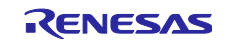

### **Revision History**

|      |                   | Descri | ption                                                      |
|------|-------------------|--------|------------------------------------------------------------|
| Rev. | Date              | Page   | Summary                                                    |
| 1.00 | June 30, 2022     | -      | First Release                                              |
| 1.01 | March 3, 2023     | -      | Updated: environments for RL78                             |
| 1.02 | March 29, 2023    | -      | Updated: Environments for RA, RX, RL78, RZ                 |
|      |                   |        | Updated: Main Processing Flow of Sample Software           |
|      |                   |        | Updated: Guide for Changing the Target Device              |
| 1.03 | September 7, 2023 | -      | Updated: Guide for Changing the Target Device              |
|      |                   |        | Deleted: RE01 items                                        |
| 1.04 | Dec.10.24         | -      | Added: FS3000-1015                                         |
|      |                   |        | Added: Terms/Abbreviations                                 |
|      |                   |        | Updated: Environments for RA, RL78                         |
|      |                   |        | Updated: Sensor Specifications                             |
|      |                   |        | Updated: Sample Software Specifications                    |
|      |                   |        | Updated: Configuration Setting                             |
|      |                   |        | Updated: Guide for Changing the Target Device for RA, RL78 |

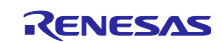

# General Precautions in the Handling of Microprocessing Unit and Microcontroller Unit Products

The following usage notes are applicable to all Microprocessing unit and Microcontroller unit products from Renesas. For detailed usage notes on the products covered by this document, refer to the relevant sections of the document as well as any technical updates that have been issued for the products.

1. Precaution against Electrostatic Discharge (ESD)

A strong electrical field, when exposed to a CMOS device, can cause destruction of the gate oxide and ultimately degrade the device operation. Steps must be taken to stop the generation of static electricity as much as possible, and quickly dissipate it when it occurs. Environmental control must be adequate. When it is dry, a humidifier should be used. This is recommended to avoid using insulators that can easily build up static electricity. Semiconductor devices must be stored and transported in an anti-static container, static shielding bag or conductive material. All test and measurement tools including work benches and floors must be grounded. The operator must also be grounded using a wrist strap. Semiconductor devices must not be touched with bare hands. Similar precautions must be taken for printed circuit boards with mounted semiconductor devices.

#### 2. Processing at power-on

The state of the product is undefined at the time when power is supplied. The states of internal circuits in the LSI are indeterminate and the states of register settings and pins are undefined at the time when power is supplied. In a finished product where the reset signal is applied to the external reset pin, the states of pins are not guaranteed from the time when power is supplied until the reset process is completed. In a similar way, the states of pins in a product that is reset by an on-chip power-on reset function are not guaranteed from the time when power is supplied until the power is supplied until the power reaches the level at which resetting is specified.

3. Input of signal during power-off state

Do not input signals or an I/O pull-up power supply while the device is powered off. The current injection that results from input of such a signal or I/O pull-up power supply may cause malfunction and the abnormal current that passes in the device at this time may cause degradation of internal elements. Follow the guideline for input signal during power-off state as described in your product documentation.

4. Handling of unused pins

Handle unused pins in accordance with the directions given under handling of unused pins in the manual. The input pins of CMOS products are generally in the high-impedance state. In operation with an unused pin in the open-circuit state, extra electromagnetic noise is induced in the vicinity of the LSI, an associated shoot-through current flows internally, and malfunctions occur due to the false recognition of the pin state as an input signal become possible.

5. Clock signals

After applying a reset, only release the reset line after the operating clock signal becomes stable. When switching the clock signal during program execution, wait until the target clock signal is stabilized. When the clock signal is generated with an external resonator or from an external oscillator during a reset, ensure that the reset line is only released after full stabilization of the clock signal. Additionally, when switching to a clock signal produced with an external resonator or by an external oscillator while program execution is in progress, wait until the target clock signal is stable.
6. Voltage application waveform at input pin

Waveform distortion due to input noise or a reflected wave may cause malfunction. If the input of the CMOS device stays in the area between  $V_{IL}$  (Max.) and  $V_{IH}$  (Min.) due to noise, for example, the device may malfunction. Take care to prevent chattering noise from entering the device when the input level is fixed, and also in the transition period when the input level passes through the area between  $V_{IL}$  (Max.) and  $V_{IH}$  (Min.).

7. Prohibition of access to reserved addresses

Access to reserved addresses is prohibited. The reserved addresses are provided for possible future expansion of functions. Do not access these addresses as the correct operation of the LSI is not guaranteed.

8. Differences between products

Before changing from one product to another, for example to a product with a different part number, confirm that the change will not lead to problems. The characteristics of a microprocessing unit or microcontroller unit products in the same group but having a different part number might differ in terms of internal memory capacity, layout pattern, and other factors, which can affect the ranges of electrical characteristics, such as characteristic values, operating margins, immunity to noise, and amount of radiated noise. When changing to a product with a different part number, implement a system-evaluation test for the given product.

## Notice

- Descriptions of circuits, software and other related information in this document are provided only to illustrate the operation of semiconductor products and application examples. You are fully responsible for the incorporation or any other use of the circuits, software, and information in the design of your product or system. Renesas Electronics disclaims any and all liability for any losses and damages incurred by you or third parties arising from the use of these circuits, software, or information.
- 2. Renesas Electronics hereby expressly disclaims any warranties against and liability for infringement or any other claims involving patents, copyrights, or other intellectual property rights of third parties, by or arising from the use of Renesas Electronics products or technical information described in this document, including but not limited to, the product data, drawings, charts, programs, algorithms, and application examples.
- 3. No license, express, implied or otherwise, is granted hereby under any patents, copyrights or other intellectual property rights of Renesas Electronics or others.
- 4. You shall be responsible for determining what licenses are required from any third parties, and obtaining such licenses for the lawful import, export, manufacture, sales, utilization, distribution or other disposal of any products incorporating Renesas Electronics products, if required.
- 5. You shall not alter, modify, copy, or reverse engineer any Renesas Electronics product, whether in whole or in part. Renesas Electronics disclaims any and all liability for any losses or damages incurred by you or third parties arising from such alteration, modification, copying or reverse engineering.
- Renesas Electronics products are classified according to the following two quality grades: "Standard" and "High Quality". The intended applications for each Renesas Electronics product depends on the product's quality grade, as indicated below.
  - "Standard": Computers; office equipment; communications equipment; test and measurement equipment; audio and visual equipment; home electronic appliances; machine tools; personal electronic equipment; industrial robots; etc.

"High Quality": Transportation equipment (automobiles, trains, ships, etc.); traffic control (traffic lights); large-scale communication equipment; key financial terminal systems; safety control equipment; etc.

Unless expressly designated as a high reliability product or a product for harsh environments in a Renesas Electronics data sheet or other Renesas Electronics document, Renesas Electronics products are not intended or authorized for use in products or systems that may pose a direct threat to human life or bodily injury (artificial life support devices or systems; surgical implantations; etc.), or may cause serious property damage (space system; undersea repeaters; nuclear power control systems; aircraft control systems; key plant systems; military equipment; etc.). Renesas Electronics disclaims any and all liability for any damages or losses incurred by you or any third parties arising from the use of any Renesas Electronics product that is inconsistent with any Renesas Electronics data sheet, user's manual or other Renesas Electronics document.

- 7. No semiconductor product is absolutely secure. Notwithstanding any security measures or features that may be implemented in Renesas Electronics hardware or software products, Renesas Electronics shall have absolutely no liability arising out of any vulnerability or security breach, including but not limited to any unauthorized access to or use of a Renesas Electronics product or a system that uses a Renesas Electronics product. RENESAS ELECTRONICS DOES NOT WARRANT OR GUARANTEE THAT RENESAS ELECTRONICS PRODUCTS, OR ANY SYSTEMS CREATED USING RENESAS ELECTRONICS PRODUCTS WILL BE INVULNERABLE OR FREE FROM CORRUPTION, ATTACK, VIRUSES, INTERFERENCE, HACKING, DATA LOSS OR THEFT, OR OTHER SECURITY INTRUSION ("Vulnerability Issues"). RENESAS ELECTRONICS DISCLAIMS ANY AND ALL RESPONSIBILITY OR LIABILITY ARISING FROM OR RELATED TO ANY VULNERABILITY ISSUES. FURTHERMORE, TO THE EXTENT PERMITTED BY APPLICABLE LAW, RENESAS ELECTRONICS DISCLAIMS ANY AND ALL WARRANTIES, EXPRESS OR IMPLIED, WITH RESPECT TO THIS DOCUMENT AND ANY RELATED OR ACCOMPANYING SOFTWARE OR HARDWARE, INCLUDING BUT NOT LIMITED TO THE IMPLIED WARRANTIES OF MERCHANTABILITY, OR FITNESS FOR A PARTICULAR PURPOSE.
- 8. When using Renesas Electronics products, refer to the latest product information (data sheets, user's manuals, application notes, "General Notes for Handling and Using Semiconductor Devices" in the reliability handbook, etc.), and ensure that usage conditions are within the ranges specified by Renesas Electronics with respect to maximum ratings, operating power supply voltage range, heat dissipation characteristics, installation, etc. Renesas Electronics disclaims any and all liability for any malfunctions, failure or accident arising out of the use of Renesas Electronics products outside of such specified ranges.
- 9. Although Renesas Electronics endeavors to improve the quality and reliability of Renesas Electronics products, semiconductor products have specific characteristics, such as the occurrence of failure at a certain rate and malfunctions under certain use conditions. Unless designated as a high reliability product or a product for harsh environments in a Renesas Electronics data sheet or other Renesas Electronics document, Renesas Electronics products are not subject to radiation resistance design. You are responsible for implementing safety measures to guard against the possibility of bodily injury, injury or damage caused by fire, and/or danger to the public in the event of a failure or malfunction prevention, appropriate treatment for aging degradation or any other appropriate measures. Because the evaluation of microcomputer software alone is very difficult and impractical, you are responsible for software alone is very difficult and impractical, you are responsible for evaluating the safety of the final products or systems manufactured by you.
- 10. Please contact a Renesas Electronics sales office for details as to environmental matters such as the environmental compatibility of each Renesas Electronics product. You are responsible for carefully and sufficiently investigating applicable laws and regulations that regulate the inclusion or use of controlled substances, including without limitation, the EU RoHS Directive, and using Renesas Electronics products in compliance with all these applicable laws and regulations. Renesas Electronics disclaims any and all liability for damages or losses occurring as a result of your noncompliance with applicable laws and regulations.
- 11. Renesas Electronics products and technologies shall not be used for or incorporated into any products or systems whose manufacture, use, or sale is prohibited under any applicable domestic or foreign laws or regulations. You shall comply with any applicable export control laws and regulations promulgated and administered by the governments of any countries asserting jurisdiction over the parties or transactions.
- 12. It is the responsibility of the buyer or distributor of Renesas Electronics products, or any other party who distributes, disposes of, or otherwise sells or transfers the product to a third party, to notify such third party in advance of the contents and conditions set forth in this document.
- This document shall not be reprinted, reproduced or duplicated in any form, in whole or in part, without prior written consent of Renesas Electronics.
   Please contact a Renesas Electronics sales office if you have any questions regarding the information contained in this document or Renesas
- Electronics products. (Note1) "Renesas Electronics" as used in this document means Renesas Electronics Corporation and also includes its directly or indirectly controlled
- (Note1) "Renesas Electronics" as used in this document means Renesas Electronics Corporation and also includes its directly or indirectly controlled subsidiaries.
- (Note2) "Renesas Electronics product(s)" means any product developed or manufactured by or for Renesas Electronics.

(Rev.5.0-1 October 2020)

## **Corporate Headquarters**

TOYOSU FORESIA, 3-2-24 Toyosu, Koto-ku, Tokyo 135-0061, Japan www.renesas.com

### Trademarks

Renesas and the Renesas logo are trademarks of Renesas Electronics Corporation. All trademarks and registered trademarks are the property of their respective owners.

## Contact information

For further information on a product, technology, the most up-to-date version of a document, or your nearest sales office, please visit: <a href="http://www.renesas.com/contact/">www.renesas.com/contact/</a>.